# KDDI SMARTアドレス帳

統括管理者・総合管理者 用 管理画面操作ガイド

改訂日付:2016年7月21日

### 目次

| 1.                                                                                                    | SMARTアドレス帳 管理画面概要                                                                                                    |
|----------------------------------------------------------------------------------------------------|----------------------------------------------------------------------------------------------------|
| 1-1.                                                                                                    | SMARTアドレス帳 管理画面とは?                                                                                                    |
| 1-2.                                                                                                    | 管理機能ポイント                                                                                                    |
| 1-3.                                                                                                    | 権限別サービス利用範囲一覧                                                                                                    |
| 1-4.                                                                                                    | 推奨環境                                                                                                    |
| 2                                                                                                    | サービス利田開始設定                                                                                                    |
| <b>2</b> .                                                                                                    |                                                                                                    |
| 2-1.                                                                                                    |                                                                                                    |
|                                                                                                    |                                                                                                    |
| 3.                                                                                                    | 利用IDの新規追加                                                                                                    |
| 3-1.                                                                                                    | 利用IDを新規追加する                                                                                                    |
|                                                                                                    |                                                                                                    |
| 4.                                                                                                    | 会社アドレス帳のご利用について                                                                                                    |
| 4-1.                                                                                                    | 会社アドレス帳機能一覧                                                                                                    |
| 4-2.                                                                                                    | 会社アドレス帳の概要                                                                                                    |
|                                                                                                    |                                                                                                    |
| 4-3.                                                                                                    | 連絡先を検索する                                                                                                    |
| 4 – 3.<br>4 – 4.                                                                                                    | 連絡先を検索する対象部署を選択する①                                                                                                    |
| 4 – 3 .<br>4 – 4 .<br>4 – 5 .                                                                                                    | 連絡先を検索する<br>対象部署を選択する①<br>選択した部署を訂正・変更する                                                                                                    |
| 4 - 3.<br>4 - 4.<br>4 - 5.<br>4 - 6.                                                                                                    | 連絡先を検索する<br>対象部署を選択する①<br>選択した部署を訂正・変更する<br>対象部署を選択する②                                                                                                    |
| 4 - 3.<br>4 - 4.<br>4 - 5.<br>4 - 6.<br>4 - 7.                                                                                               | 連絡先を検索する<br>対象部署を選択する①<br>選択した部署を訂正・変更する<br>対象部署を選択する②<br>検索結果を表示する                                                                                                    |
| 4 - 3.<br>4 - 4.<br>4 - 5.<br>4 - 6.<br>4 - 7.<br>4 - 8.                                                                                     | 連絡先を検索する<br>対象部署を選択する①<br>選択した部署を訂正・変更する<br>対象部署を選択する②<br>検索結果を表示する<br>社員を追加する(1件ずつ登録する)                                                                                                    |
| 4 - 3.<br>4 - 4.<br>4 - 5.<br>4 - 6.<br>4 - 7.<br>4 - 8.<br>4 - 9.                                                                           | 連絡先を検索する<br>対象部署を選択する①<br>選択した部署を訂正・変更する<br>対象部署を選択する②<br>検索結果を表示する<br>社員を追加する(1件ずつ登録する)<br>社員を追加する(ファイルで一括登録する)                                                                                                    |
| 4 - 3.<br>4 - 4.<br>4 - 5.<br>4 - 6.<br>4 - 7.<br>4 - 8.<br>4 - 9.<br>4 - 10.                                                                | 連絡先を検索する<br>対象部署を選択する①<br>選択した部署を訂正・変更する<br>対象部署を選択する②<br>検索結果を表示する<br>社員を追加する(1件ずつ登録する)<br>社員を追加する(ファイルで一括登録する)<br>部署を登録・編集・削除する                                                                                                    |
| 4 - 3.<br>4 - 4.<br>4 - 5.<br>4 - 6.<br>4 - 7.<br>4 - 8.<br>4 - 9.<br>4 - 10.<br>4 - 11.                                                     | 連絡先を検索する<br>対象部署を選択する①<br>選択した部署を訂正・変更する<br>対象部署を選択する②<br>検索結果を表示する<br>社員を追加する(1件ずつ登録する)<br>社員を追加する(ファイルで一括登録する)<br>部署を登録・編集・削除する<br>新規部署を登録する                                                                                                    |
| 4 - 3. $4 - 4.$ $4 - 5.$ $4 - 6.$ $4 - 7.$ $4 - 8.$ $4 - 9.$ $4 - 10.$ $4 - 11.$ $4 - 12.$                                                   | <ul> <li>連絡先を検索する</li> <li>対象部署を選択する①</li> <li>選択した部署を訂正・変更する</li> <li>対象部署を選択する②</li> <li>検索結果を表示する</li> <li>社員を追加する(1件ずつ登録する)</li> <li>社員を追加する(ファイルで一括登録する)</li> <li>部署を登録・編集・削除する</li> <li>新規部署を登録する</li> <li>部署を登録・編集・削除する(部署一覧から操作)</li> </ul> |
| 4 - 3. $4 - 4.$ $4 - 5.$ $4 - 6.$ $4 - 7.$ $4 - 8.$ $4 - 9.$ $4 - 10.$ $4 - 11.$ $4 - 12.$ $4 - 13.$                                         | 連絡先を検索する<br>対象部署を選択する①<br>選択した部署を訂正・変更する<br>対象部署を選択する②<br>検索結果を表示する<br>社員を追加する(1件ずつ登録する)<br>社員を追加する(ファイルで一括登録する)<br>部署を登録・編集・削除する<br>新規部署を登録する<br>部署を登録・編集・削除する(部署一覧から操作)<br>アクセス制限                                                                 |
| 4 - 3. $4 - 4.$ $4 - 5.$ $4 - 6.$ $4 - 7.$ $4 - 8.$ $4 - 9.$ $4 - 10.$ $4 - 11.$ $4 - 12.$ $4 - 13.$ $4 - 14.$                               | 連絡先を検索する<br>対象部署を選択する①<br>選択した部署を訂正・変更する<br>対象部署を選択する②<br>検索結果を表示する<br>社員を追加する(1件ずつ登録する)<br>社員を追加する(ファイルで一括登録する)<br>部署を登録・編集・削除する<br>新規部署を登録する<br>部署を登録・編集・削除する(部署一覧から操作)<br>アクセス制限<br>端末制限                                                         |
| 4 - 3. $4 - 4.$ $4 - 5.$ $4 - 6.$ $4 - 7.$ $4 - 8.$ $4 - 9.$ $4 - 10.$ $4 - 11.$ $4 - 12.$ $4 - 13.$ $4 - 14.$ $4 - 15.$                     | 連絡先を検索する<br>対象部署を選択する①<br>選択した部署を訂正・変更する<br>対象部署を選択する②<br>検索結果を表示する<br>社員を追加する(1件ずつ登録する)<br>社員を追加する(ファイルで一括登録する)<br>部署を登録・編集・削除する<br>新規部署を登録する<br>部署を登録・編集・削除する(部署一覧から操作)<br>アクセス制限<br>端末制限<br>IP制限                                                 |
| 4 - 3. $4 - 4.$ $4 - 5.$ $4 - 6.$ $4 - 7.$ $4 - 8.$ $4 - 9.$ $4 - 10.$ $4 - 11.$ $4 - 12.$ $4 - 13.$ $4 - 14.$ $4 - 15.$ $4 - 16.$           | 連絡先を検索する<br>対象部署を選択する①<br>選択した部署を訂正・変更する<br>対象部署を選択する②<br>検索結果を表示する<br>社員を追加する(1件ずつ登録する)<br>社員を追加する(ファイルで一括登録する)<br>部署を登録・編集・削除する<br>新規部署を登録する<br>部署を登録・編集・削除する(部署一覧から操作)<br>アクセス制限<br>端末制限<br>IP制限(IP設定の追加)                                        |
| 4 - 3. $4 - 4.$ $4 - 5.$ $4 - 6.$ $4 - 7.$ $4 - 8.$ $4 - 9.$ $4 - 10.$ $4 - 11.$ $4 - 12.$ $4 - 13.$ $4 - 14.$ $4 - 15.$ $4 - 16.$ $4 - 17.$ | 連絡先を検索する<br>対象部署を選択する①<br>選択した部署を訂正・変更する<br>対象部署を選択する②<br>検索結果を表示する<br>社員を追加する(1件ずつ登録する)<br>社員を追加する(ファイルで一括登録する)<br>部署を登録・編集・削除する<br>新規部署を登録する<br>部署を登録・編集・削除する(部署一覧から操作)<br>アクセス制限<br>端末制限<br>IP制限<br>IP制限(IP設定の追加)<br>IP制限(IP設定の編集)               |

| 目次 |
|----|
|----|

| 5.                                                                                                    | 共有アドレス帳のご利用について                                                                                                    |
|----------------------------------------------------------------------------------------------------|----------------------------------------------------------------------------------------------------|
| 5-1.                                                                                                    | 共有アドレス帳機能一覧                                                                                                    |
| 5-2.                                                                                                    | 共有アドレス帳の概要                                                                                                    |
| 5-3.                                                                                                    | 新しいグループを追加する                                                                                                    |
| 5-4.                                                                                                    | グループを検索する                                                                                                    |
| 5-5.                                                                                                    | グループ情報を閲覧する                                                                                                    |
| 5-6.                                                                                                    | グループ情報を編集する                                                                                                    |
| 6.                                                                                                    | 個人アドレス帳のご利用について                                                                                                    |
| 6-1.                                                                                                    | 個人アドレス帳機能一覧                                                                                                    |
| 6-2.                                                                                                    | 個人アドレス帳の概要                                                                                                    |
| 6-3.                                                                                                    | 連絡先を検索・閲覧する                                                                                                    |
| 6-4.                                                                                                    | 新規連絡先を登録する                                                                                                    |
| 6-5.                                                                                                    | 連絡先を編集する                                                                                                    |
| 6-6.                                                                                                    | 連絡先を削除する                                                                                                    |
| 6-7.                                                                                                    | グループに連絡先を追加する                                                                                                    |
| 6-8.                                                                                                    | 新規グループを登録する                                                                                                    |
|                                                                                                    |                                                                                                    |
| -                                                                                                    | タ廷弐ウカブ判用について                                                                                                    |
| 7.                                                                                                    | 各種設定のご利用について                                                                                                    |
| <b>7.</b><br>7-1.                                                                                                    | <b>各種設定のご利用について</b><br>パスワードを変更する<br>※母地士はおち問題、知险士ス                                                                                                    |
| <b>7.</b><br>7-1.<br>7-2.                                                                                                    | 各種設定のご利用について<br>パスワードを変更する<br>登録端末情報を閲覧・解除する                                                                                                    |
| <b>7</b> .<br>7-1.<br>7-2.<br>7-3.                                                                                                    | 各種設定のご利用について<br>パスワードを変更する<br>登録端末情報を閲覧・解除する<br>アドレス帳データをインポート/エクスポートする                                                                                                    |
| <b>7</b> .<br>7 – 1.<br>7 – 2.<br>7 – 3.<br>7 – 4.                                                                                                    | 各種設定のご利用について<br>パスワードを変更する<br>登録端末情報を閲覧・解除する<br>アドレス帳データをインポート/エクスポートする<br>会社アドレス帳をインポート/エクスポートする                                                                                                    |
| <b>7</b> .<br>7 – 1.<br>7 – 2.<br>7 – 3.<br>7 – 4.<br>7 – 5.                                                                                                 | 各種設定のご利用について<br>パスワードを変更する<br>登録端末情報を閲覧・解除する<br>アドレス帳データをインポート/エクスポートする<br>会社アドレス帳をインポート/エクスポートする<br>個人アドレス帳をインポート/エクスポートする                                                                                                    |
| <b>7</b> .<br>7 - 1.<br>7 - 2.<br>7 - 3.<br>7 - 4.<br>7 - 5.<br>7 - 6.                                                                                       | 各種設定のご利用について<br>パスワードを変更する<br>登録端末情報を閲覧・解除する<br>アドレス帳データをインポート/エクスポートする<br>会社アドレス帳をインポート/エクスポートする<br>個人アドレス帳をインポート/エクスポートする<br>共有アドレス帳をエクスポートする                                                                                                    |
| <b>7</b> .<br>7 - 1.<br>7 - 2.<br>7 - 3.<br>7 - 4.<br>7 - 5.<br>7 - 6.<br>7 - 7.                                                                             | 各種設定のご利用について<br>パスワードを変更する<br>登録端末情報を閲覧・解除する<br>アドレス帳データをインポート/エクスポートする<br>会社アドレス帳をインポート/エクスポートする<br>個人アドレス帳をインポート/エクスポートする<br>共有アドレス帳をエクスポートする<br>端末認証CSVデータをインポート/エクスポートする                                                                                                    |
| <b>7</b> .<br>7 – 1.<br>7 – 2.<br>7 – 3.<br>7 – 4.<br>7 – 5.<br>7 – 6.<br>7 – 7.<br>7 – 8.                                                                   | 各種設定のご利用について<br>パスワードを変更する<br>登録端末情報を閲覧・解除する<br>アドレス帳データをインポート/エクスポートする<br>会社アドレス帳をインポート/エクスポートする<br>個人アドレス帳をインポート/エクスポートする<br>共有アドレス帳をエクスポートする<br>端末認証CSVデータをインポート/エクスポートする<br>パスワードー括CSVデータをインポート/エクスポートする                                                                                                    |
| <b>7</b> .<br>7 – 1.<br>7 – 2.<br>7 – 3.<br>7 – 4.<br>7 – 5.<br>7 – 6.<br>7 – 7.<br>7 – 8.<br>7 – 9.                                                         | 各種設定のご利用について<br>パスワードを変更する<br>登録端末情報を閲覧・解除する<br>アドレス帳データをインポート/エクスポートする<br>会社アドレス帳をインポート/エクスポートする<br>個人アドレス帳をインポート/エクスポートする<br>共有アドレス帳をエクスポートする<br>端末認証CSVデータをインポート/エクスポートする<br>パスワードー括CSVデータをインポート/エクスポートする                                                                                                    |
| <pre>7. 7 - 1. 7 - 2. 7 - 3. 7 - 4. 7 - 5. 7 - 6. 7 - 7. 7 - 8. 7 - 9. 7 - 1 0.</pre>                                                                        | 各種設定のご利用について<br>パスワードを変更する<br>登録端末情報を閲覧・解除する<br>アドレス帳データをインポート/エクスポートする<br>会社アドレス帳をインポート/エクスポートする<br>個人アドレス帳をインポート/エクスポートする<br>共有アドレス帳をエクスポートする<br>端末認証CSVデータをインポート/エクスポートする<br>パスワードー括CSVデータをインポート/エクスポートする<br>FPからの移行メール設定<br>IP制限                                                                                                    |
| <pre>7. 7 - 1. 7 - 2. 7 - 3. 7 - 4. 7 - 5. 7 - 6. 7 - 7. 7 - 8. 7 - 9. 7 - 1 0. 7 - 1 1. 7 - 1 1.</pre>                                                      | 各種設定のご利用について<br>パスワードを変更する<br>登録端末情報を閲覧・解除する<br>アドレス帳データをインポート/エクスポートする<br>会社アドレス帳をインポート/エクスポートする<br>個人アドレス帳をインポート/エクスポートする<br>共有アドレス帳をエクスポートする<br>端末認証CSVデータをインポート/エクスポートする<br>パスワード一括CSVデータをインポート/エクスポートする<br>ドPからの移行メール設定<br>IP制限<br>IP制限(IP設定の追加)                                                                                                    |
| <pre>7. 7 - 1. 7 - 2. 7 - 3. 7 - 4. 7 - 5. 7 - 6. 7 - 7. 7 - 8. 7 - 9. 7 - 1 0. 7 - 1 1. 7 - 1 2. 7 - 1 2.</pre>                                             | 各種設定のご利用について<br>パスワードを変更する<br>登録端末情報を閲覧・解除する<br>アドレス帳データをインポート/エクスポートする<br>会社アドレス帳をインポート/エクスポートする<br>個人アドレス帳をインポート/エクスポートする<br>共有アドレス帳をエクスポートする<br>端末認証CSVデータをインポート/エクスポートする<br>パスワードー括CSVデータをインポート/エクスポートする<br>ドPからの移行メール設定<br>IP制限<br>IP制限(IP設定の追加)<br>IP制限(IP設定の編集)                                                                                                    |
| <pre>7. 7 - 1. 7 - 2. 7 - 3. 7 - 4. 7 - 5. 7 - 6. 7 - 7. 7 - 8. 7 - 9. 7 - 1 0. 7 - 1 1. 7 - 1 2. 7 - 1 3. 7 - 1 3.</pre>                                    | <ul> <li>各種設定のご利用について</li> <li>パスワードを変更する</li> <li>登録端末情報を閲覧・解除する</li> <li>アドレス帳データをインポート/エクスポートする</li> <li>会社アドレス帳をインポート/エクスポートする</li> <li>個人アドレス帳をインポート/エクスポートする</li> <li>4月アドレス帳をエクスポートする</li> <li>共有アドレス帳をエクスポートする</li> <li>ボ末認証CSVデータをインポート/エクスポートする</li> <li>パスワード一括CSVデータをインポート/エクスポートする</li> <li>アからの移行メール設定</li> <li>IP制限</li> <li>IP制限(IP設定の追加)</li> <li>IP制限(IP設定の編集)</li> <li>アカウントロックを解除する</li> <li>第四コーザーをまっする</li> </ul>                                                                                     |
| <pre>7. 7 - 1. 7 - 2. 7 - 3. 7 - 4. 7 - 5. 7 - 6. 7 - 7. 7 - 8. 7 - 9. 7 - 1 0. 7 - 1 1. 7 - 1 2. 7 - 1 3. 7 - 1 4.</pre>                                    | <ul> <li>各種設定のご利用について</li> <li>パスワードを変更する</li> <li>登録端末情報を閲覧・解除する</li> <li>アドレス帳データをインポート/エクスポートする</li> <li>会社アドレス帳をインポート/エクスポートする</li> <li>個人アドレス帳をインポート/エクスポートする</li> <li>4有アドレス帳をエクスポートする</li> <li>共有アドレス帳をエクスポートする</li> <li>ボ末認証CSVデータをインポート/エクスポートする</li> <li>パスワード一括CSVデータをインポート/エクスポートする</li> <li>FPからの移行メール設定</li> <li>IP制限</li> <li>IP制限(IP設定の追加)</li> <li>IP制限(IP設定の編集)</li> <li>アカウントロックを解除する</li> <li>管理ユーザーを表示する</li> <li>第四コーザーを表示する</li> </ul>                                                               |
| <pre>7. 7 - 1. 7 - 2. 7 - 3. 7 - 4. 7 - 5. 7 - 6. 7 - 7. 7 - 8. 7 - 9. 7 - 1 0. 7 - 1 1. 7 - 1 2. 7 - 1 3. 7 - 1 4. 7 - 1 5. 7 - 1 5.</pre>                  | <ul> <li>各種設定のご利用について</li> <li>パスワードを変更する</li> <li>登録端末情報を閲覧・解除する</li> <li>アドレス帳データをインポート/エクスポートする</li> <li>会社アドレス帳をインポート/エクスポートする</li> <li>個人アドレス帳をインポート/エクスポートする</li> <li>共有アドレス帳をエクスポートする</li> <li>共有アドレス帳をエクスポートする</li> <li>パスワードー括CSVデータをインポート/エクスポートする</li> <li>パスワード一括CSVデータをインポート/エクスポートする</li> <li>ドからの移行メール設定</li> <li>IP制限</li> <li>IP制限(IP設定の追加)</li> <li>IP制限(IP設定の追加)</li> <li>IP制限(IP設定の編集)</li> <li>アカウントロックを解除する</li> <li>管理ユーザーを表示する</li> <li>管理ユーザーを新規登録する</li> <li>第四コーザーのアカウントを提供する</li> </ul>         |
| <pre>7. 7 - 1. 7 - 2. 7 - 3. 7 - 4. 7 - 5. 7 - 6. 7 - 7. 7 - 8. 7 - 9. 7 - 1 0. 7 - 1 1. 7 - 1 2. 7 - 1 3. 7 - 1 4. 7 - 1 5. 7 - 1 6. 7 - 1 7</pre>          | 各種設定のご利用について<br>パスワードを変更する<br>登録端末情報を閲覧・解除する<br>アドレス帳データをインポート/エクスポートする<br>会社アドレス帳をインポート/エクスポートする<br>個人アドレス帳をインポート/エクスポートする<br>個人アドレス帳をエクスポート/エクスポートする<br>共有アドレス帳をエクスポート/エクスポートする<br>大有アドレス帳をエクスポート/エクスポートする<br>パスワードー括CSVデータをインポート/エクスポートする<br>パスワード一括CSVデータをインポート/エクスポートする<br>ドPからの移行メール設定<br>IP制限<br>IP制限(IP設定の追加)<br>IP制限(IP設定の編集)<br>アカウントロックを解除する<br>管理ユーザーを表示する<br>管理ユーザーを新規登録する<br>管理ユーザーのアカウントを編集する                                                                                                    |
| <pre>7. 7 - 1. 7 - 2. 7 - 3. 7 - 4. 7 - 5. 7 - 6. 7 - 7. 7 - 8. 7 - 9. 7 - 1 0. 7 - 1 1. 7 - 1 2. 7 - 1 3. 7 - 1 4. 7 - 1 5. 7 - 1 6. 7 - 1 7. 7 - 1 8</pre> | <ul> <li>各種設定のご利用について</li> <li>パスワードを変更する</li> <li>登録端末情報を閲覧・解除する</li> <li>アドレス帳データをインポート/エクスポートする</li> <li>会社アドレス帳をインポート/エクスポートする</li> <li>個人アドレス帳をインポート/エクスポートする</li> <li>4有アドレス帳をエクスポートする</li> <li>ボ末認証CSVデータをインポート/エクスポートする</li> <li>パスワード一括CSVデータをインポート/エクスポートする</li> <li>アからの移行メール設定</li> <li>IP制限</li> <li>IP制限(IP設定の追加)</li> <li>IP制限(IP設定の追加)</li> <li>IP制限(IP設定の編集)</li> <li>アカウントロックを解除する</li> <li>管理ユーザーを表示する</li> <li>管理ユーザーを新規登録する</li> <li>管理ユーザーのアカウントを編集する</li> <li>管理ユーザーを削除する</li> <li>システム設定</li> </ul> |

7-19 契約情報管理

## 1. SMARTアドレス帳 管理画面概要

### 1-1. SMARTアドレス帳 管理画面とは?

ビジネス版のご加入によってご利用いただける連絡先管理機能となります。 管理画面で設定された連絡先情報や「SMARTアドレス帳」サービスの設定は、そのままご利用のア プリに反映されます。

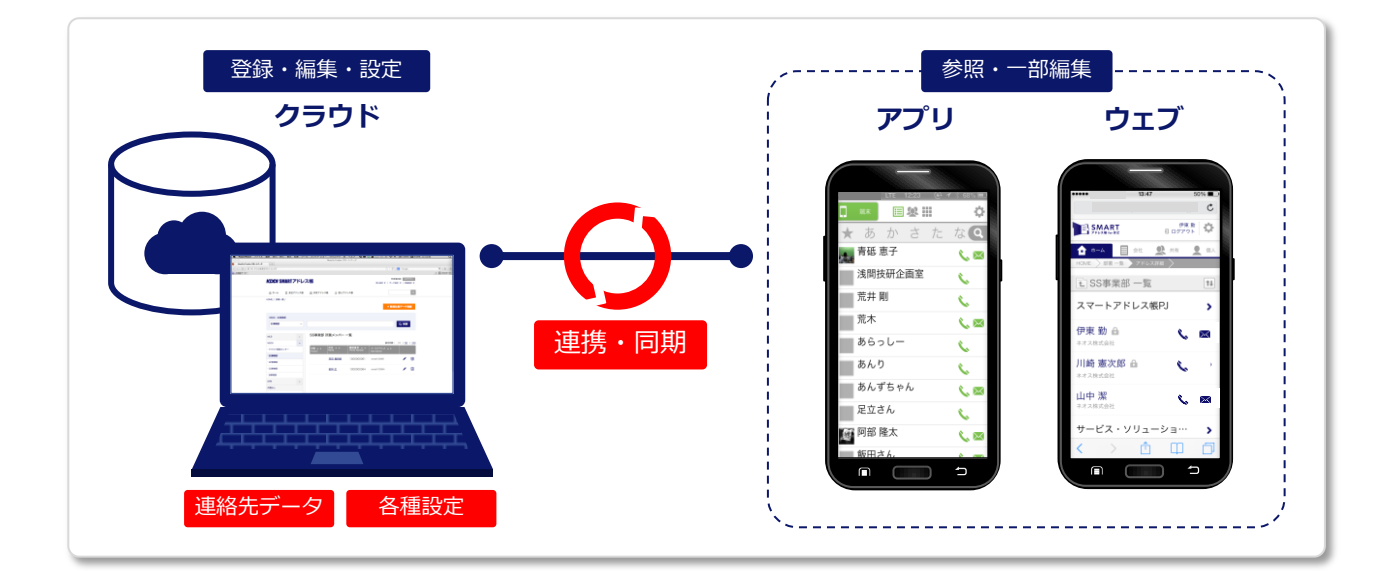

### |「SMARTアドレス帳」管理の構成

管理するアドレス帳カテゴリ

#### ■会社アドレス帳

- ・社内の社員連絡先を検索・参照
- ・部署や社員の追加(権限あり)
- ・社員ごとのアクセス制限(権限あり)

### ■共有アドレス帳

- ・任意で設定されたグループや人を検索・参照
- ・グループの新規登録・編集
- ・グループ内での閲覧・編集制限

### ■個人アドレス帳

- ・連絡先の登録・編集・検索・参照
- ・任意で設定されたグループや人を検索・参照

さまざまな設定機能

#### ■個人設定

- ・個人パスワード変更
- ・アクセスする端末の情報編集

#### ■データ設定

- ・会社アドレス帳のインポート/エクスポート
- ・個人アドレス帳のインポート/エクスポート
- ・共有アドレス帳のエクスポート

#### ■詳細設定

- ・IP制限のセキュリティ設定(権限あり)
- ・アカウントロックの一覧(権限あり)
- ・登録アカウントの閲覧・編集・登録(権限あり)

### 1-2. 管理機能のポイント

「SMARTアドレス帳」の管理画面を利用することで、大量の連絡先データも簡単に管理・参照が可能となり、業務効率を向上させることが可能となります。

### 大量連絡先データも便利な検索機能でラクラク!

#### フリーワード横断検索

フリーワード検索を利用すると、登録されているすべての連絡先データが検索対象となり、「ど こに登録しただろう?」「あの人はどこの所属だろう?」といった迷いがなくなります。

#### 部署階層検索

会社アドレス帳の部署選択検索を利用すると、所属の部署を選択していくと紐づく部署が階層 表示されます。階層は表示されているため、階層の移動が容易に行えます。

#### カテゴリ選択検索

対象のアドレス帳カテゴリや登録グループなどを選択してアドレス表示を行います。 アドレス帳カテゴリを選択し、フリーワード検索を行うと対象のアドレス帳内の連絡先のみ検索 できます。

### サービスの利用制限設定も簡単!

### ユーザーごとの利用権限付与

ユーザー登録時に3段階の管理権限の付与が行えます。 登録・編集権限や各種サービス設定も利用権限によって可能となります。

### アクセス制限

最上位管理者(総合管理者・統括管理者)権限において各ユーザーのサービスアクセスを制限す ることが可能です。

- ・サービス範囲制限:会社ごとに利用できるアドレス帳カテゴリを制限できます。
- ・アクセス端末制限:各ユーザーの利用端末を制限できます。
- ・IP制限:サービスアクセスできるIPを指定できます。

### マルチデバイスで利用可能

#### パソコンはもちろんスマートフォンでもご利用可能!

「SMARTアドレス帳」の管理画面は、マルチデバイスでご利用いただけます。

※スマートフォンでは、一部ご利用いただけない機能もございます。

上記のほかにもさまざまな管理機能が利用でき、連絡データを簡単に安全に管理可能です。

### 1-3. 権限別サービス利用範囲一覧

| 大区分           | 小区分          | 項目 / 管理者権限              | 統括管理者(Lv.3) | 総合管理者(Lv.2) | 部署管理者(Lv.1) | 一般(Lv.0)                    |
|---------------|--------------|-------------------------|-------------|-------------|-------------|-----------------------------|
|               | (用 1 記 古     | パスワード変更                 | 0           | 0           | 0           | 0                           |
|               | 個人設定         | 端末情報編集(端末登録・解除)         | 0           | 0           | 0           | 0                           |
|               |              | 個人アドレス帳インポート            | 0           | 0           | 0           | 0                           |
|               |              | 個人アドレス帳エクスポート           | 0           | 0           | 0           | 0                           |
|               |              | 共有アドレス帳エクスポート           | 0           | 0           | 0           | 0                           |
|               |              | 会社アドレス帳インポート            | 0           | 0           | ×           | ×                           |
|               | データ設定        | 会社アドレス帳エクスポート           | 0           | 0           | ×           | ×                           |
| 設定            |              | 端末認証リスト CSVインポート        | 0           | 0           | ×           | ×                           |
|               |              | 端末認証リスト CSVエクスポート       | 0           | 0           | ×           | ×                           |
|               |              | パスワードー括登録 CSV<br>インポート  | 0           | 0           | ×           | ×                           |
|               |              | パスワードー括登録 CSV<br>エクスポート | 0           | 0           | ×           | ×                           |
|               |              | セキュリティ設定編集(IP設定)        | 0           | 0           | ×           | ×                           |
|               | ≪TTE=3>      | システム設定編集                | 0           | 0           | ×           | ×                           |
|               | 官理設定         | アカウントロック設定(解除)          | 0           | 0           | ×           | ×                           |
|               |              | 管理ユーザー一覧(閲覧・更新)         | 0           | 0           | ×           | ×                           |
| 检查            | 油效生检索        | 部署検索                    | 0           | 0           | 0           | 0                           |
| 快杀            | 建枪尤快杀        | フリーワード検索                | 0           | 0           | 0           | 0                           |
|               |              | 新規社員登録                  | 0           | 0           | ×           | ×                           |
|               |              | 登録社員への権限付与              | 0           | 0           | ×           | ×                           |
|               |              | 部署登録                    | 0           | 0           | 0           | ×                           |
| 登録・更新         | 連絡先の登録/編集/削除 | 登録社員の編集・削除              | 0           | 0           | ○(削除は不可)    | ×<br>(ログインアカウント<br>の連絡先を除く) |
|               |              | 共有グループの登録・編集・削除         | 0           | 0           | 0           | 0                           |
|               |              | 個人グループの登録・編集・削除         | 0           | 0           | 0           | 0                           |
|               |              | 個人連絡先の登録・編集・削除          | 0           | 0           | 0           | 0                           |
|               |              | 連絡先一覧                   | 0           | 0           | 0           | 0                           |
| <u>40</u> 077 | 連絡先の参照       | 連絡先詳細                   | 0           | 0           | 0           | 0                           |
| <b>参</b> 照    |              | 個人プロフィール                | 0           | 0           | 0           | 0                           |
|               | 契約情報参照       | 契約情報参照                  | 0           | ×           | ×           | ×                           |

### 1-4. 推奨環境

### 対応ウェブブラウザ

### ■パソコン

- Windows®:Internet Explorer®9以上、Microsoft Edge®、Firefox ®最新版、
   Google Chrome™最新版
- Macintosh:Safari ®最新版

### ■スマートフォン

- iPhone:Safari ®
- · Android™:標準ブラウザ、Google Chrome™最新版

## 2. サービス利用開始設定

### 2-1. サービス利用開始設定を行う

総合管理者または統括管理者より利用開始メールが届きます。 届いたメールに記載されているURLへアクセスして設定を行い利用開始します。

|   | いうもの 回転になってのります。<br>KDDI 法人お客さまセンターです。                                                                                                    |
|---|----------------------------------------------------------------------------------------------------|
|   | 山田太郎さん (taroyamada@abc.jp)があなたを                                                                                                    |
|   | KDDI SMARTアドレス帳 のユーザーに登録しました。                                                                                                    |
|   | 以下のユーザー登録ページより登録手続きを行なってください。                                                                                                    |
|   | 【ご登録内容】                                                                                                    |
|   |                                                                                                    |
|   | ◇メールアドレス <u>tkoichitanaka@abc.jp</u>                                                                                                    |
|   |                                                                                                    |
|   | 山田太郎さん ( <u>taroyamada@abc.jp</u> までお問い合わせください。                                                                                                    |
|   | ◆ ご利用開始方法                                                                                                    |
|   |                                                                                                    |
|   | 以下のページからご利用開始手続きを行なってください。                                                                                                    |
|   | ・KDDI SMARTアドレス帳 ご開始手続き                                                                                                    |
| l | https://stg.smad.neoscorp.ne.jp/resetpass/login?key=mydesfht0x9kpsi03zda4io99k69m2s9                                                                                                    |
|   | ◆ KDDI SMARTアドレス帳<br>                                                                                                    |
|   | ◆ KDDI SMARTアドレス帳<br>KDDI SMARTアドレス帳 は、会社アドレス帳、共有アドレス帳、個人アドレス帳が<br>スマートフォンやPC で利用できる「クラウド型ネットワークアドレス帳」です。                                                                                                    |
|   | ◆ KDDI SMARTアドレス帳<br>KDDI SMARTアドレス帳 は、会社アドレス帳、共有アドレス帳、個人アドレス帳が<br>スマートフォンやPC で利用できる「クラウド型ネットワークアドレス帳」です。<br>KDDI SMARTアドレス帳 の詳しい内容は下記をご覧ください。<br>http://www.kddi.com/business/smartaddress/                                                                                                    |
|   | ◆ KDDI SMARTアドレス帳<br>KDDI SMARTアドレス帳 は、会社アドレス帳、共有アドレス帳、個人アドレス帳が<br>スマートフォンやPC で利用できる「クラウド型ネットワークアドレス帳」です。<br>KDDI SMARTアドレス帳 の詳しい内容は下記をご覧ください。<br>http://www.kddi.com/business/smartaddress/<br><br>◆ スマートフォン対応                                                                                                    |
|   | <ul> <li>◆ KDDI SMARTアドレス帳</li> <li>KDDI SMARTアドレス帳 は、会社アドレス帳、共有アドレス帳、個人アドレス帳が<br/>スマートフォンやPC で利用できる「クラウド型ネットワークアドレス帳」です。</li> <li>KDDI SMARTアドレス帳 の詳しい内容は下記をご覧ください。</li> <li>http://www.kddi.com/business/smartaddress/</li> <li>◆ スマートフォン対応</li> <li>KDDI SMARTアドレス帳 は、iPhone / Android などのスマートフォンにも</li> </ul>                                                                                                    |
|   | <ul> <li>◆ KDDI SMARTアドレス帳</li> <li>KDDI SMARTアドレス帳は、会社アドレス帳、共有アドレス帳、個人アドレス帳が<br/>スマートフォンやPC で利用できる「クラウド型ネットワークアドレス帳」です。</li> <li>KDDI SMARTアドレス帳 の詳しい内容は下記をご覧ください。</li> <li>http://www.kddi.com/business/smartaddress/</li> <li>◆ スマートフォン対応</li> <li>KDDI SMARTアドレス帳は、iPhone / Android などのスマートフォンにも<br/>対応しているので、移動中など、外出先からでも仕事が円滑におこなえます。</li> <li>ぜひ、ご利用ください。</li> </ul>                                                                                                    |
|   | <ul> <li>◆ KDDI SMARTアドレス帳</li> <li>KDDI SMARTアドレス帳 は、会社アドレス帳、共有アドレス帳、個人アドレス帳が<br/>スマートフォンやPC で利用できる「クラウド型ネットワークアドレス帳」です。</li> <li>KDDI SMARTアドレス帳 の詳しい内容は下記をご覧ください。<br/>http://www.kddi.com/business/smartaddress/</li> <li>◆ スマートフォン対応</li> <li>KDDI SMARTアドレス帳 は、iPhone / Android などのスマートフォンにも<br/>対応しているので、移動中など、外出先からでも仕事が円滑におこなえます。<br/>ぜひ、ご利用ください。</li> <li>・iPhone アブリ<br/>http://imk.ksa.kddi.ne.jp/ksa_iphone_ja</li> </ul>                                                                                                    |
|   | <ul> <li>◆ KDDI SMARTアドレス帳</li> <li>KDDI SMARTアドレス帳 は、会社アドレス帳、共有アドレス帳、個人アドレス帳が<br/>スマートフォンやPC で利用できる「クラウド型ネットワークアドレス帳」です。</li> <li>KDDI SMARTアドレス帳 の詳しい内容は下記をご覧ください。<br/>http://www.kddi.com/business/smartaddress/</li> <li>◆ スマートフォン対応</li> <li>KDDI SMARTアドレス帳 は、IPhone / Android などのスマートフォンにも<br/>対応しているので、移動中など、外出先からでも仕事が円滑におこなえます。</li> <li>ゼひ、ご利用ください。</li> <li>・ iPhone アブリ</li> <li>http://link.ksa.kddi.ne.jo/ksa_iphone_ja</li> <li>・ Android アブリ</li> </ul>                                                                                                    |
|   | <ul> <li>◆ KDDI SMARTアドレス帳</li> <li>KDDI SMARTアドレス帳 は、会社アドレス帳、共有アドレス帳、個人アドレス帳が<br/>スマートフォンやPC で利用できる「クラウド型ネットワークアドレス帳」です。</li> <li>KDDI SMARTアドレス帳 の詳しい内容は下記をご覧ください。<br/>http://www.kddi.com/business/smartaddress/</li> <li>◆ スマートフォン対応</li> <li>KDDI SMARTアドレス帳 は、iPhone / Android などのスマートフォンにも<br/>対応しているので、移動中など、外出先からでも仕事が円滑におこなえます。</li> <li>ゼン、ご利用ください。</li> <li>* Phone アブリ</li> <li>http://link.ksa.kddi.ne.jp/ksa_lphone_ja</li> <li>* Android アブリ</li> <li>http://link.ksa.kddi.ne.jp/ksa_android_ja</li> </ul>                                                                                                    |
|   | <ul> <li>◆ KDDI SMARTアドレス帳</li> <li>KDDI SMARTアドレス帳 は、会社アドレス帳、共有アドレス帳、個人アドレス帳が<br/>スマートフォンやPC で利用できる「クラウド型ネットワークアドレス帳」です。</li> <li>KDDI SMARTアドレス帳 の詳しい内容は下記をご覧ください。<br/>http://www.kddi.com/business/smartaddress/</li> <li>◆ スマートフォン対応</li> <li>KDDI SMARTアドレス帳 は、iPhone / Android などのスマートフォンにも<br/>対応しているので、移動中など、外出先からでも仕事が円滑におこなえます。</li> <li>ゼひ、ご利用ください。</li> <li>* iPhone アブリ</li> <li>http://link.ksa.kddi.ne.jp/ksa_android_ja</li> <li>何かご不明な点がありましたら、下記の「よくある質問」をご覧ください。</li> </ul>                                                                                                    |
|   | <ul> <li>◆ KDDI SMARTアドレス帳</li> <li>KDDI SMARTアドレス帳は、会社アドレス帳、共有アドレス帳、個人アドレス帳が<br/>スマートフォンやPC で利用できる「クラウド型ネットワークアドレス帳」です。</li> <li>KDDI SMARTアドレス帳の詳しい内容は下記をご覧ください。<br/>http://www.kddi.com/business/smartaddress/</li> <li>◆ スマートフォン対応</li> <li>KDDI SMARTアドレス帳は、iPhone / Android などのスマートフォンにも<br/>対応しているので、移動中など、外出先からでも仕事が円滑におこなえます。</li> <li>ゼひ、ご利用ください。</li> <li>・ iPhone アブリ</li> <li>http://ink.ksa.kddi.ne.jp/ksa_iphone_ja</li> <li>・ Android アブリ</li> <li>http://ink.ksa.kddi.ne.jp/ksa_android_ja</li> <li>何かご不明な点がありましたら、下記の「よくある質問」をご覧ください。</li> <li>KDDI SMARTアドレス帳 - よくある質問</li> <li>http://www.kddi.com/business/smartaddress/faq.html</li> </ul>                                                   |
|   | <ul> <li>◆ KDDI SMARTアドレス帳</li> <li>KDDI SMARTアドレス帳は、会社アドレス帳、共有アドレス帳、個人アドレス帳が<br/>スマートフォンやPC で利用できる「クラウド型ネットワークアドレス帳」です。</li> <li>KDDI SMARTアドレス帳の詳しい内容は下記をご覧ください。</li> <li>http://www.kddi.com/business/smarladdress/</li> <li>◆ スマートフォン対応</li> <li>KDDI SMARTアドレス帳は、IPhone / Android などのスマートフォンにも<br/>対応しているので、移動中など、外出先からでも仕事が円滑におこなえます。</li> <li>ゼひ、ご利用ください。</li> <li>・ Phone アブリ</li> <li>http://link.ksa.kddi.ne.jp/ksa_iphone_ja</li> <li>・ Android アブリ</li> <li>http://link.ksa.kddi.ne.jp/ksa_android_ja</li> <li>何かご不明な点がありましたら、下記の「よくある質問」をご覧ください。</li> <li>KDDI SMARTアドレス帳・よくある質問</li> <li>http://www.kddi.com/business/smarladdress/faq.html</li> <li>今度ともKDDI SMARTアドレス帳をどうぞよろしくお願いいたします。</li> </ul> |

### ① 受信メールから利用設定画面へアクセス

- ① 送信者(自分のIDを登録した人)
- ② ID登録された人(自分)
- ③ 利用開始設定ページのURL

### 3. 利用IDの新規追加

### 3-1. 利用IDを新規追加する

サービスを利用するID(社員データ)を新規追加します。

社員データは、個別登録(1件ずつ)とCSV-括登録の2種類あります。

※アカウント情報を登録した場合には登録対象ユーザーに利用開始メールが送信されます。

ユーザーがパスワード未設定の場合、お手続き有効期限まで(1カ月間)、週1回リマインダメー ルが送信されます。

有効期間を過ぎた場合、ユーザーはパスワード設定・ログインができません。

総合管理者・統括管理者が該当ユーザーの「アカウント情報編集」で有効期間を延長することで 再度パスワード登録・ログインが可能になります。

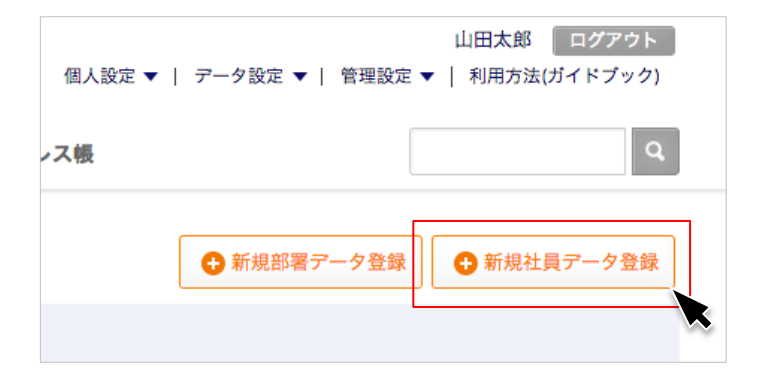

①-1 個別に登録する

「新規社員データ登録」を押下し、社員データ を1件ずつ登録する。

※登録方法は、「4-8」を参照

#### 1-2 CSV一括登録する

CSVで一括登録を行います。 ※登録方法は、「7-3」を参照

#### ② ID登録完了

ID登録が完了すると、ID利用者へ利用開始 メールが送信されます。

会社アドレス帳インボート・ エクスボート 個人アドレス帳インボート・ エクスポート 共有アドレス帳エクスポート 録

山田太郎

個人設定 ▼ | データ設定 ▼ | 管理設定 ▼

ログアウト

## 4. 会社アドレス帳のご利用について

### 4-1. 会社アドレス帳機能一覧

会社アドレス帳機能の一覧は下記となります。

| 項目                          | 機能        | 内容                                   |
|-----------------------------|-----------|--------------------------------------|
|                             | 部署検索      | 部署を選択して連絡先を検索                        |
| 連絡先検索                       | 部署階層検索    | 部署の階層表示から連絡先を検索                      |
|                             | フリーワード検索  | フリーワードを入力して連絡先を検索する                  |
|                             | 社員登録      | 新規で社員を個別登録もしくは、CSV一括登録               |
| 連絡先の                        | 部署登録      | 部署を個別登録もしくは、CSV一括登録                  |
| 登録/編集/削除                    | 既存情報の更新   | 登録社員、部署の個別もしくは、CSV一括で編集・削除           |
|                             | アカウント情報更新 | 登録社員のアカウント情報を編集・削除                   |
| 利用制限設定                      | 権限付与      | 登録社員に利用権限を付与する                       |
|                             | 部署一覧      | 登録部署を表示                              |
| <b>油</b> 幼 生 <del>余</del> 昭 | 連絡先一覧     | 連絡先検索、選択結果を表示                        |
| 建帽儿参照                       | 連絡先詳細     | 各個人の連絡先を表示                           |
|                             | 表示数変更     | 連絡先一覧画面で10件 / 50件 / 100件の表示数変更       |
| インポート/                      | インポート     | 社員連絡先の登録/編集/削除情報をCSVでインポート           |
| エクスポート                      | エクスポート    | 登録されている社員連絡先データをCSV、auアドレス帳形式でエクスポート |

### 4-2. 会社アドレス帳の概要

社内の社員連絡先アドレス帳となります。 ウェブ版「SMARTアドレス帳」にアクセスすると、まず会社アドレス帳が表示されます。

|                            | <b>KDDI</b> SMARTアドレス | ス帳                 | 個人話            | 定 ▼   データ設定 ▼            | -   管理設定 ▼   利用方                       | ログ<br>法(ガイドブッ    | アウト<br>ク) 日  | ── 設定画面エリア<br>各種設定を行います。                           |
|----------------------------|-----------------------|--------------------|----------------|--------------------------|----------------------------------------|------------------|--------------|----------------------------------------------------|
| カテゴリ別アドレス帳 ―               | ── 合 ホーム 📃 会社アドレス帳    | ● 共有アドレ            | ス帳 🧕 個人ア       | 'ドレス帳                    |                                        |                  | Q,           |                                                    |
| ページへ遷移します。                 | HOME / 部署一覧 /         |                    |                |                          | + 新規                                   | 社員データも           | *#           |                                                    |
| 対象の部署を選択し、                 |                       |                    |                |                          |                                        |                  |              | 新規社員を登録します。                                        |
| フリーワードを入力す                 | NEOS SS事業部            |                    |                |                          |                                        |                  |              | 豆球惟限のり。                                            |
| ると対象の連絡先を検<br>索します。        | SS <b>事</b> 業部 ~      |                    |                |                          |                                        | Q, 検索            |              |                                                    |
| デフォルトの表示画面                 | MLB +                 | SS事業部              | 所属メンバー         | 一覧                       |                                        |                  |              |                                                    |
| は、所属している部者                 | NEOS –                |                    |                |                          | 表示件数:                                  | 10   <u>50</u>   | <u>100</u> — | 連絡先の表示件数を切り                                        |
| ル:衣小C11より。                 | - クラウド開発センター          | 役職 ▲ ▼<br>Position | 氏名 ▲ ▼<br>Name | 電話番号 ▲ ▼<br>Phone Number | メールアドレス ▲ <del>▼</del><br>Mail Address |                  |              | 替えられます。                                            |
|                            | └ SS事業部               |                    | 河田 竜四郎         | 1000000061               | smad100061                             |                  | ιώ           |                                                    |
| 会社内の所属部署を階 ――              | - NP事業部               |                    |                |                          |                                        | -                |              |                                                    |
| 層表示できます。                   | └CS事業部                | プロデューサ             | 佐藤一郎           | 030000000                | test@smad.com                          |                  | Ŵ            | 登録されている連絡先が                                        |
| 部者を選択 9 ると、石<br>の一覧画面に部署内に | - BI事業部               |                    |                |                          |                                        | ~                |              | 一覧表示されます。                                          |
| 登録されている連絡先                 | NPB +                 |                    | 田中二郎           | 0300000000               | test01@smad.com                        |                  | Ш            | <ul> <li>また、この一員画面より</li> <li>・連絡先詳細へ移動</li> </ul> |
| が表示されます。                   | 所属なし                  |                    | <u>若林 広</u>    | 100000064                | smad100064                             | 1                | <del></del>  | ・連絡先編集へ移動                                          |
|                            |                       |                    |                |                          |                                        | ▲ PA             | AGETOP       | ・連絡先削除<br>が行えます。<br>※上記アクションは権限                    |
|                            | 利用規約   プライバシーボリシー   利 | 用方法                |                |                          | 2013(c)K                               | DDI all rights n | eserved.     | によって可否が異なりま<br>す。                                  |

### 4-3. 連絡先を検索する

部署を階層式に指定する検索部となります。

部署のみを指定して、検索ボタンを押下すると指定部署内全体の連絡先を表示します。 また、部署を指定して、フリーワードを入力すると指定部署内でフリーワードに関連する連絡先 のみ表示されます。

| <b>KDDI</b> SMART                             | アドレス帳                                       | 個人設定 ▼   アータ設定・                                | <sup>3)</sup><br>▼   管理設定 ▼   利用              | 可田竜四郎 ログアウ<br>目方法(ガイドブック)    |
|-----------------------------------------------|---------------------------------------------|------------------------------------------------|-----------------------------------------------|------------------------------|
| ☆ ホーム 🔳 会社                                    | ±アドレス根 <u>●</u> 共有アドレス根                     | 🧕 個人アドレス帳                                      |                                               |                              |
| HOME / 部署一覧 /                                 |                                             |                                                | <ul> <li>新規部署データ登録</li> </ul>                 | 新規社員データ登                     |
| TOP ABC株式会社                                   | 3                                           |                                                |                                               | 4                            |
|                                               |                                             |                                                |                                               |                              |
| ABC株式会社                                       | ~                                           |                                                |                                               | Q, 検索                        |
| ABC株式会社                                       | <b>v</b>                                    |                                                |                                               | Q, 検索                        |
| ABC株式会社                                       | ~ 部署一覧                                      |                                                |                                               | Q 検索                         |
| ABC株式会社                                       | ~<br>部署一覧                                   |                                                | 表示件数                                          | Q 検索<br>(: 10   50           |
| ABC株式会社<br>部 <b>署一覧</b><br>所属なし               | →<br>部署一覧<br><sup>部署</sup> 本・<br>Department | 既名 ▲ ▼<br>Name                                 | 表示件数<br>登録者数 ▲ ▼<br>People Number             | <b>Q 校末</b><br>(: 10   50    |
| ABC株式会社<br>部署一覧<br>所属なし<br>NPB                | →<br>部署一覧                                   | 氏名▲▼<br>Name                                   | 装示件設<br>登録者数 ▲ ▼<br>People Number             | Q. 校来<br>(: 10   50          |
| ABC株式会社<br>部署一覧<br>所属なし<br>NPB<br>NEOS        | →<br>部署一覧<br>Papartment<br>→<br>+<br>+      | 氏名 ▲ ▼<br>Namo<br>山田一郎、鈴木一郎…                   | 表示件数<br>登録者数 A マ<br>People Number<br>9人       | <b>Q. 校来</b><br>(: 10   50   |
| ABC株式会社<br>部署一覧<br>所度なし<br>NPB<br>NEOS<br>MLB | ★ ##################################        | 氏名 ▲ ▼<br>Namo<br>山田 一部、鈴木 一部…<br>田中 花子、田中 花子… | 惑気作数<br>登録者数 A マ<br>People Number<br>9人<br>9人 | Q. 検索<br>(: 10   50  <br>/ 〔 |

■検索エリア

①選択部署表示

→②で選択された部署が表示されます。

2部署選択プルダウン

→部署を選択します。

③フリーワード入力

→フリーワードを入力します。

④検索ボタン

→選択、入力が完了したら押下して検索し ます。

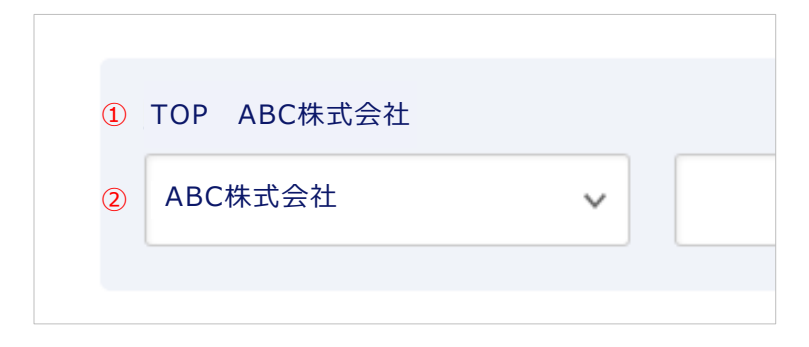

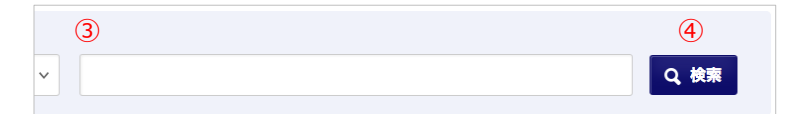

#### ■部署選択および選択部署表示

1 選択部署表示

→最上位階層から指定された部署が表示され ます。

例)会社名→所属部署①→所属部署→所属 チーム

2 部署選択プルダウン

→選択された部署内の次の階層の部署および チーム名が表示されます。

#### ■フリーワード検索

③ フリーワード検索

→人名や番号などキーワードを入力して検索 します。

④ 検索ボタン

→部署選択、フリーワード入力の両方もしく はどちらかを行った後、検索ボタンを押下し ます。

### 4-4. 対象部署を選択する①

部署階層にしたがって対象の部署を選択していきます。

| ТОР     |   |
|---------|---|
| ABC株式会社 | ~ |
|         |   |

#### ① 部署を選択する

赤枠を押下すると「ABC株式会社」内に所属す る次階層の部署が表示されます。

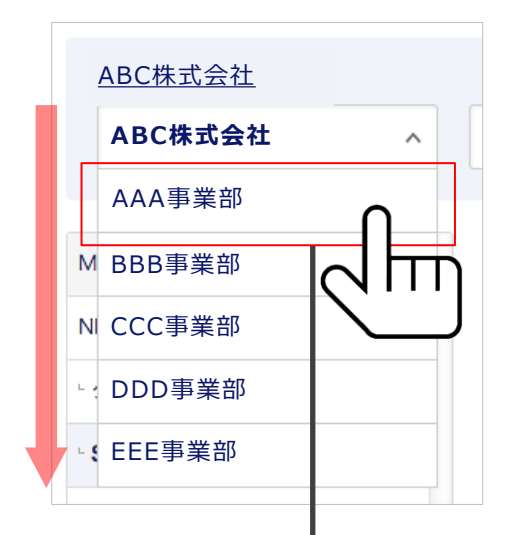

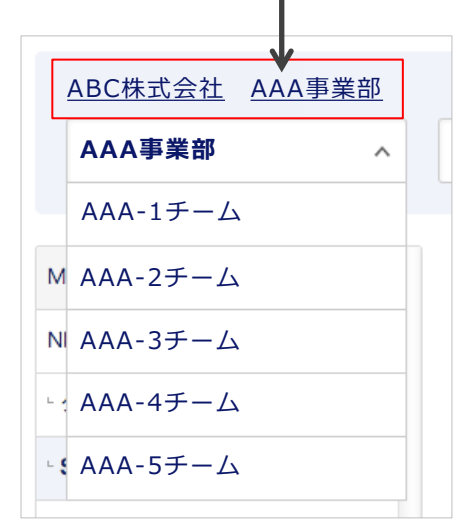

#### ② 部署を選択する

プルダウン表示された対象部署を押下すると 選択された事業部内に所属する次の階層の部 署が表示されます。 例)ABC株式会社→AAA事業部→AAA-1チー ム

#### ③ 選択した部署が表示される

②で選択された部署が赤枠内に表示されます。 プルダウン内はAAA事業部内に紐づく次ぎ階 層の部署およびチームが表示されます。

### 4-5. 選択した部署を訂正・変更する

選択した部署の訂正や、上位階層へ戻ることも簡単に行えます。

| ТОР | ABC株式会社 | AAA事業部 | Aチーム |
|-----|---------|--------|------|
| Aチ  | -4      |        | ~    |

### 最下層部署・チームまで選択完了

最下層のチームまで選択を行い、途中の部 署・チームを訂正、変更します。

| TOP ABC株式会社 | AAA事業部 | Aチーム |
|-------------|--------|------|
| AAA事業部      |        | ~    |

#### ① 選択部署表示から訂正・変更

訂正・変更したい部署のひとつ前の部署、 チームを押下するとプルダウンの内容が変更 されます。

### 4-6. 対象部署を選択する②

右の[+]部分を押下して紐付けされている部署を階層表示していきます。

| AAA事業部 +<br>BBB事業部 +<br>CCC事業部 +<br>所属なし |   |
|------------------------------------------|---|
| BBB事業部 +<br>CCC事業部 +<br>所属なし             |   |
| CCC事業部 +<br>所属なし                         | ~ |
| 所属なし                                     |   |
|                                          |   |
|                                          |   |
|                                          |   |
|                                          |   |
|                                          |   |
|                                          |   |
|                                          |   |
|                                          |   |

### ① 対象の事業部の[+」を押下

最上階層の部署から最下層の部署までを「+」 を押下して下層部署を展開します。

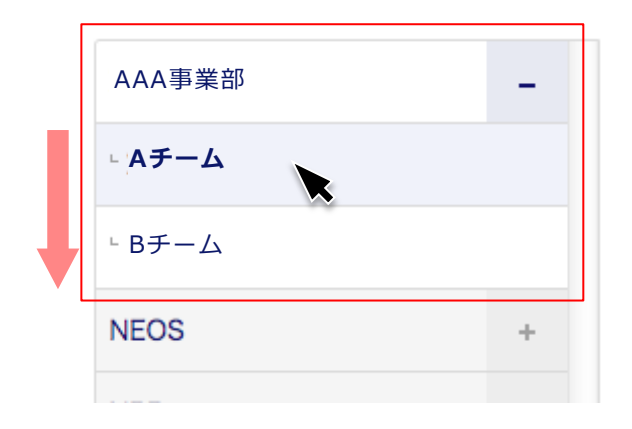

### ② 対象の部署を選択する

展開された下層部署の中から対象の部署名を 押下すると右の連絡先一覧表示画面に選択部 署の連絡先一覧が表示されます。

※選択された部署は青の網掛けとなります。

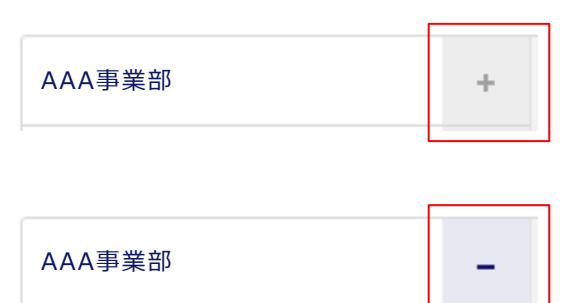

← 下層に部署・チームが紐付いている 状態

← 下層の部署・チームを展開している 状態

### 4-7. 検索結果を表示する

検索や部署指定された連絡先一覧が表示されます。

| ☆ホーム ■ 会社アドレス機<br>IOME / 部署一覧 /<br>ABC株式会社 BBB i 再業第 | <u>●</u> 共有アドレス               | 帳 🧕 個人ア            | ドレス帳                     |                                        | ٩                          |
|------------------------------------------------------|-------------------------------|--------------------|--------------------------|----------------------------------------|----------------------------|
| HOME/節署─覧/<br>ABC株式会社 BBBi再業第                        |                               |                    |                          |                                        |                            |
| ABC株式会社 BBBi再業業                                      |                               |                    | A 新規部署                   | データ登録                                  | 日データ登録                     |
| NOOMINAL DODJEAU                                     | <u>₿ BBB-2</u> ∌              | <u></u> _          |                          |                                        |                            |
| ВВВ-2≠−4 ∨                                           |                               |                    |                          |                                        | Q, 検索                      |
| AAA事業部 ÷                                             | BBB-2チー                       | -ム 所属メン            | バー一覧                     |                                        |                            |
| BBB事業部 -                                             |                               |                    |                          | 表示件数:                                  | 10   <u>50</u>   <u>10</u> |
| BBB-1チーム                                             | 役職 ▲ <del>▼</del><br>Position | 氏名 ▲ ▼<br>Name     | 電話番号 ▲ ▼<br>Phone Number | メールアドレス ▲ <del>▼</del><br>Mail Address |                            |
| BBB-2チーム                                             |                               | 山田太郎               | 100000061                | smad100061                             | × 100                      |
| BBB-3チーム                                             |                               | <u> HE HE WERE</u> | 100000001                | sinauroooor                            | ۳ 🖤                        |
| BBB-4チーム                                             | プロデューサ                        | 山田花子               | 030000000                | test@smad.com                          | 1                          |
| BBB-5チーム<br>CCC事業部 +                                 |                               | 佐藤一郎               | 0300000000               | test01@smad.com                        | 1                          |
| 所属なし                                                 |                               | 田中次郎               | 100000064                | smad100064                             | 1                          |
| L                                                    |                               |                    |                          |                                        | ▲ PAGETO                   |

#### ■検索結果を表示

部署選択、フリーワード検索によって検索さ れた連絡を一覧表示します。

|    | (1)                           |                           |                          |                             |                |             |
|----|-------------------------------|---------------------------|--------------------------|-----------------------------|----------------|-------------|
|    | SS事業部 P                       | 所属メンバー -                  | 寬                        |                             |                |             |
|    |                               |                           |                          | 2 表示件数:                     | 10   <u>50</u> | <u>100</u>  |
| 3) | 役職 ▲ <del>▼</del><br>Position | 氏名 ▲ <del>▼</del><br>Name | 電話番号 ▲ ▼<br>Phone Number | メールアドレス 🔺 🚽<br>Mail Address |                |             |
|    | 4                             | 山田太郎                      | 100000061                | smad100061                  | 5 💉            | <u>ii</u> 6 |
|    | プロデューサ                        | 山田花子                      | 030000000                | test@smad.com               |                | 应           |
|    |                               | 佐藤一郎                      | 030000000                | test01@smad.com             | 1              | 应           |
|    |                               | 田中次郎                      | 100000064                | smad100064                  |                | Ŵ           |
|    |                               |                           |                          |                             |                |             |

### ■連絡先一覧

- 1 表示連絡先タイトル
- →一覧表示している連絡先のタイトルを表示
- 2 表示件数切り替え

→一覧表示する件数を切り替え。 デフォルトは10件表示。

- 3 項目&並べ替え
- →表示項目を昇降順に並べ替え。
- ④ 連絡先氏名表示

→名前を押下すると対象連絡先の連絡先詳細 へ遷移。

5 連絡先編集

→対象の連絡先編集画面へ遷移。

6 連絡先削除

→対象の連絡先を削除。

※⑤⑥については、編集・削除権限のある場 合のみクリックできます。

### 4-8. 社員を追加する(1件ずつ登録する)

新規で社員を登録する。 ※**全社員対象**:総合管理者、統括管理者

|                   | □ 会社アドレス朝               | Ⅰ <u>●</u> 共有アドレン             | ス帳 ● 個人ア                  | ドレス帳                     |                             |                |
|-------------------|-------------------------|-------------------------------|---------------------------|--------------------------|-----------------------------|----------------|
| IOME / 部署一覧       | /                       |                               |                           | 🕂 新規部署デー                 | -夕登録                        | 員データ登録         |
| <u>ABC株式</u> 会    | <u> 会社</u> <u>BBBj事</u> | <u> BBB-2</u>                 | F-L                       |                          |                             |                |
| BBB-2F-           | ~ <u></u>               |                               |                           |                          |                             | Q、検索           |
|                   |                         |                               |                           |                          |                             |                |
| AAA事業部            | +                       | BBB-2チ                        | ーム 所属メン                   | パー一覧                     |                             |                |
| BBB事業部            | -                       |                               |                           |                          | 表示件数:                       | 10   <u>50</u> |
| BBB-1≠-           | 4                       | 役職 ▲ <del>▼</del><br>Position | 氏名 ▲ <del>▼</del><br>Name | 電話番号 ▲ ▼<br>Phone Number | メールアドレス 🔺 👻<br>Mail Address |                |
| BBB-2 <i>₹</i> −. | 4                       |                               | 山田太郎                      | 100000061                | smad100061                  |                |
| ВВВ-3≠-           | 4                       |                               |                           | 100000001                | Gillad TOGOOT               |                |
| BBB-4 <b>≠</b> −. | 4                       | プロデューサ                        | 山田花子                      | 030000000                | test@smad.com               | 1              |
| BBB-5≠            | 4                       |                               | // mm +m                  |                          |                             |                |
| CCC事業部            | +                       |                               | 佐藤一郎                      | 0300000000               | test01@smad.com             |                |
| 所属なし              |                         |                               | 田中次郎                      | 100000064                | smad100064                  | 1              |
|                   |                         |                               |                           |                          |                             |                |
|                   |                         |                               |                           |                          |                             | DACE           |

| <ol> <li>(1)</li> </ol> | 新規社員デ・ | -夕登録 | を押下 |
|-------------------------|--------|------|-----|
|-------------------------|--------|------|-----|

画面右上の「新規社員データ登録」を押下して、 新規社員登録画面へ遷移。

対象社員のデータを入力。

| <b>KDDI</b> SMARTアドレス                      | ス帳                  | 河田竜四郎 ログアクト<br>個人設定 ▼   アータ設定 ▼   管理設定 ▼   利用方法(ガイドブック) e |
|--------------------------------------------|---------------------|-----------------------------------------------------------|
| 合 ホーム                                      | 👥 共有アドレス帳           | <u> ②</u> 個人アドレス帳 Q                                       |
| DME / 部署一覧 / 会社アドレス領一覧 /<br>☆社アドレス 新規登録 ≪= | /<br><u>覧ページへ戻る</u> | ■印の道目はみ預です                                                |
| 連絡先情報                                      |                     |                                                           |
| 写真 Portrat                                 |                     | (選択) ファイルが運発されていません。<br>アップロード上脱2MB                       |
| 氏名 Name                                    |                     | それぞれ金角20文字以内                                              |
| フリガナ Reading                               |                     | それぞれ金角30文学以内                                              |
| 会社 Company                                 |                     | 金角60文字以内                                                  |
| 役職 Title/Position                          |                     | 金角20文字以内                                                  |
| 所属部署 Department                            | SS事業部               | ×                                                         |
| 郵便番号 Zip Code                              |                     | 例 123-4567                                                |
| 住所 Address                                 | <u> </u>            |                                                           |

#### Copyright © 2013 KDDI Corporation All Rights Reserved.

### KDDI SMARTアドレス帳

メールアドレス Email Address

生年月日 Birthday

個人情報 担当業務 Current Charge

| 郵便番号 Zip Code         | 123-4567 例) 123-4567                   |                              |
|-----------------------|----------------------------------------|------------------------------|
| 住所 Address            | 勤務先 💌                                  |                              |
|                       | XXXXXXXXXXXXXXXXXXXXXXXXXXXXXXXXXXXXXX | 全角250文学以内                    |
| 電話番号 Phone Number     | 勤務先 💽 030000000                        | 半角数字16文字以内                   |
|                       | 携帯 _ 0900000000                        | 半角数学16文字以内                   |
|                       | 内線 123                                 | 半角数字16文字以内                   |
|                       | ● 電話番                                  | 号を追加する                       |
| メールアドレス Email Address |                                        | 例)smart_address@example.com  |
|                       | •                                      | 例) smart_address@example.com |

勤務先 • abc01@abc.jp

•

携带

▪ abc01@abc.ezweb.ne.jp

1976 • 5 • 14 •

詳細項目 ▼

● メールアドレスを追加する

(III) smart addre

全角250文字以内

#### ③ 入力項目を追加する

「電話番号を追加する」を押下すると、新しい 入力欄が追加表示されます。 電話番号、メールアドレスについては、最大 5件入力することが可能です。

### ④ 詳細項目を入力する

表示されている基本項目に加えて「詳細項目」 を押下すると項目入力が表示され設定するこ とが可能です。 ※任意項目

|                                                    | ワント情報を追加する場合はチェックホックスをONにしてください。 |
|----------------------------------------------------|----------------------------------|
| アカウント情報                                            |                                  |
| メールアドレス Mail Address 💥                             | メールアドレス(半角実現255文字以内)             |
| ユーザ権限                                              |                                  |
| ユーザー権限 User Level ※                                | [Lv.0] 一般ユーザ 🕴                   |
| フィーチャーフォン移行設定                                      |                                  |
| フィーチャーフォンメールアドレス<br>Email Address (Easture Diseas) | 半角灵数学255文字以内                     |
|                                                    | □ このメールアドレスへ案内メールを送信する           |

### ⑤ アカウント情報を入力する

赤枠の「アカウント情報を~」の部分にチェックを入れ、ログイン時のID、パスワード、対象社員のユーザー権限を入力します。
※登録対象ユーザーに利用開始メールが送信されます。
※ユーザーID(メールアドレス)は、すべて小文字を推奨しています。

#### ⑥ 入力情報を登録する

「登録する」を押下すると、確認ダイアログが 表示され「上記の内容を確認し、実行する」を 押下すると登録完了します。

「キャンセル」を押下すると、入力内容がキャ ンセルとなり、連絡先一覧へ戻ります。

### 4-9. 社員を追加する(ファイルで一括登録する)

新規で社員をファイルー括登録する。 ※**全社員対象**:統括管理者、総合管理者

| L            |                   | <u> </u> 美有アドレフ               | 、帳 👤 個人ア       | 'ドレス帳                    |                             |                |
|--------------|-------------------|-------------------------------|----------------|--------------------------|-----------------------------|----------------|
| IOME / 部署一   | 覧 /               |                               |                |                          |                             |                |
|              |                   |                               |                | 🕂 新規音                    | 『署データ登録 🕒 新規                | 見社員データ登録       |
| <u>ABC株式</u> | <u>、会社</u> BBBj事業 | 部 BBB-25                      | F-L            |                          |                             |                |
| BBB-2∓       | ~ A-              |                               |                |                          |                             | Q、検索           |
|              |                   |                               |                |                          |                             |                |
| AAA事業部       | +                 | BBB-2チ                        | ーム 所属メン        | バー一覧                     |                             |                |
| BBB事業部       | -                 |                               |                |                          | 表示件数:                       | 10   <u>50</u> |
| BBB-1≠       | -A                | 役職 ▲ <del>▼</del><br>Position | 氏名 ▲ ▼<br>Name | 電話番号 ▲ ▼<br>Phone Number | メールアドレス 🔺 🚽<br>Mail Address |                |
| BBB-2チ-      | - 4               |                               | 山田太郎           | 1000000061               | smad100061                  |                |
| BBB-3チ-      | - <b>Д</b>        |                               |                |                          |                             | -              |
| BBB-4チ・      | - 4               | プロデューサ                        | 山田花子           | 030000000                | test@smad.com               | 1              |
| BBB-5≠-      | - 4               |                               | 佐藤一郎           | 0300000000               | test01@smad.com             |                |
| CCC事業部       | +                 |                               | PL DR HP       |                          |                             | -              |
| 所属なし         |                   |                               | 田中次郎           | 100000064                | smad100064                  | 1              |
|              |                   |                               |                |                          |                             |                |

### ①「データ設定」を押下

データ設定を押下すると設定メニューが表示 されます。

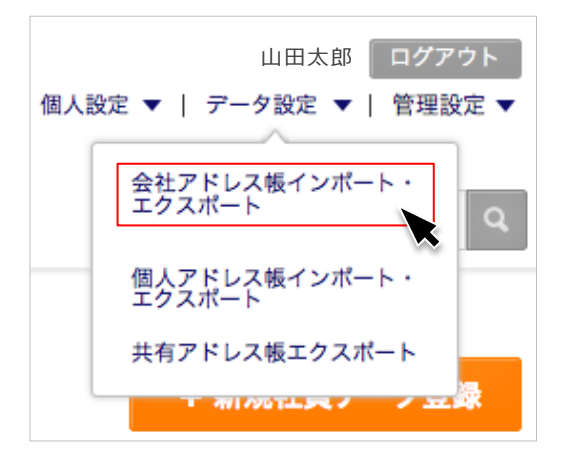

### ②「会社アドレス帳インポート・エク スポート」を押下

会社アドレス帳インポート・エクスポートを 押下するとインポート・エクスポート画面へ 遷移します。

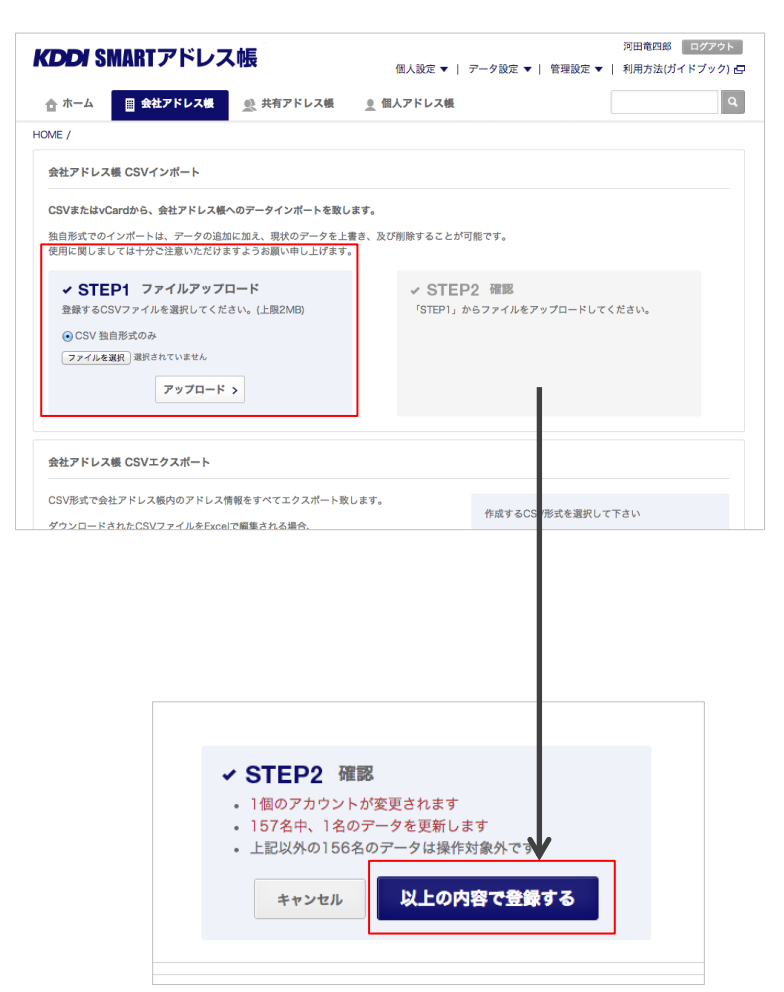

| 1 STEP 1 | アップロードファイルを設 |
|----------|--------------|
| 定        |              |

・CSV 独自形式のみ を選択し、アップロードファイルを指定し 「アップロード」を押下します。

### ② 更新内容を表示

選択したファイルの更新内容を確認します。 問題がなければ「以上の内容で登録する」ボタン を押下します。

| ✓ STEP2  | 2 ファイルアップロード      |
|----------|-------------------|
| 処理結果:    |                   |
| • 1個のユー  | ザのアカウント情報が変更されました |
| • 157名中、 | 1名のデータを更新しました     |
| • 上記以外の  | )156名のデータは操作対象外です |

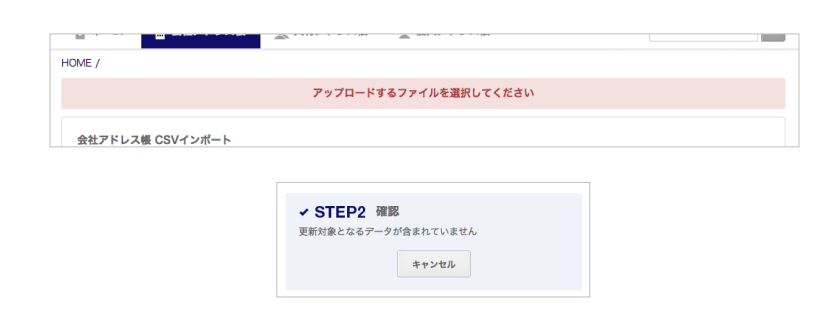

### ③ アップロード完了

アップロードファイルの処理結果が表示され、 登録が完了します。

### ※ エラーアラート

ファイルの選択失敗やファイル更新項目エラー の場合、左記のようなエラーアラートが表示さ れます。

### 4-10. 部署を登録・編集・削除する

部署を新規登録・編集・削除します。部署一覧画面から登録する、もしくは直接新規部署情報を 入力する方法があります。 ※**登録権限**:統括管理者、総合管理者、部署管理者

| 🏠 ホーム 📃 会社     | アドレス帳  | 👷 共有アドレス                      | 、帳 👤 個人ア       | ドレス帳                     |                                        |                    |
|----------------|--------|-------------------------------|----------------|--------------------------|----------------------------------------|--------------------|
| OME / 部署一覧 /   | K      |                               |                | 新規部                      | 署データ登録 🌒 新り                            | 現社員データ登録           |
| <u>ABC株式会社</u> | BBBj事業 | <u>部</u> BBB-25               | F-L            |                          |                                        |                    |
| ВВВ-2≠−ム       | ~      |                               |                |                          |                                        | Q、検索               |
|                |        |                               |                |                          |                                        |                    |
| AAA事業部         | +      | BBB-2チ                        | ーム 所属メン        | バーー覧                     |                                        |                    |
| BB事業部          | -      |                               |                |                          | 表示件数:                                  | 10   <u>50</u>   . |
| BBB-1チーム       |        | 役職 ▲ <del>↓</del><br>Position | 氏名 ▲ ▼<br>Name | 電話番号 ▲ ▼<br>Phone Number | メールアドレス ▲ <del>▼</del><br>Mail Address |                    |
| BBB-2チーム       |        |                               | 山田太郎           | 100000061                | smad100061                             | <b>A</b> 1         |
| ВВВ-3チーム       |        |                               |                | 100000001                | Sinauroooor                            | × 1                |
| BBB-4チーム       |        | プロデューサ                        | 山田花子           | 0300000000               | test@smad.com                          | 1                  |
| BBB-5チーム       |        |                               |                |                          |                                        |                    |
| CCC事業部         | +      |                               | 佐藤一郎           | 0300000000               | test01@smad.com                        | × 1                |
| 所属なし           |        |                               | 田中次郎           | 100000064                | smad100064                             | 🖍 ī                |
|                |        |                               |                |                          |                                        |                    |
|                |        |                               |                |                          |                                        |                    |

#### 1 部署一覧画面から登録する方法

赤枠の「部署一覧」を押下すると部署一覧画面 へ遷移します。

| <b>KDDI</b> SI      | MARTア              | 'ドレ    | ス帳               | 個人設            | 定 ▼   データ設定 ▼            | 河田<br>  管理設定 ▼   利用方                   | 暗四郎  ログアウト<br>法(ガイドブック) 🗗   |
|---------------------|--------------------|--------|------------------|----------------|--------------------------|----------------------------------------|-----------------------------|
| 🏚 ホーム               | 会社ア                | ドレス帳   | 👥 共有アドレス         | 、帳 👤 個人ア       | <b>パドレス帳</b>             |                                        | Q                           |
| OME / 部署一覧<br>ABC株式 | 1/<br><u>会社</u> BE | 3Bi事筹  | <u>業部</u> BBB-25 | F- <u>L</u>    | ● 新規部                    | 署テータ登録 🔮 新                             | 規社員データ登録                    |
| BBB-2≠-             | - 4                | ~      |                  |                |                          |                                        | Q、検索                        |
| AAA事業部              |                    | +      | BBB-2チー          | -ム 所属メン        | バーー覧                     |                                        |                             |
| BBB事業部              |                    | -      |                  |                |                          | 表示件数:                                  | 10   <u>50</u>   <u>100</u> |
| BBB-1チー             | <b>ک</b>           |        | <br>Rosition     | 氏名 ▲ ▼<br>Name | 電話番号 ▲ ▼<br>Phone Number | メールアドレス ▲ <del>▼</del><br>Mail Address |                             |
| <b>BBB-2チー</b>      | ъ                  |        |                  | 山田太郎           | 1000000061               | smad100061                             | / 10                        |
| ВВВ-3チー             | ъ                  |        |                  |                |                          |                                        |                             |
| BBB-4チー             | ъ                  |        | プロデューサ           | 山田花子           | 030000000                | test@smad.com                          | 1                           |
| BBB-5 <b>ヂ</b> -    | ъ                  |        |                  | 件菜 朝           | 030000000                | taat01@aaaad aaaa                      | × m                         |
| CCC事業部              |                    | +      |                  | 佐藤一郎           | 030000000                | test01@smad.com                        | Ζ Ш                         |
| 所属なし                |                    |        |                  | 田中次郎           | 100000064                | smad100064                             | 1                           |
|                     |                    |        |                  |                |                          |                                        |                             |
|                     |                    |        |                  |                |                          |                                        | ▲ PAGETOP                   |
| 川用規約   プラ           | イバシーポリミ            | >−   ₹ | 用方法              |                |                          | 2013(c)F                               | KDDI all rights reserved.   |

#### 2 直接登録する方法

赤枠の「新規部署データ登録」を押下すると会 社部署 新規登録画面へ遷移します。

### 4-11. 新規部署を登録する

新規部署登録します。 ※**登録権限**:統括管理者、総合管理者、部署管理者

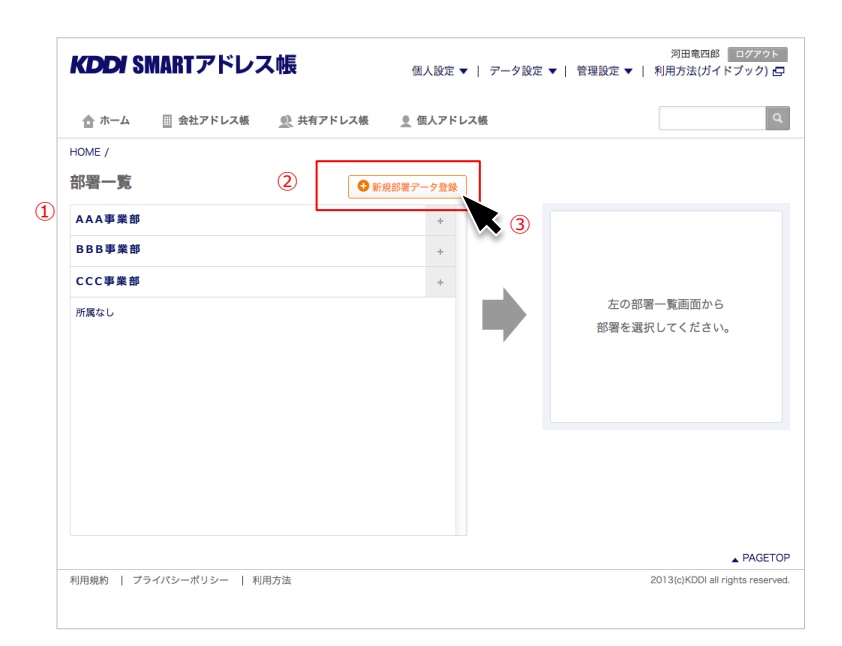

### ①「新しく部署を追加する」を押下

## ① 登録されている部署一覧 →最上位階層部署が表示しています。 ※下層部署へは「+」を押下して下層階を

2 新規部署登録ボタン

→会社部署 新規登録画面へ遷移します。

#### 3 選択部署表示

します。

→選択した部署を表示します。

| 2 | 新規登録部署情報を入力 |
|---|-------------|
|---|-------------|

新規で登録する部署情報を入力します。

#### 1 表示順番

河田竜四郎 ログアウト

個人設定 ▼ | データ設定 ▼ | 管理設定 ▼ | 利用方法(ガイドブック) ⊑

→紐づく部署内での表示順番を数字で入力し ます。

#### 親の部署

→紐づく部署=親の部署 ※登録可能な部署階層は、10階層迄です。

③ 新規部署へ既存部署に所属する社員 を移動させる際にチェックを入れま す。

合 ホーム 
■ 会社アドレス帳 
● 共有アドレス帳 👤 個人アドレス帳 ٩ HOME / 部署一覧 / 会社部署 新規登録 <<- 覧ページへ戻る ※印の項目は必須です。 部署名(正式名称) Department Name 💥 30文字以内 部署名(略称) Shorthanded Name 1 表示順番 Sort-Order 半角数字4文字以内 親の部署 Department (Hierarchycal Parent) TOP 部署を選択して下さい ~ 2 同時に社員を移動する場合はメンバー設定をしてください。

**KDDI** SMARTアドレス帳

山田太郎

山田花子

佐藤 一郎

田中 次郎

佐藤 八郎

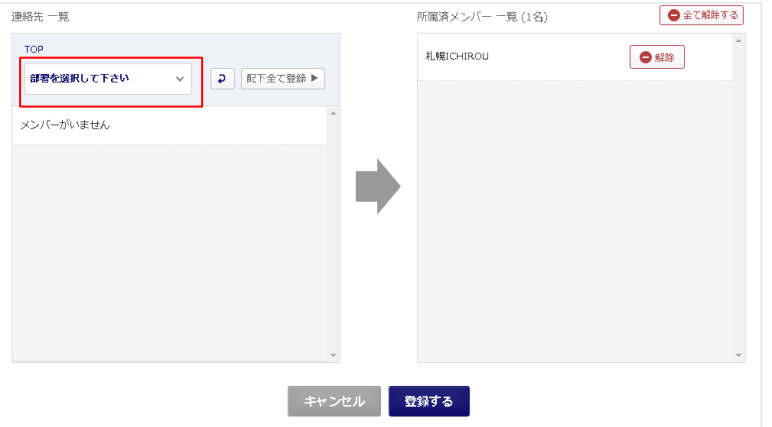

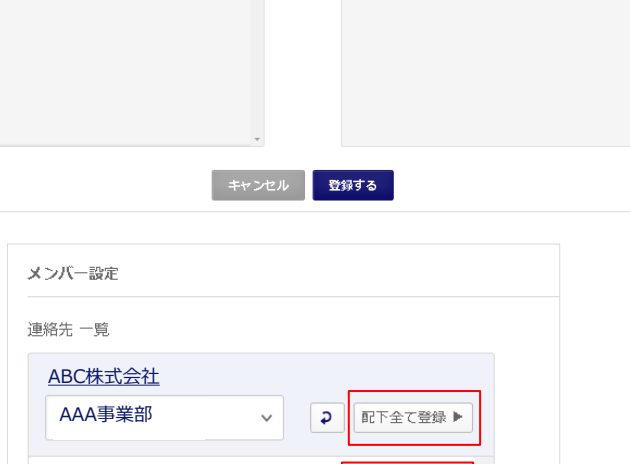

⊕追加

🕀 追加

⊕追加

🖯 追加

🔁 追加

キャンセル

#### ④ 新規部署のメンバーを設定

既存の部署を選択し、所属社員を表示し選択 します。

### ⑤ 対象連絡先を新規部署に追加する

対象の社員の「+追加」ボタンを押下するとボ タン表示が

追加

へ変化し、新規部署に追加されます。 「配下すべて登録」ボタンを押下すると選択部 署に所属している社員がすべて追加されます。

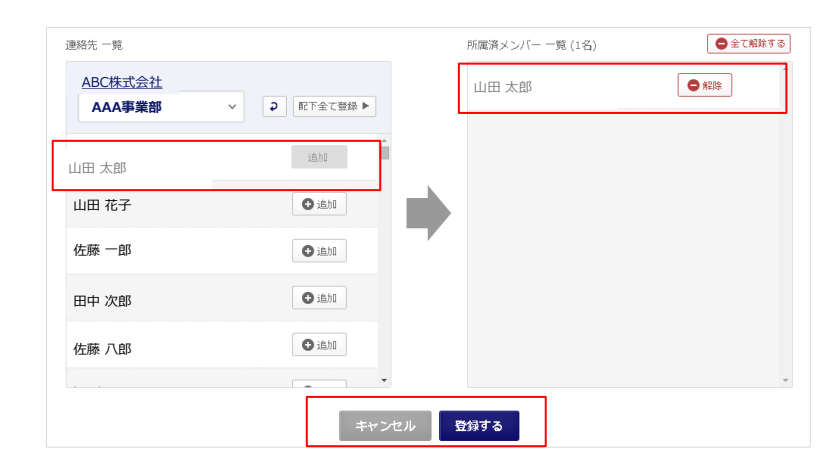

### ⑥ 所属済メンバー一覧に追加

追加された社員が所属済メンバー欄に表示されます。

#### 🕒 解除

「一解除」ボタンを押下すると選択が解除となります。

#### 😑 全て解除する

「ーすべて解除する」ボタンを押下すると追加 リストがすべて解除となります。

 ⑦ 「登録する」ボタンを押下すると登 録完了

### 4-12. 部署を登録・編集・削除する(部署一覧から操作)

部署を新規登録・編集・削除します。 ※**登録権限**:統括管理者、総合管理者、部署管理者

| <b>DDI</b> 31 | man I ア I     | -0,         | <b>∧</b> ₩1 <b>X</b>          | 個人設            | 定 🔻 📔 データ設定 🔻                       | 管理設定 ▼   利用方                           | 法(ガイドブック)                 |
|---------------|---------------|-------------|-------------------------------|----------------|-------------------------------------|----------------------------------------|---------------------------|
| 🏚 ホーム         | 🏾 会社アド        | レス帳         | 👲 共有アドレス                      | 、帳 👤 個人ア       | 'ドレス帳                               |                                        | d                         |
| OME / 部署—!    | NE /          |             |                               |                | ● 新規部                               | 署テータ登録 💽 新                             | 規社員データ登録                  |
| <u>ABC株式</u>  | <u>会社</u> BBE | <u>3j事業</u> | <u>部</u> BBB-25               | F-L            |                                     | ×                                      |                           |
| BBB-2≠        | - L           | ~           |                               |                |                                     |                                        | Q、検索                      |
|               |               |             |                               |                |                                     |                                        |                           |
| AAA事業部        |               | +           | BBB-2チ-                       | -ム 所属メン        | バーー覧                                |                                        |                           |
| BB事業部         |               | -           |                               |                | _                                   | 表示件数:                                  | 10   <u>50</u>   <u>1</u> |
| BBB-1≠-       | - 4           |             | 役職 ▲ <del>▼</del><br>Position | 氏名 ▲ ▼<br>Name | 電話番号 ▲ <del>▼</del><br>Phone Number | メールアドレス ▲ <del>▼</del><br>Mail Address |                           |
| BBB-2チ-       | - 4           |             |                               | 山田太郎           | 100000061                           | smad100061                             | <b>1</b>                  |
| BBB-3チー       | - L           |             |                               |                | 100000001                           | Sinad 100001                           | × 😐                       |
| BBB-4チー       | - 4           |             | プロデューサ                        | 山田花子           | 030000000                           | test@smad.com                          | 1                         |
| BBB-5チー       | - 4           |             |                               |                |                                     |                                        | · -                       |
| CCC事業部        |               | +           |                               | 佐藤一郎           | 0300000000                          | test01@smad.com                        | ×                         |
| 所属なし          |               |             |                               | 田中次郎           | 100000064                           | smad100064                             | 1                         |
|               |               |             |                               |                |                                     |                                        | - PAGET                   |
| 田相約   プ=      | ライパシーポリシ-     | - 1 80      | 田方法                           |                |                                     | 2013(c)                                | CDDI all rights reserve   |

#### ①「部署一覧」を押下

「部署一覧」を押下すると部署一覧画面へ遷移 します。

※以降の手順は、「4-11.新規部署を登録 する」と同様です。

### 4-13. アクセス制限

アドレス帳ごと、端末ごと、IPごとにサービスアクセス制限が可能です。 ※設定権限:総合管理者、統括管理者

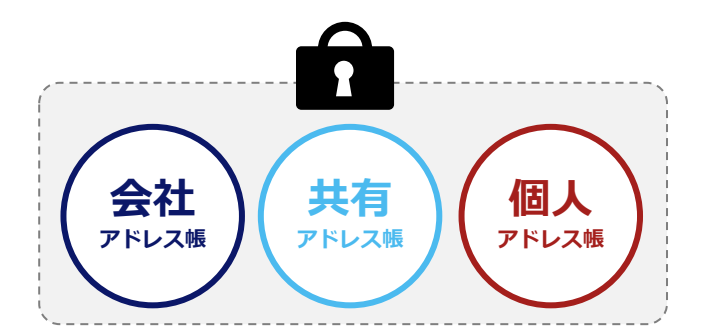

### ■アドレス帳利用制限

ビジネス版サービスで通常ご利用いただける下記サービスの利用制限を設定できます。

- ・会社アドレス帳
- ・共有アドレス帳
- ・個人アドレス帳

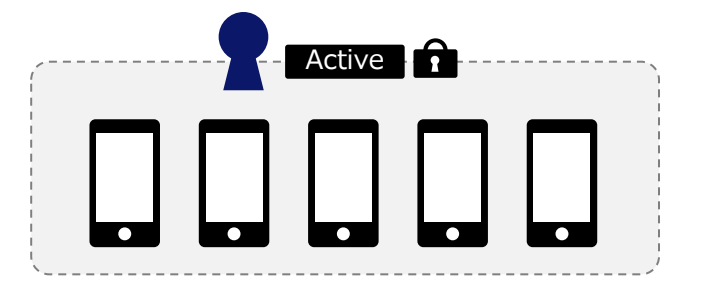

### ■ 端末制限

1アカウントに付き、5端末の利用が可能と なります。 6端末目の登録は、利用している1端末を解

ら 端末日の 豆 蝨 は、 利用している 1 端末を 脾 除した後に登録可能となります。

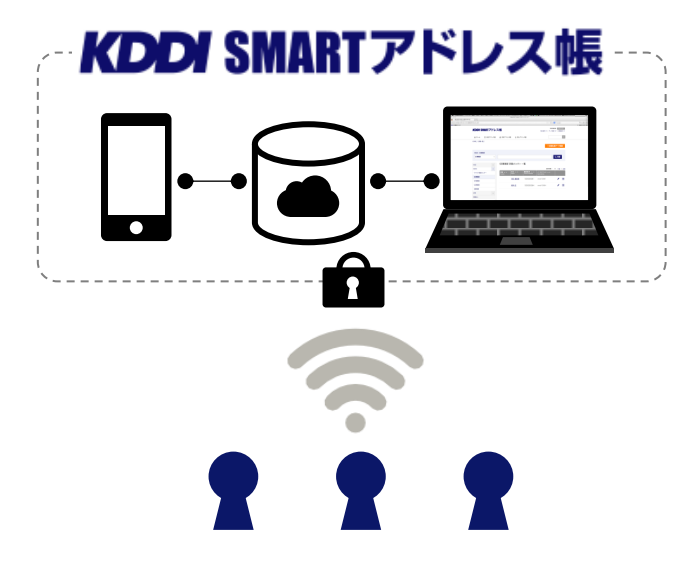

### ■IP制限

サービスにアクセスできるIPを制限すること が可能となります。 社内のみやそのほか許可したIPのみでサービ ス利用が可能となる機能です。

### 4-14. 端末制限

1アカウントに付き、5端末の利用が可能となります。 6端末目の登録は、利用している1端末を解除した後に登録可能となります。

| 🏚 ホーム 🔳       | 会社アドレス朝        | 嬰 共有アドレ:                      | ス帳 👤 個人ア       | ドレス帳                     |                             | c                           |
|---------------|----------------|-------------------------------|----------------|--------------------------|-----------------------------|-----------------------------|
| IOME / 部署一覧 / |                |                               |                | ● 新規部                    | 署テータ登録 💽 新規                 | 見社員データ登録                    |
| <u>ABC株式会</u> | 生 <u>BBBj事</u> | <u>業部</u> <u>BBB-2</u> 5      | F-L            |                          |                             |                             |
| ВВВ-2≠-4      | ~ ~            |                               |                |                          |                             | Q,検索                        |
| AAA事業部        | +              | BBB-2チ                        | ーム 所属メン        | バー一覧                     |                             |                             |
| BBB事業部        | -              |                               |                |                          | 表示件数:                       | 10   <u>50</u>   <u>1</u> 1 |
| BBB-1チーム      |                | 役職 ▲ <del>▼</del><br>Position | 氏名 ▲ ▼<br>Name | 電話番号 ▲ ▼<br>Phone Number | メールアドレス 🔺 👻<br>Mail Address |                             |
| ВВВ-2チーム      |                |                               | 山田太郎           | 100000061                | smad100061                  | <b>1</b>                    |
| ВВВ-3チーム      |                |                               |                | 100000001                | sinauroooor                 | × 😐                         |
| BBB-4チーム      |                | プロデューサ                        | 山田花子           | 030000000                | test@smad.com               | 1                           |
| ВВВ-5チーム      |                |                               | 4. FT - AT     | 020000000                |                             | A 10                        |
| CCC事業部        | +              |                               | 佐藤一郎           | 0300000000               | testu i @smad.com           | × Ш                         |
| 所属なし          |                |                               | 田中次郎           | 100000064                | smad100064                  | 1                           |

### ① ページ上部の「個人設定」を押下

「個人設定」を押下すると選択メニューが表示 されます。

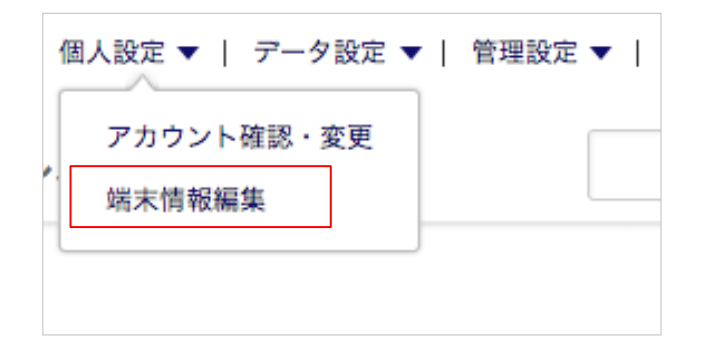

### ②「端末情報編集**画面」**を押下

「端末情報編集画面」を押下すると、端末情報 を編集する画面へ遷移します。

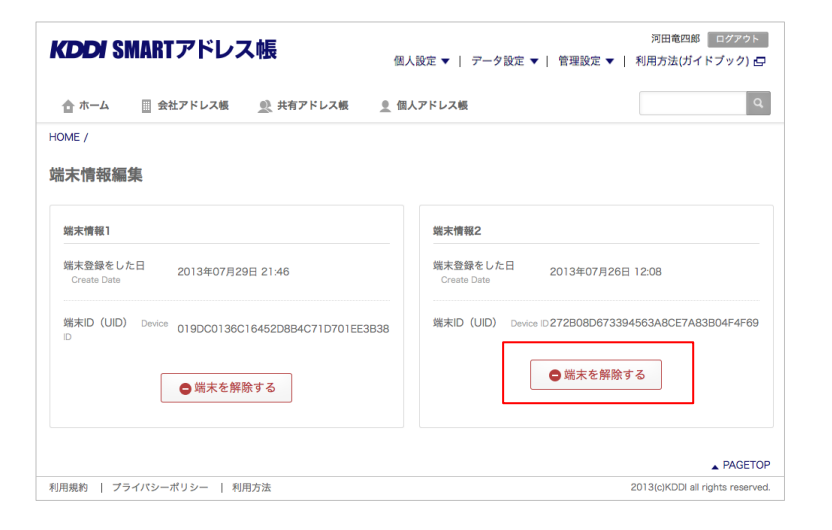

### ③ 登録されている端末を解除する

登録されている端末が表示されます。 解除すると端末を指定し、

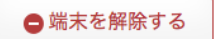

を押下します。

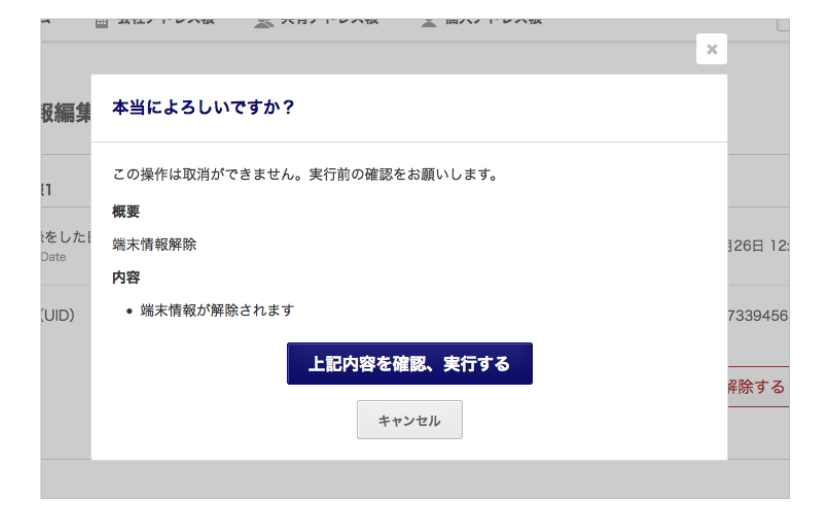

### ④ 解除端末に問題なければ解除実行

解除端末に問題がなければ「上記内容を確認、 実行する」を押下して、解除が完了します。

再度登録する場合は、端末からログインを行い、認証されると再度登録されます。

### 4-15. IP制限

サービスへのアクセスIPを制限することが可能です。

IPを制限することで、さらに不正なアクセスによりサービス利用を防ぎます。

「有効設定されたIPアドレス以外からのアクセスはすべて拒否されます。 設定ミスによりサービス全断の可能性もありますので、十分に確認の上設定してください」

| <b>KDDI</b> SMART   | アドレ           | ス帳                            |                 | 個人設定 ▼   データ語            | 河<br>2定 ▼   管理設定 ▼   利      | 田竜四郎 ログアウト<br>用方法(ガイドブック) e   | 9   | ① ベージコ  | 部の官   | 理設正」を | 7 <b>P</b> t2 |
|---------------------|---------------|-------------------------------|-----------------|--------------------------|-----------------------------|-------------------------------|-----|---------|-------|-------|---------------|
| 合 ホーム 🔲 会社          | ヒアドレス帳        | 👥 共有アドレス                      | 、帳 <u>●</u> 個人ア | ドレス帳                     |                             | a                             | L.  | 「管理設定」を | 押下する。 | と選択メニ | ユーが           |
| iOME / 部署一覧 /       |               |                               |                 |                          |                             |                               |     | 21159。  |       |       |               |
|                     |               |                               |                 |                          | + 新纬                        | 現社員データ登録                      |     |         |       |       |               |
| <u>ABC株式会社</u>      | <u>BBBj事美</u> | <u>美部</u> BBB-23              | F-L             |                          |                             |                               |     |         |       |       |               |
| ВВВ-2≠−ム            | ~             |                               |                 |                          |                             | Q,検索                          |     |         |       |       |               |
| AAA事業部              | +             | <u>(</u> BBB-2チ               | ーム 所属メン         | バー一覧                     |                             |                               |     |         |       |       |               |
| BB事業部               | -             |                               |                 |                          | 表示件数                        | :: 10   <u>50</u>   <u>10</u> | 00  |         |       |       |               |
| BBB-1チーム            |               | 役職 ▲ <del>▼</del><br>Position | 氏名 ▲ ▼<br>Name  | 電話番号 ▲ ▼<br>Phone Number | メールアドレス 🔺 🔻<br>Mail Address |                               |     |         |       |       |               |
| BBB-2チーム            |               |                               | 山田太郎            | 1000000061               | smad100061                  | / 🖻                           | ī   |         |       |       |               |
| ВВВ-3≠−Д            |               |                               |                 |                          |                             |                               |     |         |       |       |               |
| ВВВ-4≠-ム            |               | プロデューサ                        | 山田花子            | 030000000                | test@smad.com               | × 📃                           | Ī   |         |       |       |               |
| BBB-5チーム<br>CC事業部   | +             |                               | 佐藤一郎            | 030000000                | test01@smad.com             | × 🖻                           | Ī   |         |       |       |               |
| 所属なし                |               |                               | 田中次郎            | 100000064                | smad100064                  | × 🖻                           | I   |         |       |       |               |
|                     |               |                               |                 |                          |                             |                               |     |         |       |       |               |
|                     |               |                               |                 |                          |                             | ▲ PAGETO                      | OP  |         |       |       |               |
| 」<br>川用規約   プライバシーオ | ペリシー   釆      | 川用方法                          |                 |                          | 2013(c                      | KDDI all rights reserve       | ed. |         |       |       |               |

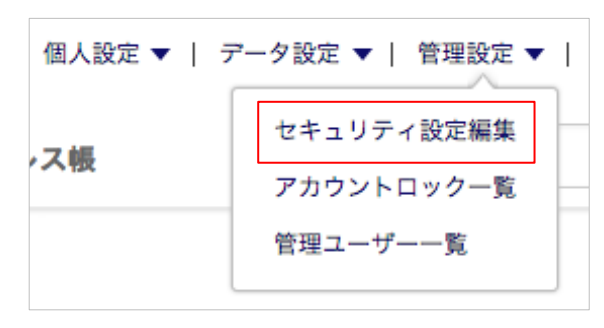

### ②「セキュリティ設定編集」を押下

「セキュリティ設定編集」を押下すると、IPア ドレス一覧へ遷移します。

### 4-16. IP制限 - IP設定の追加

アクセス制限するIPを設定します。

「有効設定されたIPアドレス以外からのアクセスはすべて拒否されます。 設定ミスによりサービス全断の可能性もありますので、十分に確認の上設定してください」

| 🏚 ホーム     | ■ 会社アドレス帳 | ● 共有7 |  |  |  |  |  |
|-----------|-----------|-------|--|--|--|--|--|
| HOME /    |           |       |  |  |  |  |  |
| IP設定の追加 > | IP設定の編集 > |       |  |  |  |  |  |
| IPアドレス 一覧 |           |       |  |  |  |  |  |

① ページ左上部の「IP設定の追加」を押 下

| IP設定の追加      |                                                        |                         |
|--------------|--------------------------------------------------------|-------------------------|
| 設定<br>Status | IP<br>IP                                               | コメント<br>comment         |
| 有効 ▼         |                                                        |                         |
| 有効 ▼         |                                                        |                         |
| 有効 ▼         |                                                        |                         |
|              | <ul> <li>ヘスカフォーム</li> <li>キャンセル</li> <li>以上</li> </ul> | を追加する<br><b>Łの内容で登録</b> |
|              |                                                        | ▲ PAGETOP               |

#### ② IP設定を追加する画面が表示

制限するIPの追加を行います。

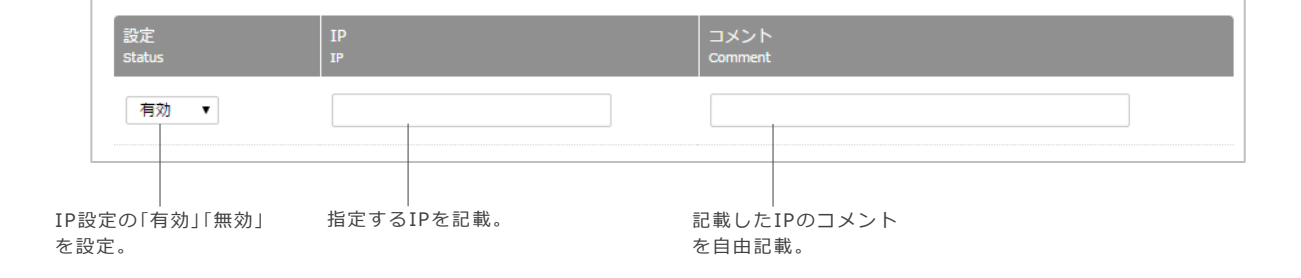

| 。<br>設定<br>Status | IP<br>IP |                  | コメント<br>Comment   |  |
|-------------------|----------|------------------|-------------------|--|
| 有効 ▼              | 00000000 |                  | 常に有効              |  |
| 有効 ▼              | 11111111 |                  |                   |  |
| 有効 ▼              |          |                  |                   |  |
|                   | 4+       | ● 入力フォーム&<br>ンセル | を追加する<br>- の内容で登録 |  |

### ③ 3つ以上IP設定を行う

3つ以上のIPを設定する場合は、赤枠の「入 カフォームを追加する」を押下する。

| 設定<br>Status                                                       | IP<br>IP  | コメント<br>Comment            |  |  |  |  |  |  |
|--------------------------------------------------------------------|-----------|----------------------------|--|--|--|--|--|--|
| 有効 ▼                                                               | 00000000  | 常に有効                       |  |  |  |  |  |  |
| 有効 ▼                                                               | 111111111 | <ul> <li>○○さん確認</li> </ul> |  |  |  |  |  |  |
| 有効・                                                                | 222222222 |                            |  |  |  |  |  |  |
| 有効 ▼                                                               |           |                            |  |  |  |  |  |  |
| <ul> <li>● 入力フォームを追加する</li> <li>キャンセル</li> <li>以上の内容で登録</li> </ul> |           |                            |  |  |  |  |  |  |

### ④ IP設定を登録する

設定したIPを登録します。

|     | 40 Wh /                         | ×   |  |
|-----|---------------------------------|-----|--|
|     | vic − to. /                     |     |  |
| 1 > | 本当によろしいですか?                     |     |  |
| 皇加  | この操作は取消ができません。実行前の確認をお願いします。    |     |  |
|     | 概要                              |     |  |
|     | IP情報登録                          | - 1 |  |
|     | 内容                              | - 5 |  |
|     | <ul> <li>IP情報が登録されます</li> </ul> |     |  |
|     | 上記内容を確認、実行する                    |     |  |
|     | キャンセル                           |     |  |
|     |                                 |     |  |

| IP設定の追加                                |             |                 |  |  |  |  |  |  |
|----------------------------------------|-------------|-----------------|--|--|--|--|--|--|
| プライベートアドレスは設定できません。グローバルアドレスを設定してください。 |             |                 |  |  |  |  |  |  |
| 設定<br>Status                           | Ib<br>Ib    | コメント<br>Comment |  |  |  |  |  |  |
| 無効 🗸                                   | 192.168.1.1 |                 |  |  |  |  |  |  |
| 無効                                     |             |                 |  |  |  |  |  |  |
| 無効 🗸                                   |             |                 |  |  |  |  |  |  |
| ● 入力フォームを追加する                          |             |                 |  |  |  |  |  |  |
|                                        | キャンセル以上     | この内容で登録         |  |  |  |  |  |  |

### ⑤ IP設定に問題なければ登録

「有効」設定したIPは設定が実行されます。 「上記内容を確認、実行する」を押下すると登 録が完了します。

※ IPアドレス制限ではプライベートアドレスの 設定はできません。

### 4-17. IP制限 - IP設定の編集

登録されているIP情報を編集します。

「有効設定されたIPアドレス以外からのアクセスはすべて拒否されます。 設定ミスによりサービス全断 の可能性もありますので、十分に確認の上設定してください」

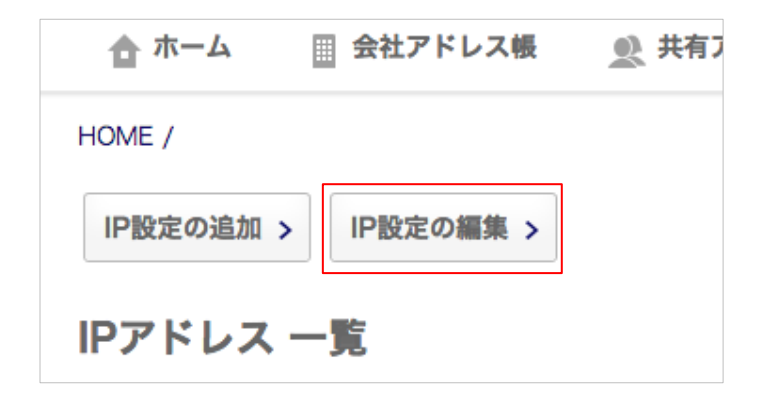

① ページ左上部の「IP設定の編集」を押 Ŧ

「IP設定の編集」を押下すると登録されている IPアドレスが表示されます。 対象のIPアドレスを選択して編集することが できます。

### ② 一覧表示された登録IPから対象IPを編集

現状登録されているIP一覧が表示されます。対象IPの編集が行えます。

| IP設               | <sup>定の追加 &gt;</sup>                              | P設定の編集 >     |     |                 |              |               |                |                  |
|-------------------|---------------------------------------------------|--------------|-----|-----------------|--------------|---------------|----------------|------------------|
| 。<br>設定<br>Status |                                                   | IP<br>IP     |     | コメント<br>Comment |              |               | 操作<br>Action   |                  |
| 無効                | ÷                                                 | 110.35.72.34 |     |                 |              |               | □ 削除           | 1                |
|                   |                                                   |              | ++> | シセル 変更を通        | 1月           |               |                |                  |
| IP設定の「有<br>を設定。   | <br> <br> <br> <br> <br> <br> <br> <br> <br> <br> | 指定するIPを編集。   |     |                 | 記載した<br>を自由記 | IPのコメント<br>載。 | 「削除」を<br>定IPが削 | 押下すると指<br>除されます。 |

### 4-18.個人アドレス帳ヘコピーする(1件ずつコピー)

会社アドレス帳から個人アドレス帳へ1件ずつコピーします。 「7-18.システム設定」にて会社アドレス帳の個人コピー機能の"個人ごとコピー"が有効の場合のみ利用可 能です。

| <b>KDDI</b> SMARTアドレ         | ス帳                 | 個人設定                      | 定 ▼   データ設定 ▼            | 管理設定 ▼   利用力                | ログアウト<br>5法(ガイドブック) 日     | ① コピーするメンバーを選択する                       |
|------------------------------|--------------------|---------------------------|--------------------------|-----------------------------|---------------------------|----------------------------------------|
| 🏠 ホーム 🔠 会社アドレス帳              | 👲 共有アドレス           | - 帳 <u>●</u> 個人ア          | ドレス帳                     |                             | ٩                         | 所属メンバー一覧から個人アドレス帳へ:<br>ピーするメンバーを選択します。 |
| HOME /                       |                    |                           | ● 新規部                    | 署データ登録 💽 新                  | 「規社員データ登録                 |                                        |
| <u>ABC株式会社</u> <u>BBBj</u> 事 | <u>業部</u> BBB-25   | <u></u> 4                 |                          |                             |                           |                                        |
| ВВВ-2≠−Д ∨                   |                    |                           |                          |                             | Q, 検索                     |                                        |
| AAA事業部 ÷                     | BBB-2チ             | -ム 所属メン                   | バー一覧                     |                             |                           |                                        |
| BBB事業部 -                     |                    |                           |                          | 表示件数                        | : 10   <u>50   100</u>    |                                        |
| BBB-1チーム                     | 役職 ▲ ▼<br>Position | 氏名 ▲ <del>▼</del><br>Name | 電話番号 ▲ ▼<br>Phone Number | メールアドレス 🔺 👻<br>Mail Address |                           |                                        |
| BBB-2チーム                     |                    | 山田太郎                      | 1000000061               | smad100061                  | / 🔟                       |                                        |
| □ BBB-3チーム<br>□ BBB-4チーム     | 702. #             | 山田茂之                      | 020000000                | teet@emeed.eem              | A 📅                       |                                        |
| BBB-5チーム                     | 7472-7             | <u>ЩЩ16 Т</u>             | 030000000                | test@smad.com               | × Ш                       |                                        |
| CCC事業部 +                     |                    | 佐藤一郎                      | 0300000000               | test01@smad.com             | 1                         |                                        |
| 所属なし                         |                    | 田中次郎                      | 100000064                | smad100064                  | × 🔟                       |                                        |
|                              |                    |                           |                          |                             |                           |                                        |
|                              |                    |                           |                          |                             | ▲ PAGETOP                 |                                        |
| 利用規約   プライバシーポリシー            | 利用方法               |                           |                          | 2013(c)                     | KDDI all rights reserved. |                                        |

| HOME / 部署一覧 / 会社7                | ₽ドレス帳一覧 /       |               |  |  |  |  |  |
|----------------------------------|-----------------|---------------|--|--|--|--|--|
| 試験 太郎1 アドレス詳細 アカウントなし <<一覧ページへ戻る |                 |               |  |  |  |  |  |
| 💉 編集 🛛 🔟 削除                      | 🚍 個人アドレス嘘ヘコピー   |               |  |  |  |  |  |
|                                  | 連絡先情報           |               |  |  |  |  |  |
|                                  | 氏名 Name         | 試験 太郎1        |  |  |  |  |  |
|                                  | フリガナ Reading    | シケン タロウ1      |  |  |  |  |  |
|                                  | 所属部署 Department | NEOS A        |  |  |  |  |  |
|                                  | 郵便斷号 Zip Code   |               |  |  |  |  |  |
|                                  | 住所 Address      |               |  |  |  |  |  |
|                                  |                 | 単数4 100000060 |  |  |  |  |  |

### ② 個人アドレス帳ヘコピーする

内容を確認し 「個人アドレス帳へコピー」リンクを 押下します。
| £ | ➡ 個人アドレス帳ヘコピー                                    |  |
|---|--------------------------------------------------|--|
|   | ×                                                |  |
|   | 本当によろしいですか?                                      |  |
|   | この操作は取消ができません。実行前の確認をお願いします。                     |  |
|   | 微要                                               |  |
|   | 個人アドレス帳へのコピー                                     |  |
|   | 内容                                               |  |
|   | <ul> <li>山田太郎 さんのデータが個人アドレス帳へコピーされます。</li> </ul> |  |
|   | 上記内容を確認、実行する                                     |  |
|   | キヤンセル                                            |  |
|   |                                                  |  |
|   |                                                  |  |

## ③ 個人アドレス帳ヘコピーを実行する

内容にコピーするメンバー指名が表示されま す。

「上記内容を確認、実行する」を押下するとコ ピーが完了します。

# 5. 共有アドレス帳のご利用について

# 5-1. 共有アドレス帳機能一覧

共有アドレス帳機能の一覧は下記となります。

| 項目                      | 機能          | 内容                                                 |
|-------------------------|-------------|----------------------------------------------------|
| 連絡先検索フリーワード検索           |             | フリーワードを入力して連絡先を検索する                                |
|                         | 共有グループ作成    | 新規の共有グループを作成する                                     |
| 共有グループの  <br>  登録/編集/削除 | 既存共有グループの更新 | 既存の共有グループを編集・削除する                                  |
|                         | メンバー更新      | 各共有グループにメンバーを追加・削除する                               |
| 利用制限設定                  | 閲覧許可メンバー更新  | 各共有グループの閲覧可能メンバーを追加・削除する                           |
|                         | グループ一覧      | 共有グループ一覧を表示                                        |
| <b>油</b> 紋生 关 昭         | 連絡先一覧       | 共有グループに所属する連絡先一覧を表示                                |
| 建帽儿参照                   | 連絡先詳細       | 共有グループに所属する各連絡先詳細を表示                               |
|                         | 表示数変更       | 連絡先一覧画面で10件 / 50件 / 100件の表示数変更                     |
| インポート/<br>エクスポート        | エクスポート      | 登録されている連絡先データを独自、ビジネス便利パック、auアドレス帳CSV形式でエ<br>クスポート |

# 5-2. 共有アドレス帳の概要

社内外の連絡先を任意グループ内で共有できるアドレス帳となります。 任意グループ内の設定は、オーナー、閲覧、連絡追加権限など細かな設定が可能です。

| カテゴリ別アドレス帳 ―                           |                                     | <b>ス帳</b> | 個人設定 ▼  <br>ドレス帳 <u>●</u> 個人アドレス帳 | アータ設定 ▼   管理設 | 河田竜四郎<br>対定 ▼   利用方法(ガ・               | ログア <sup>・</sup><br>イドブック | 2►<br>) ₽<br>Q | <sup>一</sup> 設定画面エリア<br>各種設定を行います。      |
|----------------------------------------|-------------------------------------|-----------|-----------------------------------|---------------|---------------------------------------|---------------------------|----------------|-----------------------------------------|
| ページへ遷移します。                             | HOME /                              |           |                                   |               | + 新しいグループマ                            | を追加する                     | 5              | <sup>—</sup> 新規グループ登録します。               |
| グループ名を検索でき<br>ます。                      |                                     |           |                                   | Q, 検索         |                                       |                           |                |                                         |
|                                        | 共有グループ一覧                            |           |                                   |               |                                       |                           |                |                                         |
| 自分が所属しているグ                             | _<br>共有グループ ▲ <del>▼</del><br>Group |           | 氏名 🔺 🔻<br>Name                    |               | 表示件数: 10<br>登録者数 ▲ ▼<br>People Number | )   50                    | 100            | <sup>一</sup> 連絡先の表示件数を切り<br>替えられます。     |
| ルーブー覧が表示され<br>ます。 ―                    | 共有グループ                              | 同 オーナー    | 八角 正人、山田 花子                       |               | 3人                                    |                           | Ŵ              |                                         |
| 各グループ名および氏<br>名を押下すると各所属<br>メンバーー覧画面へ遷 | 総務グループ                              | ◎ 閲覧許可    | 秋乃 楓、北川 紗栄子                       |               | 5人                                    |                           | Ŵ              | <sup>-</sup> 登録されているグループ<br>の情報を編集、削除が行 |
| 移します。                                  |                                     |           |                                   |               |                                       | ▲ P/                      | AGETOP         | えます。<br>※アクションは、ユー                      |
|                                        | 障害保守情報   利用規約                       |           |                                   |               | 2013(c)KDDI                           | all rights n              | eserved.       | ボノンションは、ユ<br>ザー権限によって異なり<br>ます。         |
|                                        | 統括管理者の場合のみ、                         | 現在登録      | とされているすべて (                       | Dグループが        | 表示されま                                 | す。                        |                |                                         |

編集ボタン・削除ボタンともに活性状態で表示されます。

# 5-3. 新しいグループを追加する

新しいグループを新規追加します。

|       | + 新しいグループを追加する |
|-------|----------------|
| Q. 検索 | l              |

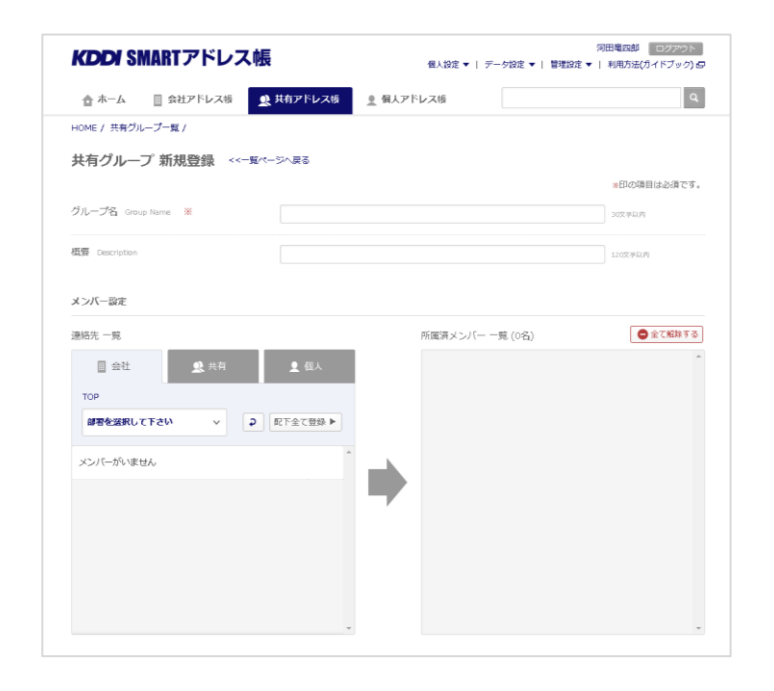

①「新しいグループを追加する」を押下

#### ② 「共有グループ新規登録」画面が表示

新規グループ設定を行います。

- ・グループ名
- ・グループ概要
- ・メンバー設定
- ・メンバー権限設定

| 共有グループ 新規登録 《一覧ページへ戻る |                 |                                      |  |  |  |  |
|-----------------------|-----------------|--------------------------------------|--|--|--|--|
| グループ名 Group Name 💥    | アドレス張プロジェクトグループ | <del>※印の項目は</del> 必須です。<br>金糸30文字20内 |  |  |  |  |
| 願要 Description        | アドレス獲開発メンバー     | 金角120文字以内                            |  |  |  |  |

#### ③ グループ名と概要を設定

任意で「グループ名」と「概要」を記入します。

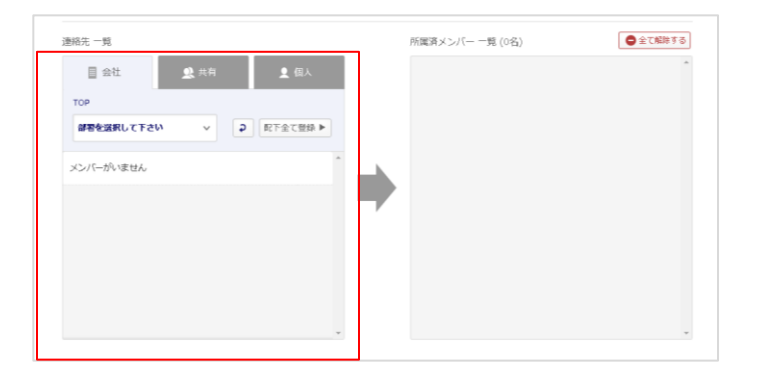

#### ④ 所属メンバーを設定

「会社」「共有」「個人」アドレス帳の中から新し い共有グループに所属するメンバーを選択し ます。

#### ⑤ 所属メンバーを設定

【会社アドレス帳】

- ・部署検索から対象連絡先を選択します。
- 【共有アドレス帳】
- ・所属グループから対象連絡先を選択します。

【個人アドレス帳】

・個人グループから対象連絡先を選択します。

| ■ 会社           | 👤 共有 |   | <b>1</b> | 個人   |   |
|----------------|------|---|----------|------|---|
| <u>ABC株式会社</u> |      |   |          |      |   |
| ABC株式会社        | ^    | P | 配下全      | て登録▶ |   |
| SS事業部          |      |   |          |      | 4 |
| BI事業部          |      |   |          |      |   |
| CS事業部          |      |   |          |      |   |
| NP事業部          |      |   |          |      |   |
| クラウド開発センター     |      |   |          |      |   |
|                |      |   |          |      |   |
|                |      |   |          |      |   |

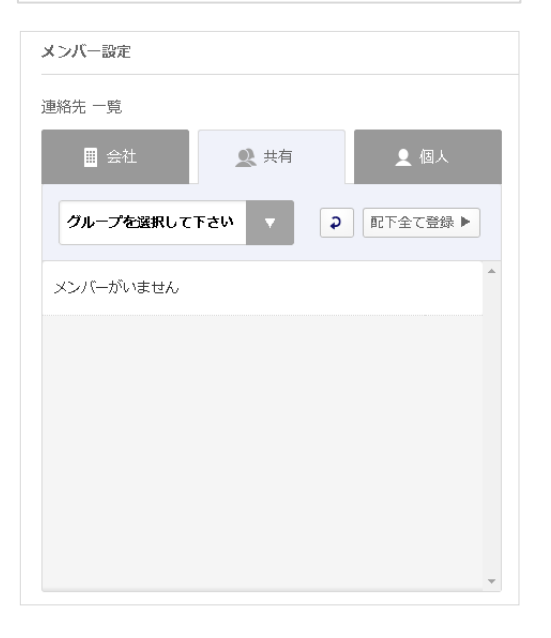

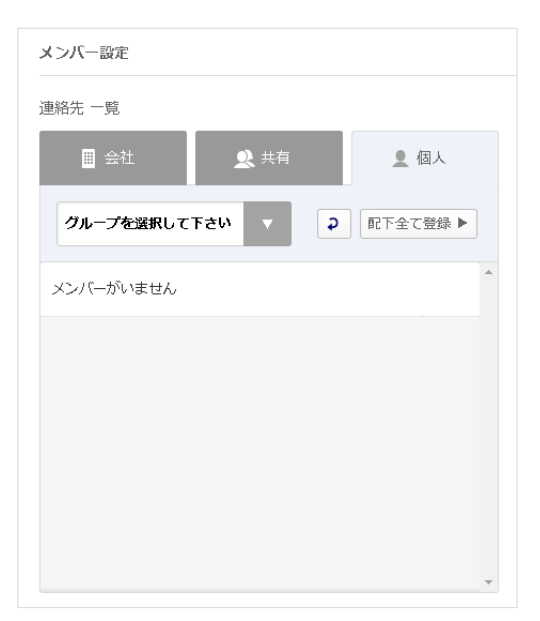

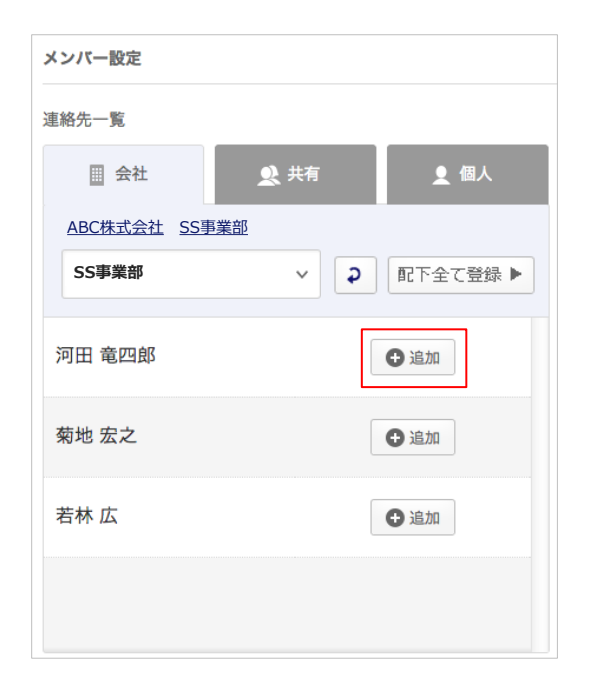

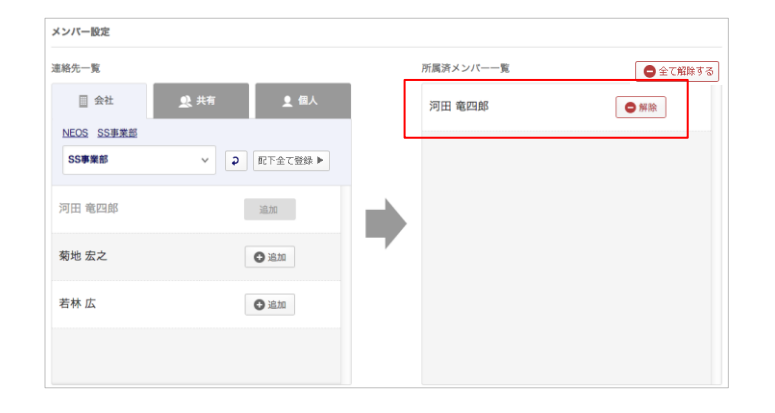

#### ⑥ 対象の連絡先を選択する

対象連絡先の「追加」ボタンを押下します。

#### ⑦ 所属メンバー一覧に追加

「追加」を押下した連絡先は所属メンバーに追加されます。

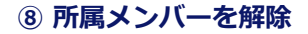

「解除」を押下すると、所属メンバーから解除 されます。 「すべて解除する」を押下すると、リスト内の メンバーがすべて解除されます。

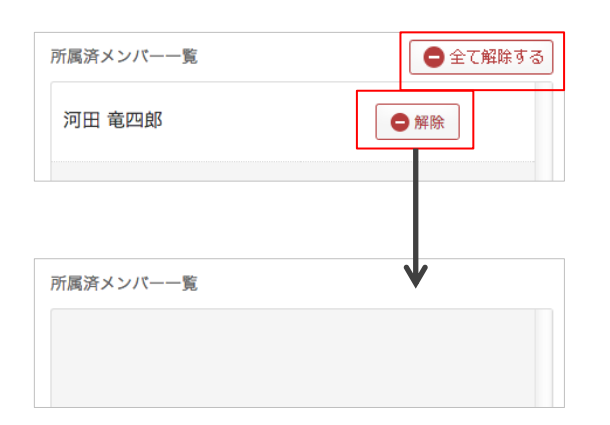

| ループの閲覧を許可するメンパ     | (一を選択して下さい。オーナーに設定す | ると編集も可能になります。 |          |
|--------------------|---------------------|---------------|----------|
| 属メンバー一覧            |                     | 閲覧許可メンパー一覧    | 🕒 全て解除する |
| NEOS               |                     |               |          |
| NEOS               | ▼ 2 配下全て登録 ▶        |               |          |
| 香田 路城              | O 16 to             |               |          |
|                    |                     |               |          |
| 左生 道世              | O 16.20             |               |          |
| 札幌 TARO            | 0 18.20             |               |          |
|                    |                     |               |          |
| 蒲生 忠志              | O 36.20             |               |          |
| al main ain an all | 0.00                |               |          |

#### ⑨ 社内の閲覧許可メンバーを設定する

社内の閲覧許可メンバーを部署から検索し、 「追加」ボタンを押下し設定します。 「配下すべて登録」ボタンを押下すると表示さ れているメンバーをすべて一覧に追加します。

⑩ 閲覧許可メンバーを一覧に追加

| P PROVIDENCE NAME  |                   |            |                            |
|--------------------|-------------------|------------|----------------------------|
| ループの閲覧を許可するメンバーを選択 | して下さい。オーナーに設定すると編 | 集も可能になります。 |                            |
| 置ー パンス属            |                   | 閲覧許可メンパー一覧 | <ul> <li>全て解除する</li> </ul> |
| NEOS               |                   | 河田 竜四郎     | □オーナー 🔵 解除                 |
| NEOS V             | 2 配下全て登録 ▶        | 蒲生 忠志      | ロオーナー 🔵 解除                 |
| 香田 隆誠              | 道加                | 札幌 TARO    | □オーナー ● 解除                 |
| 佐生 道世              | 16.               | 佐生道世       | □オーナー ● 解除                 |
| 和晛 TARO            | 30.20             | 香田 隆誠      | □オーナー ●解除                  |
| 蒲生 忠志              | 通加                |            |                            |
| 河田 竜四郎             | 385.00            |            |                            |

| 閲覧許可メンバー一覧 | 🕒 全て解除する    |
|------------|-------------|
| 河田 竜四郎     | ☑ オーナー ● 解除 |
| 蒲生 忠志      | □ オーナー ● 解除 |
| 札幌 TARO    | □ オーナー 🕒 解除 |
| 佐生 道世      | □ オーナー 🕒 解除 |
| 香田 隆誠      | □ オーナー 🕒 解除 |
|            |             |
|            |             |

#### ① グループのオーナー(編集・削除権 限者)を設定

対象の連絡先の「解除」ボタン左にあるチェッ クボックスにチェックを入れるとオーナーと され、グループの編集・削除権限が付与され ます。

※オーナーは、複数人設定が可能となります。

| ミンパー一覧  |              | 閲覧計可メンバー一覧 | ● 全て難除す     |
|---------|--------------|------------|-------------|
| NEOS    | ✓ 2 配下全て登録 ▶ | 河田 竜四郎     | ☑ オーナー ● 解除 |
| 田 隆誠    | iB to        | 蒲生 忠志      | □ オーナー 🖨 解除 |
| 生 道世    | 追加           | 札幌 TARO    | □ オーナー 🕒 解除 |
| .幌 TARO | 加加           | 佐生 道世      | □ オーナー 🕒 解除 |
| 生 忠志    | 追加           | 香田 隆誠      | □オーナー 🕒 解除  |
|         |              |            |             |

### 12 グループを登録

メンバー、権限設定が完了したら、「登録す る」ボタンを押下します。

「登録する」ボタンを押下するとダイアログが 表示されます。 「上記内容を確認、実行する」ボタンを押下し て登録を完了します。

|                              | 閲覧許可メンバー一覧 | × |
|------------------------------|------------|---|
| 本当によろしいですか?                  |            |   |
| この操作は取消ができません。実行前の確認をお願いします。 | 2          |   |
| 概要                           |            |   |
| グループ情報登録                     |            |   |
| 内容                           |            |   |
| • グループ情報が登録されます              |            |   |
| 上記内容を確認、実行する                 |            |   |
| キャンセル                        |            |   |
|                              |            | - |

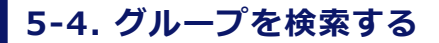

登録されている共有グループを検索します。

|        | + 新しいグループを追加する |
|--------|----------------|
| Q. 89% |                |

| ☆ ホーム 目 会社アドレス                                                                                                    | 、帳 🥂 共有アドレス帳                                                                                                    | <u>◎</u> 個人アドレス帳                                                                                     |                                                                                                    |                                                                                                    |
|----------------------------------------------------------------------------------------------------|----------------------------------------------------------------------------------------------------|----------------------------------------------------------------------------------------------------|----------------------------------------------------------------------------------------------------|----------------------------------------------------------------------------------------------------|
| OME /                                                                                                    |                                                                                                    |                                                                                                    |                                                                                                    |                                                                                                    |
|                                                                                                    |                                                                                                    |                                                                                                    | + #00090-90                                                                                                    | £ 18/11 9 4                                                                                                    |
|                                                                                                    |                                                                                                    |                                                                                                    | Q. 検索                                                                                                    |                                                                                                    |
| も有グループ一覧                                                                                                    |                                                                                                    |                                                                                                    |                                                                                                    |                                                                                                    |
|                                                                                                    |                                                                                                    |                                                                                                    | 表示件数: 10                                                                                                    | 50                                                                                                    |
| 共有グループ ▲ ▼<br>Sroup                                                                                                    | 氏名 ▲ ▼<br>Name                                                                                                    |                                                                                                    | 登録者数 ▲ ★<br>People Number                                                                                                    |                                                                                                    |
| AAAプロジェクトチーム                                                                                                    | 河田 竜四郎、蒲生 忠志.                                                                                                    | u.                                                                                                   | 5人                                                                                                    | 1                                                                                                    |
| SMARTアドレス帳                                                                                                    | 石井久孝、伊藤 翔                                                                                                    |                                                                                                    | 11.6                                                                                                    | /                                                                                                    |
|                                                                                                    |                                                                                                    |                                                                                                    |                                                                                                    | A PAGE                                                                                                    |
| 用規約   プライバシーポリシー                                                                                                    | 利用方法                                                                                                    |                                                                                                    | 2013(c)KDDI all                                                                                                    | l rights rese                                                                                                    |
| (DDI SMARTアド                                                                                                    | ,<br>ノス帳 <sub>個</sub>                                                                                                    | 、設定 ▼   アータ設定、                                                                                       | 河田竜四郎<br>▼   管理設定 ▼   利用方法(ガイ                                                                                                    | ログアウ<br>ドブック)                                                                                                    |
| CDDI SMARTアド     金ホーム 目 会社アドレス                                                                                                    | ,<br>ノス帳<br>個,<br>概 <u>ま</u> 共有アドレス級                                                                                                    | 、設定 ▼   データ設定 ▼ 個人アドレス機                                                                              | <sup>河田竜臼郎</sup><br>▼   管理設定 ▼   利用方法(ガイ                                                                                                    | ログアウ<br>ドブック)                                                                                                    |
| CDDI SMARTアド     ホーム 目 会社アドレス     MME / 共有グループー覧 /                                                                                                    | ,<br>ノ <b>ス帳</b><br>概 <u>®</u> 共有アドレス板                                                                                                    | 、設定 ▼   アータ設定 ▼<br><u> 全</u> 個人アドレス機                                                                 | 河田電四都<br>▼   管理設定 ▼   利用方法(ガイ                                                                                                    | ログアウ<br>ドブック)                                                                                                    |
| CDDJ SMARTアドレ<br>☆ ホーム □ 会社アドレス<br>ME / 共有グルーフー覧 /<br>AMA7Eリェクトチーム ()                                                                                                    | ,<br>ノ <b>ス帳</b><br>低<br>様 ≝ 共有アドレス様                                                                                                    | 人設定 ▼   アーク設定 ・<br><u> <u> </u> </u>                                                                 | 河田電空部 ▼   管理設定 ▼   利用方法(ガイ                                                                                                    | ロ <i>グ</i> アウ<br>ドブック)                                                                                                    |
| CDDI SMARTアドレ     ホーム ① 会社アドレス     ME / 共有グループー覧 /      M720/12/57-ム ③     AAプロジェクトチーム                                                                                                    | ,<br><b>ノス帳</b> <u>◎</u> 共有アドレス帳<br>低<br>広 所属メンバー 一覧                                                                                         | 人設定▼   アーク設定 ▼<br><u>2</u> 個人アドレス機                                                                   | 管理設定 ▼   利用方法(ガイ                                                                                                    | ログアク<br>ドブック)                                                                                                    |
| CDDI SMARTアドレ<br>☆ ホーム ○ 会社アドレス<br>ME / 共有グルーフー耳 /<br>MM7Dジェクトチーム ○<br>AAプロジェクトチーム                                                                                                    | ノス帳<br>④ 共有アドレス低<br>④ 所属メンバー 一覧<br>■ C2                                                                                                    | (設定▼   デーク設定、                                                                                        | 河田電四部 →   管理設定 →   利用方法(ガイ Q 校 表示件数: 10                                                                                                    | ログアク<br>ドブック)<br>来                                                                                                    |
| CDD/ SMARTアドレ     ホーム ① 会社アドレス     ベルーブー覧 /     ベルフロジェクトチーム ?     AAプロジェクトチーム ?     YLレスE + +     Astronubook                                                                                                    | ,<br><b>ノス帳</b> ④<br>共有アドレス帳<br>ム 所属メンバー 一覧<br><u> 氏名</u> → →                                                                                | (設定▼   アーク設定、                                                                                        | ○ 内田市(2)日<br>「 管理設定 ▼   利用方法(ガイ<br>Q 検討<br>表示件数: 10<br>メールアドレス ▲ ▼<br>Mail Actives                                                                                                    | ログアク<br>ドブック)<br>*                                                                                                    |
| CDDI SMARTアドビ     ホーム ■ 会社アドレス     ホーム ■ 会社アドレス     ホイム ■ 会社アドレス     ホインロジェクトチーム (*)     ホイフロジェクトチーム     ヤレスモ ▲ -     オーンロジェクトチーム     会社アドレス紙 両オーナー                                                                                                    | ・<br>・<br>ス<br>様<br>②<br>共有アドレス後<br>④<br>新属メンバー 一覧<br>氏名 ★ ★<br>③田 竜四郎                                                                       | 、設定▼  デーク設定<br>・ 個人アドレス機<br>電話番号・ ▼<br>Preven Namber<br>1000000061                                   | 河田電四部 ▼日電四部 ● 管理設定 ●   利用方法(ガイ ● (第一次) ● (第一次)< | Eダアウ<br>ドブック)<br>*                                                                                                    |
| CDDI SMARTアド     ホーム      金 ホーム      金 放大ドレス     ホーム      金 放大ドレス     ホーン      ホーン      ホーー     ホーーーーーーーーーー | ・<br>・<br>ス・<br>低<br>、<br>、<br>、<br>、<br>、<br>、<br>、<br>、<br>、<br>、<br>、<br>、<br>、                                                           | ▲ 健人アドレス機 ● 健人アドレス機 ■ 健人アドレス機 ■ 健気帯号 ▲ ▼ Phone Namber 1000000061 101                                 | ※田田四部 ◆   管理設定 ◆   利用方法(ガイ ● ( 管理設定 ◆   利用方法(ガイ ● ( 単) ● ( 単) ● ( 単) ● ( 単) ● ( 単) ● ( 単) ● ( 単) ● ( 単) ● ( 単) ● ( 単) ● ( 単) ● ( 単) ● ( 単) ● ( ■) ● ( ■)                                                              | ログアク<br>ドブック)<br>*                                                                                                    |
| CDDI SMARTアドビ     ホーム ① 会社アドレス     がた / 共有グルーフー覧 /      MM720/12/57-ム ③     AAブロジェクトチーム     か社アドレス様 ○ 回覧声回     会社アドレス様 ○ 回覧声回                                                                                                    | ・<br>・<br>ス<br>株<br>全<br>共有アドレス帳<br>本<br>・<br>・<br>・<br>・<br>・<br>・<br>・<br>・<br>・<br>・<br>・<br>・<br>・                                       | ▲ 健人アドレス様 ● 健人アドレス様 ■ 健人アドレス様 ■ 健人アドレス様 ■ 1000000061 101 1000000062                                  | ○田田区部<br>●   管理設定 ●   利用方法(ガイ<br>● 定 数<br>を示作数: 10<br>メールアドレス ▲ ●<br>Mair Activess<br>Small 00061<br>smart_address_1@example<br>small 00062                                                                                                    | ログアク<br>ドブック)<br>* 52   :<br>・                                                                                                    |
| CDDJ SMARTアドビ     ホーム ● 会社アドレス     ホーム ● 会社アドレス     バルフロジェクトテーム ●     インロジェクトテーム ●     インロジェクトテーム ●     マ社フドレス様 ● 原生アドレス様 ● 原生アドレス様 ● 原生アドレス様 ● 原生戸     マ社フドレス様 ● 原生戸                                                                                                    | ・<br>、<br>、<br>、<br>、<br>、<br>、<br>、<br>、<br>、<br>、<br>、<br>、<br>、                                                                           | ▲ 信人アドレス様<br>● 信人アドレス様<br>「NOTOR Namber<br>1000000061<br>101<br>1000000062<br>1000000063             | ※田電四部<br>・  管理設定 ↓   利用方法(ガイ<br>・) 管理設定 ↓   利用方法(ガイ<br>・)<br>・・・・・・・・・・・・・・・・・・・・・・・・・・・・・・・・・・                                                                                                    | ■ 27797)                                                                                                    |
| CDDI SMARTアド      ホーム      金 ホーム      金 オンドレス      ホーム      金 オンドレス      ホーム      金 オンドレス      ホーン      金 オンドレス      ホーン      金 オンドレス      ホーン      金 オンドレス      金 オンドレス      金 オンドレス      金 オンドレス      金 オンドレス      金 オンドレス      金 オンドレス      金 オンドレス      金 オンドレス      金 オンドレス      金 オンドレス      金 オンドレス      金 オンドレス      金 オンドレス      金 オンドレス      金 オンドレス      金 オンドレス      金 オンドレス      金 オンドレス      金 オンドレス      金 オン      金 オンドレス      金 オンドレス      金 和      金 オンドレス      金 和      金 オンドレス      金 和      金 オンドレス      金 和      金 和      金 オンドレス      金 和      金 和       金 和       金 和       金 和       金 和       金 和       金 和       金 和       金 和       金 和       金 和       金 和       金 和       金 和       金 和       金 和       金 和       金 和       金 和       金 和       金 和       金 和       金 和        金 和        金 和        金 和        金 和        金 和        金 和        金 和        金 和        金 和         金 和         金 和         金 和          金 和           金 和           金 和                                                                                                    | ・<br>、<br>、<br>、<br>、<br>、<br>、<br>、<br>、<br>、<br>、<br>、<br>、<br>、                                                                           | ▲ 読定 ▼   アーク設定 ▼                                                                                     | 河田電空部<br>▼   管理設定 ▼   利用方法(ガイ<br>Q 検討<br>を示存数: 10<br>X-ルアドレス ▲ ▼<br>Mell Address<br>smart_address_1@example<br>smart_address_1@example<br>smart_address_1@example<br>smart_address_1@example<br>smart_address_1@example<br>smart_address_1@example<br>smart_address_1@example                                                                                                    |                                                                                                    |
| CDDI SMARTアドビ     ホーム 目会社アドレス     ホーム 目会社アドレス     ホーム 目会社アドレス     ホーム 目会社アドレス     ホーム 目会社アドレス     ホーム 目会社アドレス     ホーム 目会社アドレス     ホーム 目会社アドレス     ホーム 目会社アドレス     ホーム 目会社アドレス     ホーム 目会社アドレス     ホーム 目会社アドレス     ホーム 目会社アドレス     ホーム 日本市河     会社アドレス     ホーム 日本市河     会社アドレス     ホーム 日本市河     会社アドレス     ホーム 日本市河     会社アドレス     ホーム 日本市河     会社アドレス     ホーム 日本市河     会社アドレス     ホーム 日本市河     会社アドレス     ホーム 日本市河     会社アドレス     ホーム 日本市河                                                                                                    | 、 、 、 、 、 、 、 、 、 、 、 、 、 、 、 、 、 、                                                                                                    | ▲ 健人アドレス様 ■ 健人アドレス様 ■ 健人アドレス様 ■ 健人アドレス様 ■ 1000000061 101 1000000062 1000000063 1000000063 1000000070 | ○田田四部          ● 管理設定 ●   利用方法(ガイ         ● 管理設定 ●   利用方法(ガイ         ● C 禁         ● 変示件数: 10         メールアドレス ▲ ●         ▲ Mail Address         ■ smart_address_1@example         ■ smad100063         ■ smad100070                                                                                                    | ■ 3779<br>ドブック)<br>1 50   1<br>1 50   1<br>1 1 50   1<br>1 1 5 |
|                                                                                                    | ・ <b>ノス帳</b><br>④ 計算アドレス紙<br>④ 計算スンパー 一覧<br>○<br>一 日 竜四部<br>③ 生 忠志<br>●<br>一 田 竜四部<br>④ 生 忠志<br>●<br>一 田 竜四部<br>●<br>二 日 竜四部<br>●<br>二 日 竜四部 | ▲ 健人アドレス様 第55番号 ▲ * Phote Manuber 1000000061 101 1000000062 1000000063 1000000063                    | ※田電空話<br>◆   管理設定 ◆   利用方法(ガイ<br>Q 検討<br>を示件数: 10<br>メールアドレス ▲ ◆<br>Mell Address_1 電example<br>smart_sddress_1 電example<br>smad100063<br>smart100070                                                                                                    | 1 5797 (1)<br>K 7 19 (2)<br>K 7 19 (2)<br>K 7 19 |

#### ① 検索対象グループ名から検索

検索対象のグループ名を入力し、「検索」を押 下します。

#### 2 検索結果が表示

検索結果一覧が表示されます。 共有グループ名および氏名を押下すると、所 属メンバー一覧が面へ遷移します。

#### ③ 所属メンバー一覧画面

目 会社アドレス編 高田会社司 荷田 安之

# 5-5. グループ情報を閲覧する

## 登録されている各共有グループメンバーを閲覧します。

| KDDI SMARTアドレ                       | ス帳                 | 人設定 ▼   データ設定            | 河田竜四郎<br>▼   管理設定 ▼   利用方法(ガイド | ログアウト<br>ブック) 🛃 |
|-------------------------------------|--------------------|--------------------------|--------------------------------|-----------------|
| 合ホーム 🌐 会社アドレス制                      | ↓ <u>●</u> 共有アドレス帳 | 個人アドレス帳                  |                                | ٩               |
| HOME / 共有グループ一覧 /                   |                    |                          |                                |                 |
| AAA7Dジェクト∓−4 <b>;</b>               |                    |                          | Q 検索                           |                 |
| AAプロジェクトチーム                         | 所属メンバー 一覧          |                          |                                |                 |
|                                     |                    |                          | 表示件数: 10                       | <u>50   10</u>  |
| アドレス機 ▲ <del>▼</del><br>Addressbook | 氏名 🔺 🔻<br>Name     | 電話番号 ▲ ▼<br>Phone Number | メールアドレス 🔺 🛪<br>Mail Address    |                 |
| 目 会社アドレス帳 ■オーナー                     | 河田竜四郎              | 100000061                | smad100061                     | Ŵ               |
| ■ 会社アドレス帳 ●開覧許可                     | 蒲生 忠志              | 101                      | smart_address_1@example        | Ŵ               |
| 会社アドレス帳 の間質許可                       | 香田隆誠               | 100000062                | smad100062                     | Ē               |
| □ 会社アドレス帳 ○問覧許可                     | 佐生 道世              | 100000063                | smad100063                     | Ŵ               |
| ■ 会社アドレス帳 ◎ 閲覧許可                    | <u>札幌 TARO</u>     | 100000070                | smad100070                     | Ŵ               |
| 問覧許可ユーザー 一覧                         |                    |                          |                                |                 |
| アドレス帳 ▲ ▼<br>Address                | 氏名 ▲ ▼<br>Name     |                          |                                |                 |
| □ 会社アドレス帳 同オーナー                     | 河田 竜四郎             |                          |                                |                 |
| □ 会社アドレス帳 ○ 問題許可                    | 蒲生 忠志              |                          |                                |                 |
| 目 会计7以1.7幅 (A BREAT)                | 荷油 史之              |                          |                                |                 |

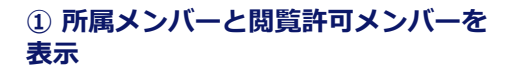

画面上段に所属メンバーが表示され、下段に 閲覧許可されたメンバーが表示されます。

## |所属メンバー表示

| アドレス帳 ▲ ▼<br>Addressbook | 氏名 ▲ <del>▼</del><br>Name      | 電話番号 ▲ <del>▼</del><br>Phone Number | メールアドレス ▲ <del>▼</del><br>Mail Address |         |
|--------------------------|--------------------------------|-------------------------------------|----------------------------------------|---------|
| ■ 会社アドレス帳 同オーナー          | <u>河田 竜四郎</u>                  | 100000061                           | smad100061                             | Ŵ       |
| 連絡先参照元アドレス<br>帳と権限を表示。   | ユーザー名を表示。<br>押下すると詳細画面へ<br>遷移。 | 登録電話番号を表示。                          | 登録メールアドレスを表示。                          | 連絡先の「解除 |

# 5-6. グループ情報を編集する

登録されているグループ情報を編集します。

| P K<br>adan | レス帳 ▲ <del>▼</del><br>ss | 氏名 🔺 🔻<br>Name |  |
|-------------|--------------------------|----------------|--|
|             | 会社アドレス帳 両オーナー            | 河田 竜四郎         |  |
|             | 会社アドレス機 の閲覧許可            | 蒲生 忠志          |  |
|             | 会社アドレス帳 の閲覧許可            | 菊地宏之           |  |
|             | 会社アドレス帳 の閲覧許可            | 香田隆誠           |  |
|             | 会社アドレス帳 の閲覧許可            | 佐生 道世          |  |
| 0           | 会社アドレス帳 の閲覧許可            | 札幌 TARO        |  |

① グループ情報を変更

ページ下段の「修正する」ボタンを押下します。

| KDDI SMARTアドレス帳    | 個人          | 、設定 ▼   データ設定 ▼   管理設定 | 河田竜四郎 ログアウト<br>▼   利用方法(ガイドブック) ⊡・ |
|--------------------|-------------|------------------------|------------------------------------|
| 合ホーム 🗐 会社アドレス機 🤵   | 共有アドレス帳     | 信人アドレス帳                | Q                                  |
| HOME / 共有グループ一覧 /  |             |                        |                                    |
| AAAプロジェクトチーム 共有グ   | ループ編集       | <<一覧ページへ戻る             |                                    |
|                    |             |                        | ∞印の項目は必須です。                        |
| グループ名 Group Name ※ | AAAプロジェクトチー | -A                     | 金角30文字以内                           |
| 概要 Description     | AAA事業部      |                        | 全角120文学以内                          |
| メンバー設定             |             |                        |                                    |
| 速絡先一覧              |             | 所属済メンバー一覧              | ● 全て解除する                           |
| □ 会社               | £ 個人        | 河田竜四郎                  | ● 解除                               |
| 部署を選択して下さい 🗸 🔉     | ● 緑登丁全不5    | 香田隆誠                   | ● #除                               |
| メンバーがいません          |             | 佐生道世                   | ● 州限                               |
|                    |             | 蒲生忠志                   | ● 解除                               |
|                    |             | 札幌TARO                 | ● #38                              |
|                    |             |                        |                                    |

#### ② グループ編集画面へ遷移

選択したグループ情報編集画面へ遷移します。 ・グループ名

- ・概要
- ・所属メンバー
- ・閲覧、オーナー権限

の変更が可能となります。

# 6. 個人アドレス帳のご利用について

# 6-1. 個人アドレス帳機能一覧

個人アドレス帳機能の一覧は下記となります。

| 項目                                                                                                    | 機能                      | 内容                                                   |  |  |
|----------------------------------------------------------------------------------------------------|-------------------------|------------------------------------------------------|--|--|
| 連約生檢委                                                                                                    | グループ検索                  | グループを選択して連絡先を検索                                      |  |  |
| 建和ルイスポ                                                                                                    | フリーワード検索                | フリーワードを入力して連絡先を検索する                                  |  |  |
| 項目機能内容連絡先検索グループ検索グループを選択して連絡先を検索フリーワード検索フリーワードを入力して連絡先を検索する個人連絡先の登録個人連絡先の新規登録を個別、CSV-括登録する個人連絡先の登録個人連絡先のガループ新規登録を個別、CSV-括登録する個人グループの登録個人連絡先のグループ新規登録を個別、CSV-括登録する既存連絡先の更新登録されている連絡先を編集・削除する既存グループの更新登録されているグループを選択結果を表示連絡先一覧逆絡先校索、選択結果を表示連絡先二覧連絡先検索、選択結果を表示連絡先二覧連絡先を表示連絡先計細各個人の連絡先を登録/編集/削除情報をCSVでインボートインボート/エクスボートアクスボート登録されている個人連絡先データをCSV、ビジネス便利パック形式、auアドレ | 個人連絡先の新規登録を個別、CSV一括登録する |                                                      |  |  |
| 個人連絡先、グ                                                                                                    | 個人グループの登録               | 個人連絡先のグループ新規登録を個別、CSV一括登録する                          |  |  |
| 登録/編集/削除                                                                                                    | 既存連絡先の更新                | 登録されている連絡先を編集・削除する                                   |  |  |
|                                                                                                    | 既存グループの更新               | 登録されているグループを編集・削除する                                  |  |  |
|                                                                                                    | グループ一覧                  | グループを選択結果を表示                                         |  |  |
| 連終先参昭                                                                                                    | 連絡先一覧                   | 連絡先検索、選択結果を表示                                        |  |  |
| £₩170≥ 58                                                                                                    | 連絡先詳細                   | 各個人の連絡先を表示                                           |  |  |
|                                                                                                    | 表示数変更                   | 連絡先一覧画面で10件 / 50件 / 100件の表示数変更                       |  |  |
| インポート/                                                                                                    | インポート                   | 個人連絡先の登録/編集/削除情報をCSVでインポート                           |  |  |
| エクスポート                                                                                                    | エクスポート                  | 登録されている個人連絡先データをCSV、ビジネス便利パック形式、auアドレス帳形式<br>でエクスポート |  |  |

# 6-2. 個人アドレス帳の概要

個人のみ閲覧・管理可能なアドレス帳となります。 新規の連絡先登録、編集、削除や任意グループ作成が行えます。 また、携帯電話のアドレス帳と同期して、管理することが可能です。

|                          | <b>KDDI</b> SMARTアドレ                 | ス帳                                  | 個人設定 ▼   テータ設定 ▼   管理設      | ログア<br>定 ▼   利用方法(ガイドブック   | 'ウト<br>7) 🗗 |                    |
|--------------------------|--------------------------------------|-------------------------------------|-----------------------------|----------------------------|-------------|--------------------|
| カテゴリ別アドレス帳 ―             | 合 ホーム Ⅲ 会社アドレス帳<br>HOME / 個人グループ一覧 / | 👥 共有アドレス帳                           | 個人アドレス帳                     |                            | ٩           | 各種設定を行います。         |
|                          |                                      |                                     | ● 新規個人グループデータ登録             | ● 新規個人アドレス帳データ             | 登録          |                    |
| グループ名を検索でき<br>ます。        | すべてグループ マ                            |                                     |                             | Q、検索                       |             | 元豆球が11えます。         |
|                          | 個人アドレス帳 所属メンバ                        | 『一一覧                                |                             |                            |             |                    |
|                          | 1   2   3   次へ>   最後へ>>              | •                                   |                             | 表示件数: 10   50              | 100 —       | ―― 連絡先の表示件数を切り     |
|                          | 氏名 ▲ ▼<br>Name                       | 電話番号 ▲ <del>▼</del><br>Phone Number | メールアドレス ▲ ▼<br>Mail Address |                            |             | 替えられます。            |
| 個人アドレス帳のメン               | 田中宏                                  | 800000000                           | sato@abc.jp                 | 1                          | Ŵ           |                    |
| ハーー見か表示されま<br>す。 —       | 田中宏                                  | 800000000                           | sato@abc.jp                 | 1                          | 逾 —         |                    |
| 各氏名を押下すると連<br>絡先詳細画面に遷移し | 田中 宏                                 | 800000000                           | sato@abc.jp                 |                            | Ŵ           | 情報の編集、削除が行え<br>ます。 |
| ます。                      | 田中宏                                  | 800000000                           | sato@abc.jp                 | 1                          | <u>ش</u>    |                    |
|                          | 田中宏                                  | 800000000                           | sato@abc.jp                 | 1                          | <u>ت</u>    |                    |
|                          | 田中宏                                  | 800000000                           | sato@abc.jp                 | 1                          | 面           |                    |
|                          | 田中宏                                  | 800000000                           | sato@abc.jp                 | 1                          | <u></u>     |                    |
|                          | 田中宏                                  | 800000000                           | sato@abc.jp                 | 1                          | <u>ش</u>    |                    |
|                          | 田中宏                                  | 800000000                           | sato@abc.jp                 | 1                          | <u></u>     |                    |
|                          | 田中宏                                  | 800000000                           | sato@abc.jp                 | 1                          | <u>ش</u>    |                    |
|                          | 1   2   3   次へ>   最後へ>>              | •                                   |                             |                            |             |                    |
|                          |                                      |                                     |                             | PAG                        | GETOP       |                    |
|                          | 利用規約   プライバシーポリシー                    |                                     |                             | 2013(c)KDDI all rights res | erved.      |                    |

## 6-3. 連絡先を検索・閲覧する

個人アドレス帳に登録されている連絡先をグループ、個人名から検索・閲覧できます。

| KDDI SMART                     | アドレス帳                      | 個人設定 ▼   アータ設定 | :▼   管理設定 ▼               | 山田一郎 🔲<br>  利用方法(ガイドブ  | グアウト<br>サ <b>ク) 日</b> | <b>ナビゲーションエリア</b><br>HOME→TOPページへ遷移します |
|--------------------------------|----------------------------|----------------|---------------------------|------------------------|-----------------------|----------------------------------------|
| ▲ ホーム 📗 会社                     | アドレス帳 👷 共有アドレス制            | ● 個人アドレス機      |                           |                        | Q                     | 個人グループ一覧→登録されている個人                     |
| HOME / 個人グループ一覧 /              |                            |                |                           | + 新想アドレス帳データ           | 945                   | ループー覧画面へ遷移します。                         |
|                                |                            |                |                           |                        | . 312.54              | 検索エリア                                  |
| すべてグループ                        | •                          |                |                           | Q, 検索                  |                       | グループ名、個人名から検索が可能です                     |
| 固人グループ 一覧                      | 1                          |                |                           |                        |                       |                                        |
| 個人グループ ▲ <del>▼</del><br>Group | 氏名 ▲ ▼<br>Name             |                | 登録者数 ▲ ▼<br>People Number | 表示件数: 10   <u>5(</u>   | 2   <u>100</u>        |                                        |
| グループなし                         |                            |                | 0人                        | 1                      |                       |                                        |
| AAA事業態                         | 阿部四郎                       |                | 1.人                       | 1                      | Ŵ                     | グループー覧表示エリア                            |
| BBB專業部                         | 山田 二郎                      |                | 1.人                       | 1                      | Ŵ                     | 登録されているグループが表示されます                     |
| <u>CCC事業部</u>                  | 佐藤 三郎                      |                | 1.人                       | /                      | Ŵ                     |                                        |
| 回人アドレス帳 所                      | 属メンバー 一覧                   |                |                           |                        |                       |                                        |
| 氏名 🔺 🔫                         | 電話番号 ▲ ▼                   | メールアドレス 🔺      | •                         | 表示件数: 10   5           | 0   100               |                                        |
| lame<br>阿部四郎                   | Phone Number<br>0300000000 | Mail Address   |                           | 1                      | Ŵ                     |                                        |
| 佐藤三郎                           | 03000000                   | saburo@smadjp  |                           | 1                      | Ŵ                     | 登録者一覧表示エリア                             |
| 山田二郎                           | 030000000                  | jiro@smad.jp   |                           | 1                      | Ŵ                     | 個人アトレス帳に豆球されている個人名<br>表示されます。          |
|                                |                            |                |                           |                        | PAGETOP               |                                        |
| 小用規約   プライパシーポ                 | リシー   利用方法                 |                |                           | 2013(c)KDDI all rights | reserved.             |                                        |

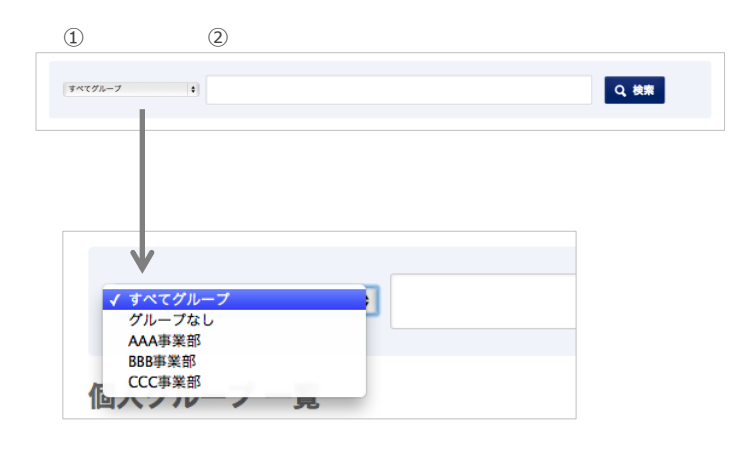

#### 検索する

■登録グループから検索する場合 ①のプルダウンで登録グループを選択します。 ②グループを選択して、対象の連絡先のキー ワードを②に入力して検索ボタンを押下しま す。

②グループ指定なしで検索する場合 ①で「すべてのグループ」を選択し、対象の連 絡先のキーワードを②に入力して検索ボタン を押下します。

## 6-4. 新規連絡先を登録する

#### 個人管理する連絡先を新規で登録します。

「個人アドレス帳」では、社外の人や社員でもプライベートの連絡先を主に登録します。

| KDDI SMARTアドレス    | <b>帳</b> 個人設                      | 定 ▼   アータ設定 ▼   管理設定、       | 河田竜<br>▼   利用方法(: | 四郎 ログ:<br>ガイドブック | アウト<br>ク) 🗗 |
|-------------------|-----------------------------------|-----------------------------|-------------------|------------------|-------------|
| 🏠 ホーム 🔄 会社アドレス帳   | <u> の</u> 共有アドレス帳                 | ● 個人アドレス帳                   |                   |                  | ٩           |
| HOME / 個人グループ一覧 / |                                   | ● 新規個人グループアータ登録             | 新規個人ア             | ドレス帳データ          | 7登録         |
| 快西 V              |                                   |                             |                   | Q, 検索            |             |
| 映画 所属メンバー 一覧      |                                   |                             | 表示件数:             | 10   50          | 100         |
| 氏名▲▼ 間<br>Name P  | 話語号 ▲ <del>▼</del><br>hone Number | メールアドレス ▲ ▼<br>Mail Address |                   |                  |             |
| 田中 宏 8            | 000000000                         | sato@abc.jp                 |                   | 1                | Ŵ           |

#### ①「新規個人アドレス帳データ登録」を 選択

個人アドレス帳を表示し、「新規アドレス帳 データ登録」を押下すると、「個人アドレス新 規登録」画面が表示されます。

| KDDI SMARTアド                         | レス帳                                 | 、設定 ▼   データ設定 ▼              | 山田一部 ログアクト<br>管理設定 ▼   利用方法(ガイドブック) 日 |
|--------------------------------------|-------------------------------------|------------------------------|---------------------------------------|
| ☆ ホーム □ 会社アドレス                       | 帳 🔮 共有アドレス帳                         | ▲ 個人アドレス帳                    | ٩                                     |
| HOME / 個人グルーフー覧 / 個人ア<br>個人アドレス 新規登録 | ドレス板一覧 /<br><u>&lt;&lt;一覧ページへ戻る</u> |                              |                                       |
| 連絡先情報                                |                                     |                              |                                       |
| 写真 Portrait                          |                                     | ファイルを選択 選択されて<br>アップロード上限2MB | CVETA.                                |
| 氏名 Name                              |                                     |                              | それぞれ生命20ス学以内                          |
| フリガナ Reading                         |                                     | 16                           | それぞれ金角30文字以内                          |

| \$A250X7409 |
|-------------|
|             |
| \$A250274UA |
| 8           |
| •           |
|             |

#### ② 連絡先を登録する

新規登録する連絡先情報を入力します。

#### ③ 登録する

必要項目の入力が完了したら「登録する」を押 下し、登録完了します。

## 6-5. 連絡先を編集する

個人管理する連絡先を編集します。自分の個人アドレス帳内の連絡先すべてに行えます。

|                |                          |                             | 表示件数: | 10   50 | 100 |
|----------------|--------------------------|-----------------------------|-------|---------|-----|
| 氏名 ▲ ▼<br>Name | 電話番号 ▲ ▼<br>Phone Number | メールアドレス ▲ ▼<br>Mail Address |       |         |     |
| 田中宏            | 800000000                | sato@abc.jp                 |       | 1       | Ŵ   |
|                |                          |                             |       |         | J   |

| ☆ホーム □ 安在アトレス                         | 版 単共有アトレス版   | <b>個人アドレス帳</b>   |                                        |
|---------------------------------------|--------------|------------------|----------------------------------------|
| vE / 個人グループ一覧 / 個人アド                  | (レス帳一覧 /     |                  |                                        |
| 中 宏 個人アドレス編集                          | ■ <<一覧ページへ戻る |                  |                                        |
|                                       |              |                  |                                        |
| 連絡先情報                                 |              |                  |                                        |
| 写真 Portrait                           |              | (ファイルを選択) 選択されて  | いません                                   |
|                                       |              | 対応形式:jpg/gif/png | アップロード上限2MB)                           |
|                                       |              |                  |                                        |
|                                       |              |                  |                                        |
|                                       |              |                  |                                        |
| 氏名 Name                               | 田中           | x                | €h₹h20x∓uA                             |
| 先名 Name<br>フリガナ Reading               | 田中           | (#<br>)          | en en Jookama                          |
| 氏名 Name<br>フリガナ Reading<br>会社 Company | 田中<br>タナカ    | 東<br>  ビロシ       | enenoorpuus<br>enenoorpuus<br>socrpuus |

| 生年月日 Birthday          | E : A : E : |                              |
|------------------------|-------------|------------------------------|
|                        | 詳細項目 ▼      |                              |
| 個人情報                   |             |                              |
| 担当業務 Current Charge    |             | 250文字以内                      |
| 保有資格/スキル Skill         |             | 250文字以内                      |
| 業務履歴 Work History      |             | 250文章动内                      |
| 星座 Star Sign           | 4           |                              |
| 血液型 Blood Type         | •           |                              |
|                        | キャンセル 更新する  |                              |
|                        |             | PAGE                         |
| 月規約   プライバシーポリシー   利用: | 方法          | 2013(c)KDDI all rights reser |

#### ① 一覧画面から編集画面へ遷移

個人アドレス帳を表示し、アドレス一覧の赤 枠を押下して編集画面へ遷移します。

#### 2 登録情報を編集

編集画面より登録情報を編集します。

#### ③ 登録情報を更新する

赤枠の「更新する」を押下して登録情報を更新 します。

## 6-6. 連絡先を削除する

個人管理する連絡先を削除します。自分の個人アドレス帳内の連絡先すべてに行えます。

|                |                          | 表                           | 示件數: | 10 | 50 | 100 |   |
|----------------|--------------------------|-----------------------------|------|----|----|-----|---|
| 氏名 ▲ ▼<br>Name | 電話番号 ▲ マ<br>Phone Number | メールアドレス ▲ ▼<br>Mail Address |      |    |    |     |   |
| 田中宏            | 800000000                | sato@abc.jp                 |      | /  | ^  | 应   | ] |
|                |                          |                             |      |    |    |     |   |

#### 1 一覧画面から連絡先を削除

個人アドレス帳を表示し、アドレス一覧の赤 枠を押下して編集画面へ遷移します。

| 人グルーフ | 7一覧 / ● 新規個人グループデータ登録 ↓ 「                        | <b>⊕</b> 新規 |
|-------|--------------------------------------------------|-------------|
| パループ  | 本当によろしいですか?                                      |             |
|       | この操作は取消ができません。実行前の確認をお願いします。                     |             |
| ・レス   | <b>概要</b><br>個人アドレス帳情報削除                         | -           |
| 3     | <b>内容</b> <ul> <li>・ 個人アドレス帳情報が削除されます</li> </ul> | <b>衣</b> 刀  |
|       | • アドレス帳は参照できなくなります                               |             |
|       | 上記内容を確認、実行する                                     |             |
|       | キャンセル                                            |             |
|       | 800000000 sato@abc.jp                            |             |

#### ② 削除確認ダイアログ表示

削除内容に問題がなければ「上記内容を確認、 実行する」を押下します。

押下すると削除が完了します。

## 6-7. グループに連絡先を追加、削除する

#### 既存のグループに連絡先を追加、削除します。

| KDDI SMARTアドレス      | て帳                                  | 個人設定 ▼   データ設定 ▼   管理設フ     | 山田太郎 ログアクト<br>定 ▼   利用方法(ガイドブック) 🗗 |
|---------------------|-------------------------------------|-----------------------------|------------------------------------|
| ☆ ホーム ── ☆社アドレス帳    | <u>●</u> 共有アドレス帳                    | <u>₹</u> 個人アドレス級            | ٩                                  |
| HOME / 個人グループ一覧 /   |                                     | ● 新規個人グループデータ登録             | ■ 新規個人アドレス帳データ登録                   |
| すべてグループ マ           |                                     |                             | Q 検索                               |
| すべてクループ<br>個 仕事 /パ  | — 一覧                                |                             |                                    |
| )映画 ><br>氏<br>N 約り  | 電話番号 ▲ <del>▼</del><br>Phone Number | メールアドレス 🔺 👻<br>Mail Address | 表示件数: 10   50   100                |
| <sub>臣</sub> グループなし | 800000000                           | sato@abc.jp                 | 1                                  |
|                     |                                     |                             |                                    |

| 田中宏             | 800000000 | sato@abc.jp   | 1                              | IJ   |
|-----------------|-----------|---------------|--------------------------------|------|
| 田中 宏            | 800000000 | sato@abc.jp   | 1                              | Ū    |
| 山田 太郎           | 800000000 | yamada@abc.jp | 1                              | Ū    |
| 山田太郎            | 800000000 | yamada@abc.jp | 1                              | Ū    |
| 山田 太郎           | 800000000 | yamada@abc.jp | 1                              | Ū    |
| 山田太郎            | 800000000 | yamada@abc.jp | 1                              | Ū    |
|                 |           | 修正する          |                                |      |
|                 |           |               | PAGET                          | TOP  |
| 利用規約   プライバシーポリ | シー   利用方法 |               | 2013(c)KDDI all rights reserve | ved. |

#### 山田太郎 ログアウト **KDDI** SMARTアドレス帳 個人設定 ▼ | アータ設定 ▼ | 管理設定 ▼ | 利用方法(ガイドブック) 🗗 合 ホーム □□ 会社アドレス帳 🧕 共有アドレス帳 👤 個人アドレス帳 Q, HOME / 個人グループ一覧 / 映画 個人グループ編集 ベー覧ページへ戻る ※印の項目は必須です。 グループ名 Group Name 💥 缺责 概要 Description メンバー設定 全て解除する 所属済メンバー一覧 連絡先一覧 田中宏 ● 解除 グループを選択して下さい ▼ 2 配下全て登録 ▶ 山田太郎 ● 解除 メンバーがいません 田中宏 ● 解除 山田太郎 ●解除 田中宏 ● 解除 山田太郎 ●解除 田中宏 ● 解除 キャンセル 更新する

#### 1 対象のグループを選択

グループ選択エリアから対象のグループを選 択⇒検索し、一覧表示します。

#### ② 個人グループ編集画面へ遷移

ページ下部の「修正する」を押下して、個人グ ループ編集画面へ遷移します。

#### ③ 追加する連絡先を選択

対象の連絡先を選択し、グループに追加し 「更新する」を押下するとグループへの連絡先 追加が完了します。

| 所属済メンバー一覧 | ●全て解除する |
|-----------|---------|
| 田中宏       | ●解除     |
| 山田太郎      | ●解除     |

「すべて解除する」「解除」を押下するとグルー プから解除されます。

## 6-8. 新規グループを登録する

個人管理するグループを新規で登録します。「個人アドレス帳」内のグループを登録します。

| KDDI SMARTアドレス帳                      | 個人設定 ▼   アータ設定 ▼   管          | 河田竜四郎 ログアウト<br>管理設定 ▼   利用方法(ガイドブック) 🗗 |
|--------------------------------------|-------------------------------|----------------------------------------|
| 合ホーム 🔟 会社アドレス帳 👥 共有アト                | ・レス帳 👤 個人アドレス帳                | ٩                                      |
| HOME / 個人グループ一覧 /                    | ● 新機個人グループテー                  | - 夕登録 🌘 新規個人アドレス帳データ登録                 |
| ķ≝ ▼                                 |                               | Q 検索                                   |
| 映画 所属メンバー 一覧                         |                               | 表示件数: 10   50   100                    |
| 氏名 ▲ ▼ 電話器号 ▲ ·<br>Name Phone Number | ▼ メールアドレス ▲ ▼<br>Mail Address |                                        |
| 田中 宏 800000000                       | sato@abc.jp                   | × 🔟                                    |

#### 「新規個人グループデータ登録」を選 択

個人アドレス帳を表示し、「新規グループ データ登録」を押下すると、「個人グループ新 規登録」画面が表示されます。

| グループ名 Group Name ※ | 30文字以内  |
|--------------------|---------|
| 概要 Description     | 120文字以内 |

#### ② グループ名と概要を入力

新規で登録するグループ名とグループ概要を 任意で入力します。

| 各先一覧 |              | 所属済メンバー一覧 | ●全て解除する |
|------|--------------|-----------|---------|
| 仕事   | ▼ 2 配下全て登録 ▶ | 田中宏       | ● 解除    |
| 中宏   | <u>18.00</u> | 山田太郎      | ● 解除    |
| 中宏   | ate a        | <b>.</b>  |         |
| 田太郎  | 追加           | -         |         |
|      |              |           |         |
|      |              |           |         |
|      |              |           |         |
|      | キャンセノ        | し 登録する    |         |

## ③ グループメンバーを登録

個人アドレス帳に登録されているメンバーか ら新規グループのメンバーを選択し、登録し ます。

選択したメンバーは「● MMA」を押下すると解除することができます。

「 ①全て発展する 」を押下するとリスト内すべて解除することができます。

メンバーを選択完了したら、下部の「登録す る」を押下して登録完了します。

# 7. 各種設定のご利用について

# 7-1. パスワードを変更する

ログインパスワードを変更します。 ※自分のパスワードのみ。

| 1 | 個人設定 ▼   データ設定 ▼     | 管理設定 ▼ |
|---|----------------------|--------|
| • | アカウント確認・変更<br>端末情報編集 |        |
|   |                      |        |

#### ①「個人設定」を押下

「個人設定」を押下すると、メニューが表示さ れます。

| 個, | 人設定 ▼   データ設定 ▼      | r I | 管理設定 ▼ |  |
|----|----------------------|-----|--------|--|
| •  | アカウント確認・変更<br>端末情報編集 |     |        |  |
|    |                      | J   |        |  |

#### ②「アカウント確認・変更」を押下

「パスワード確認・変更」を押下すると、パス ワード変更画面へ遷移します。

|   | K <b>ddi</b> sma                | RTアドレス                 | 帳                | 個人設定 🔻         | データ設定 ▼   管理設定 | 河田竜四郎 ログアウト<br>▼   利用方法(ガイドブック) 🗗 |
|---|---------------------------------|------------------------|------------------|----------------|----------------|-----------------------------------|
|   | ☆ ホーム                           | 会社アドレス帳                | <u>●</u> 共有アドレス帳 | 🧕 個人アドレス帳      |                | ٩                                 |
| ł | HOME /                          |                        |                  |                |                |                                   |
|   | アカウント情報                         | 服の確認・変更                | <u>I</u>         |                |                |                                   |
|   | アカウント情報                         |                        |                  |                |                |                                   |
|   | メールアドレス                         | Mail Address           | kawata@neosco    | rp.jp          |                |                                   |
|   | パスワードの変更                        |                        |                  |                |                |                                   |
|   | 現在のパスワード                        | Current Password       |                  |                |                |                                   |
|   | 新バスワード Ne                       | w Password             |                  |                |                |                                   |
|   | 新パスワード(確                        | 認) New Password        |                  |                | 半角英数字8文字以上     |                                   |
|   | フィーチャーフォ                        | ン移行設定                  |                  |                |                |                                   |
|   | フィーチャーフォ<br>Email Address (Feat | ンメールアドレス<br>ure Phone) | □ このメールアト        | ドレスへ案内メールを送信する | 半角英数字255文字以内   |                                   |
|   |                                 |                        |                  | 変更する           |                | I                                 |

#### ③ パスワードを変更

① 現在登録されているパスワードを入力

- ② 新しいパスワードを入力
- ③ 新しいパスワードを再度入力
- ④ ページ下方の「変更する」ボタンを押下

# ④ フィーチャーフォンからのアドレス移行

使用されているフィーチャーフォンからアドレス帳データを移行する場合は、「フィーチャーフォンアドレス」にアドレスを入力し、「変更する」を押下すると、フィーチャーフォンに移行メールが送信され、vCard形式でアドレスデータがスマートフォンに送信できます。

## 7-2. 登録端末情報を閲覧・解除する

登録されている個人の端末情報を編集します。 設定権限者:自分のみ ※アプリ・ウェブブラウザ版ともに1IDの同時アクセスは5端末となります。

| ſ | 人設定 ▼  データ設定 ▼<br>アカウント確認・変更<br>端末情報編集 | ▼   管理設定 ▼ |
|---|----------------------------------------|------------|
|   |                                        |            |

## ①「個人設定」を押下

「個人設定」を押下すると、メニューが表示さ れます。

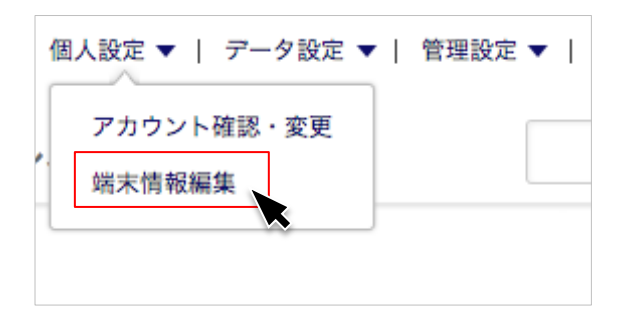

#### ご「端末情報編集」を押下

「端末情報編集画面」を押下すると、登録端末 情報表示画面へ遷移します。

| KDDI SMARTアドレス帳                                              | ログアウ<br>個人設定 ▼   データ設定 ▼   管理設定 ▼   利用方法(ガイドブック) |  |  |
|--------------------------------------------------------------|--------------------------------------------------|--|--|
| 🏠 ホーム 🔠 会社アドレス帳 👷 共有アドレス帳                                    | <u>e</u> 個人アドレス機                                 |  |  |
| OME /<br>当末情報編集                                              |                                                  |  |  |
| 端末情報1                                                        |                                                  |  |  |
| 端末登録をした<br>2013年07月30日 20:51<br>日 Creste Date                |                                                  |  |  |
| 編末ID (UID) Device E2688FC0171D4FC7AC21C185EEF2D8 □ ● 端末を解除する | B4                                               |  |  |
| 用規約   プライパシーポリシー   利用方法                                      | ▲ PAGET(<br>2013(c)KDDI all rights reserv        |  |  |

#### ③「端末情報編集」画面で編集

現在登録されている「端末情報」が表示されま す。

- この画面では、
- ・登録端末の参照
- ・端末の解除

が行えます。

# 

クラウド保存されている各種アドレスデータをインポート/エクスポートします。

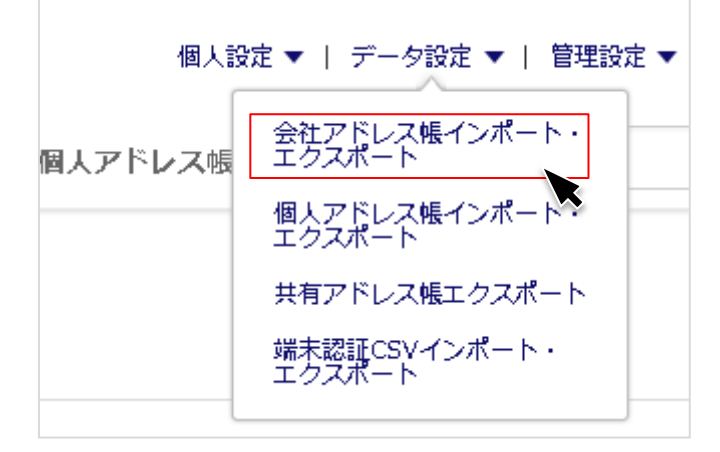

①「データ設定」を押下

「データ設定」を押下すると、メニューが表示 されます。

ユーザー権限によって、インポート/エク スポートできる領域が異なります。

#### |アドレスデータのインポート/エクスポート権限一覧

| フ + ギ 接限    | 会社アト  | ドレス帳   | 共有ア   | ドレス帳   | 個人アト             | ドレス帳      |
|-------------|-------|--------|-------|--------|------------------|-----------|
|             | インポート | エクスポート | インポート | エクスポート | インポート            | エクスポート    |
| 統括管理者(Lv.3) | 0     | 0      | -     | 0      | 〇<br><b>(白己)</b> | 〇<br>(自己) |
| 総合管理者(Lv.2) | 0     | 0      | _     | 0      | 〇<br>(5百)        | 〇<br>(自己) |

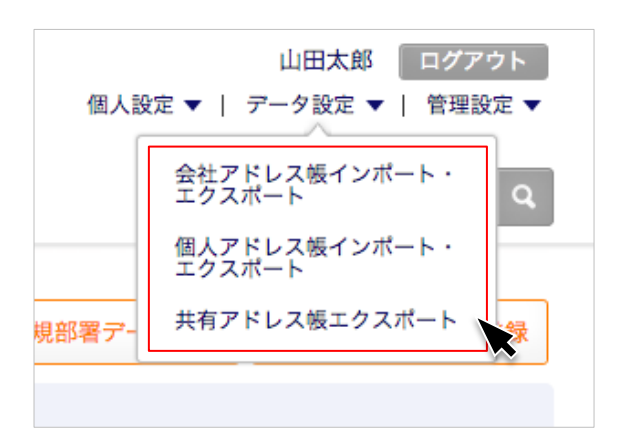

#### ②「対象のアドレス帳項目」を押下

- ・会社アドレス帳インポート/エクスポート
   ・個人アドレス帳インポート/エクスポート
   ・共有アドレス帳エクスポート

の対象のアドレス帳を選択します。

# 7-4. 会社アドレス帳データをインポート/エクスポートする

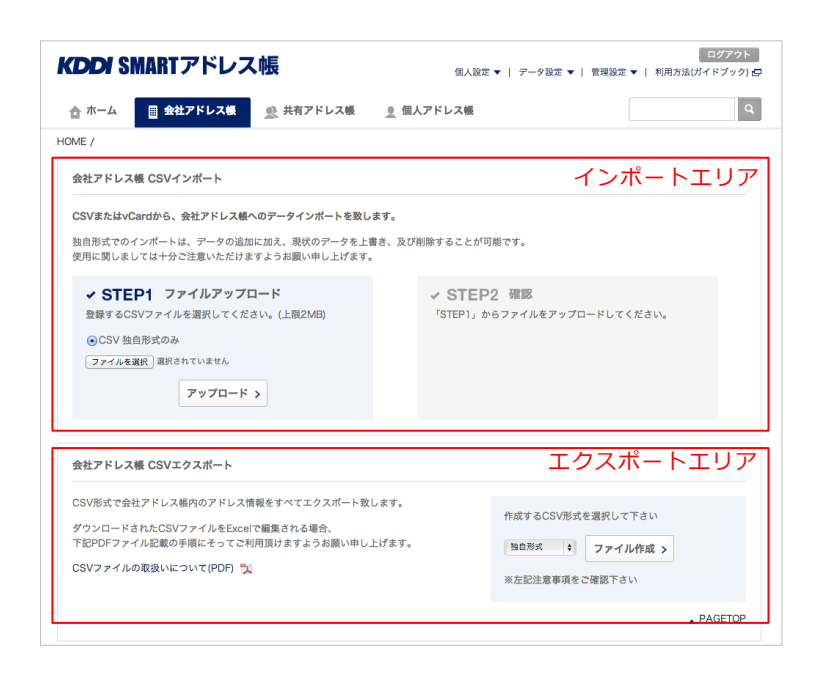

#### ①「アドレス帳CSVインポート/エクス ポート」画面に遷移

それぞれのアドレス帳インポート/エクス ポート画面に遷移すると上部がインポートエ リア、下部がエクスポートエリアとなります。

※共有アドレス帳はインポートエリアがあり ません。

#### ② 「会社アドレス帳」をインポート

インポートエリアの「ファイル選択」を押下し てアップロードするファイルを選択します。

## ✓ STEP1 ファイルアップロード

✓ STEP1 ファイルアップロード

登録するCSVファイルを選択してください。(上限2MB)

アップロード >

登録するCSVファイルを選択してください。(上限2MB)

CSV 独自形式のみ

CSV 独自形式のみ

ファイルを選択 選択されていません

※1度に大量の連絡先をインポートするとエラーが発生します。 連絡先は100件ずつ分割してインポートください。 なお、部署数に上限はありません。

③ 選択したファイルをアップロード

ファイル選択完了すると、下部のアップロー ドボタンを押下します。

| ヒ社アドレス帳 CSVエクスポート                   |                                              |
|-------------------------------------|----------------------------------------------|
| SV形式で会社アドレス帳内のアドレス情報をすべてエクスポート致します。 | 作成するCSV形式を選択して下さい<br><u> 独自形式</u> ・ ファイル作成 > |

| / 30 E | 形式    |      |        | -B . |  |
|--------|-------|------|--------|------|--|
| 23     | ネス便利パ | ック形式 | 1 JUTF | ық > |  |

## ④ 「会社アドレス帳」をエクスポート

エクスポート形式を選択してエクスポートし ます。

#### ⑤ ファイル形式を選択

- ・独自形式
- ・ビジネス便利パック形式
- ・au形式

の3形式より選択します。

#### ⑥「ファイル作成」を押下

「ファイル作成」を押下し、エクスポート先を 指定します。

| 作成するCS | V形式 | を選択して下さい |
|--------|-----|----------|
| 独自形式   | ŧ   | ファイル作成 > |
|        |     |          |

# 7-5. 個人アドレス帳データをインポート/エクスポートする

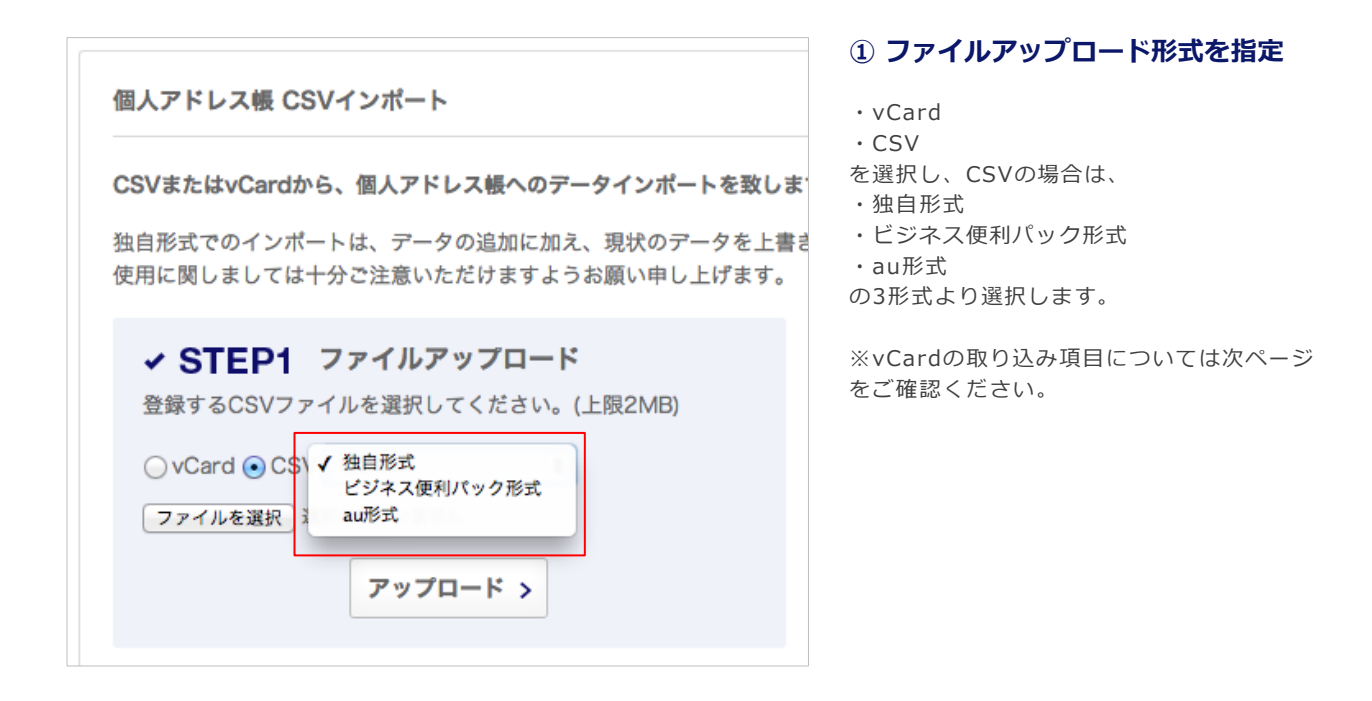

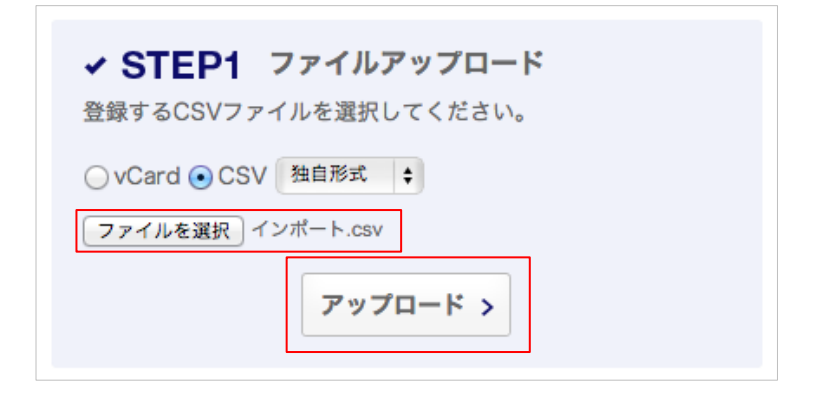

② ファイルを指定してアップロード

インポートするファイルを指定し、下部の 「アップロード」ボタンを押下します。

※エクスポート方法は、共通となります。

※1度に大量の連絡先をインポートするとエラーが発生します。 連絡先は100件ずつ分割してインポートください。 なお、グループ数に上限はありません。

#### ・vCard取り込み項目について

・NTTドコモ、ソフトバンクのフィーチャーフォンにも対応しております。 ※端末依存があるのでトライアルで事前確認を行ってください。

・NTTドコモ、ソフトバンクのフィーチャーフォンではSDカードに連絡先情報を一度コピー若しくはバックアップし、 パソコンで読込み、パソコンのブラウザ経由で取り込みます。SDカードへの連絡先のコピー、バックアップについては 以下参照ください。

http://www.au.kddi.com/ipad/support/guide/shift-other-address.html

| 項目        | 制限文字数/制約など           | 備考                       |
|-----------|----------------------|--------------------------|
|           |                      |                          |
| 名前(姓,名)   | それぞれ全半角30文字          | 分割して入力できない端末は、姓名合わせて30文字 |
| フリガナ(姓 夕) | それぞわ今半角40文字          | 分割して入力できたい従まけ、姓名合わせて40文字 |
|           |                      |                          |
| ニックネーム    | 全半角30文字              |                          |
|           |                      |                          |
| 役職        | 全半角20文字              |                          |
| 会社名       | 全半角60文字              | <br>「組織名」としている機種もあり      |
|           |                      |                          |
| 所属部署名     | 全半角50文字              | 「組織名」としている機種もあり          |
| 雷迁悉是      | 最大5件                 |                          |
|           | 丰用央数記亏60义子           |                          |
| Eメール      | 取入5件<br> 半角英数記号255文字 |                          |
|           | URL形式                |                          |
| URL       | <u>半角英数記号255文字</u>   |                          |
| 住所        | 全半角250文字             | 分割入力される端末であっても、合わせて250文字 |
|           |                      |                          |
| 郵便番号      | 全半角20文字              |                          |
| 2740      | 正常な日時形式              |                          |
| 誕生日       | <br> <br> <br>       | 141)1230/01/01           |
| 血液型(auのみ) | A,B,O,AB             | Rh (-)などは指定不可            |
|           |                      |                          |
| 星座(auのみ)  | 12星座                 | 蛇遣い座は含まれない               |

# 7-6. 共有アドレス帳データをエクスポートする

#### 個人アドレス帳 CSVエクスポート

CSVファイルの取扱いについて(PDF) 羚

CSV形式で個人アドレス機内のアドレス情報をすべてエクスポート致します。 ダウンロードされたCSVファイルをExcelで編集される場合、 下記PDFファイル記載の手順にそってご利用頂けますようお願い申し上げます。 作成するCSV形式を選択して下さい 独自形式 : ファイル作成 > 米左記注意事項をご確認下さい ▲ PAGETOP

# 1) 共有アドレス帳データをエクスポート

ファイルエクスポート形式を選択してダウン ロードします。 ※共有アドレス帳はインポートエリアがあり ません。

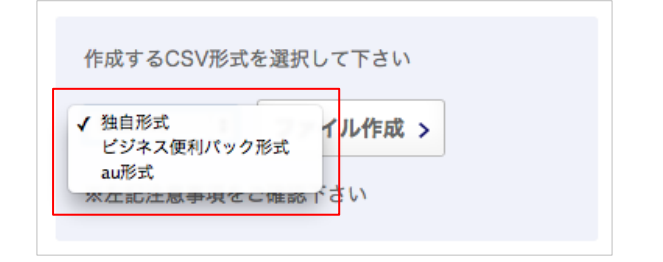

#### ② ファイル形式を指定

・独自形式

- ・ビジネス便利パック形式
- ・au形式
- の3ファイルから指定します。

| 作成するのの形式      | た週日レマ下さい |   |
|---------------|----------|---|
| TERCA 202AURT |          | _ |
| 独自形式 🛟        | ファイル作成 > |   |
| L             |          | J |

#### ③「ファイル作成」を押下

「ファイル作成」を押下し、エクスポート先を 指定します。

# 7-7. 端末認証CSVデータをインポート/エクスポートする

| <b>(DDI</b> SI                                                          | MARTアドレフ                                              | て帳                                              |                   | 個人設定 ▼   デー                 | -夕設定 ▼             | 河田竜四郎 ログアウト<br>5(ガイドブック) |
|-------------------------------------------------------------------------|-------------------------------------------------------|-------------------------------------------------|-------------------|-----------------------------|--------------------|--------------------------|
| 🗙 ተ-ጉ                                                                   | ■ 会社アドレス帳                                             | 👥 共有アドレス帳                                       |                   | 、アドレス帳                      |                    | 0                        |
| OME /                                                                   |                                                       |                                                 |                   |                             |                    |                          |
| 端末認証リス                                                                  | トロジインボート                                              |                                                 |                   |                             | インオ                | ポートエリア                   |
| CSVまたはvC<br>独自形式での-<br>使用に関しまし                                          | ardから、端末認証リスト<br>インポートは、データの追加<br>っては十分ご注意いただけ。       | へのデータインボートを致し<br>ロに加え、現状のデータを上<br>ますようお願い申し上げます | ます。<br>書き、及び<br>, | 削除することが可能です。                |                    |                          |
| <ul> <li>✓ STE</li> <li>登録するC:</li> <li>● CSV</li> <li>ファイルを</li> </ul> | P1 ファイルアップ<br>SVファイルを選択してくだ<br>選択 選択されていません<br>アップロード | ロード<br>さい、(上限2MB)<br><b>&gt;</b>                |                   | ✓ STEP2 確認<br>「STEP1」からファイ) | ₹<br>ルをアップロードして    | ください。                    |
| 端末認証リス                                                                  | トCSVェクスポート                                            |                                                 |                   |                             | エクスポ               | ペートエリア                   |
| CSV形式で端。<br>ダウンロードで<br>下記PDFファ-                                         | 転辺辺スト内のアドレス付<br>されたCSVファイルをExce<br>イル記載の手順にそってごれ      | 青報をすべてエクスポート致<br>で編集される場合、<br>利用頂けますようお願い申し     | します。<br>上げます。     | ファ<br>※左訴                   | マイル作成 > 注意事項をご確認下す | ±_U1                     |

#### ①「端末認証リスト CSVインポート」 画面に遷移

それぞれのアドレス帳インポート/エクス ポート画面に遷移すると上部がインポートエ リア、下部がエクスポートエリアとなります。

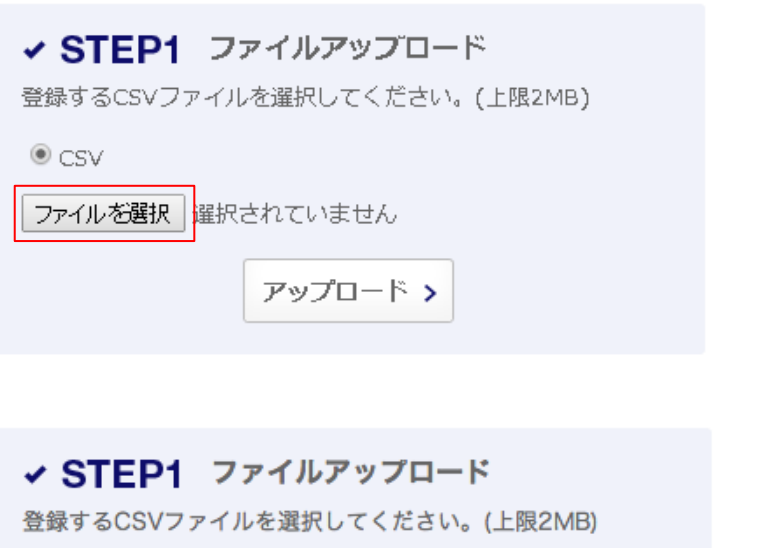

アップロード >

CSV

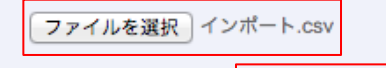

#### ②「端末認証リスト」をインポート

インポートエリアの「ファイル選択」を押下し てアップロードするファイルを選択します。

#### ③ 選択したファイルをアップロード

ファイル選択完了すると、下部のアップロー ドボタンを押下します。

# KDDI SMARTアドレス帳

| SV形式で端末認証リスト内のアドレス情報をすべてエクスポート致します。<br><sup>5</sup> ウンロードされたCSVファイルをExcelで構築される場合、<br>1部PDFファイル起動の手順にそってご利用国けますようお願い申し上けます。<br>SS <b>Vファイルの取扱いについて(PDF) %</b> | ファイル作成 ><br>※左記注意事項をご確認下さい |
|----------------------------------------------------------------------------------------------------|----------------------------|
|----------------------------------------------------------------------------------------------------|----------------------------|

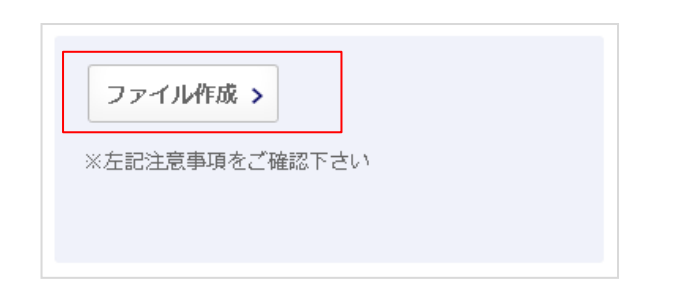

## ④「端末認証リスト」をエクスポート

「ファイル作成」ボタンをクリックしてエクス ポートします。

# 7-8. パスワードー括CSVデータをインポート/エクスポートする

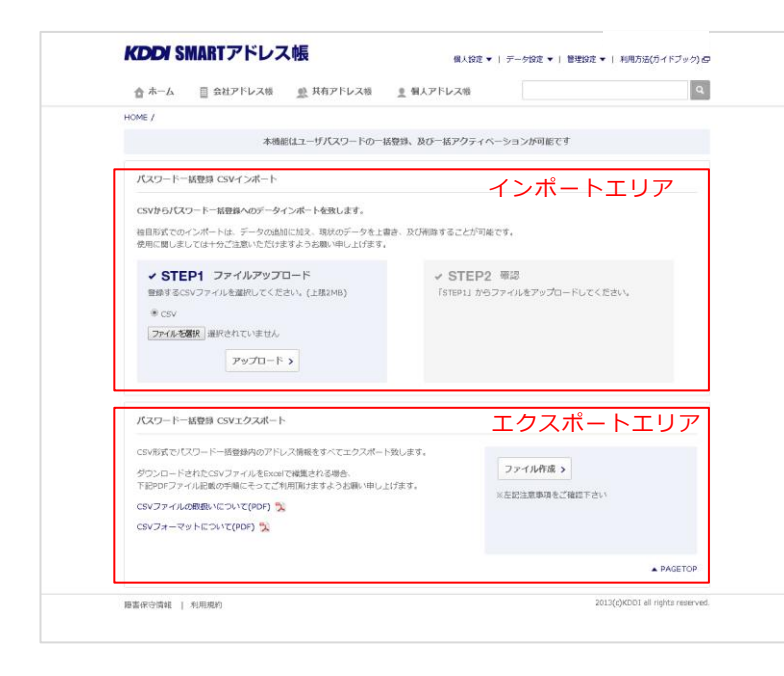

#### ①「パスワードー括CSVインポート」画 面に遷移

それぞれのアドレス帳インポート/エクス ポート画面に遷移すると上部がインポートエ リア、下部がエクスポートエリアとなります。

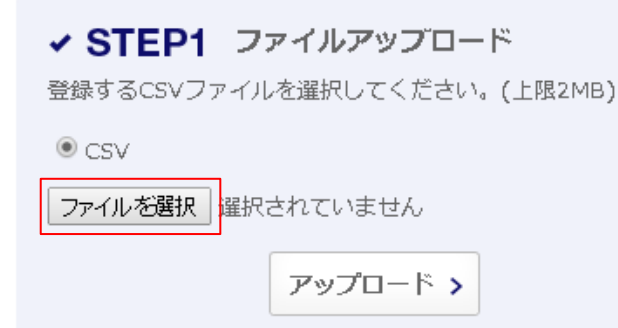

#### ② 「パスワードー括リスト」をインポー ト

インポートエリアの「ファイル選択」を押下してアップロードするファイルを選択します。

## ✓ STEP1 ファイルアップロード

登録するCSVファイルを選択してください。(上限2MB)

CSV

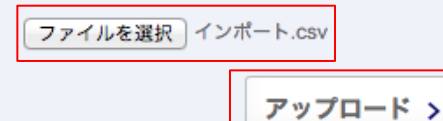

## ③ 選択したファイルをアップロード

ファイル選択完了すると、下部のアップロー ドボタンを押下します。

# KDDI SMARTアドレス帳

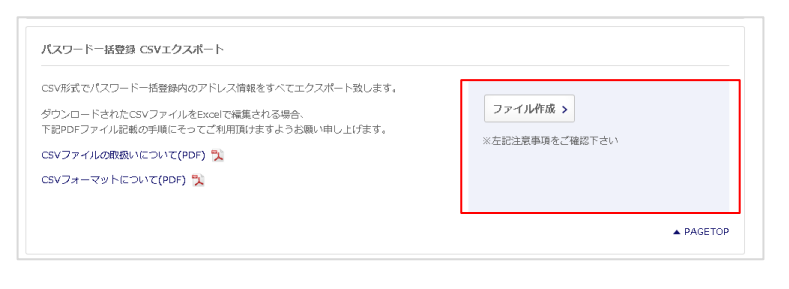

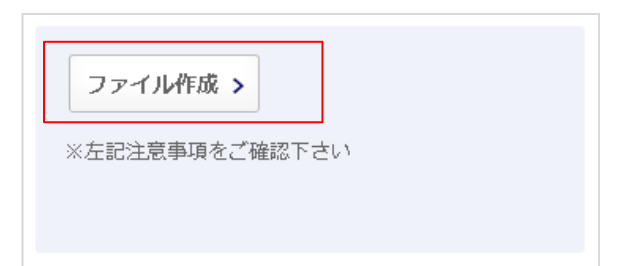

## ④ 「パスワードー括リスト」をエクス ポート

「ファイル作成」ボタンをクリックしてエクス ポートします。

## 7-9. FPからの移行メール設定

| アカウント情報                                            |                        |
|----------------------------------------------------|------------------------|
| メールアドレス Mail Address 💥                             | メールアドレス(半角実施255文字司(内)  |
| ユーザ権限                                              |                        |
| ユーザー権限 User Level 🛛 💥                              | [Lv.0] 一般ユーザ ・         |
| フィーチャーフォン移行設定                                      |                        |
| フィーチャーフォンメールアドレス<br>Ferail Address (Feature Sheer) | 半角英数学255文字以内           |
| chair Audress (reature mone)                       | □ このメールアドレスへ案内メールを送信する |

#### ① フィーチャーフォンにメールを送信

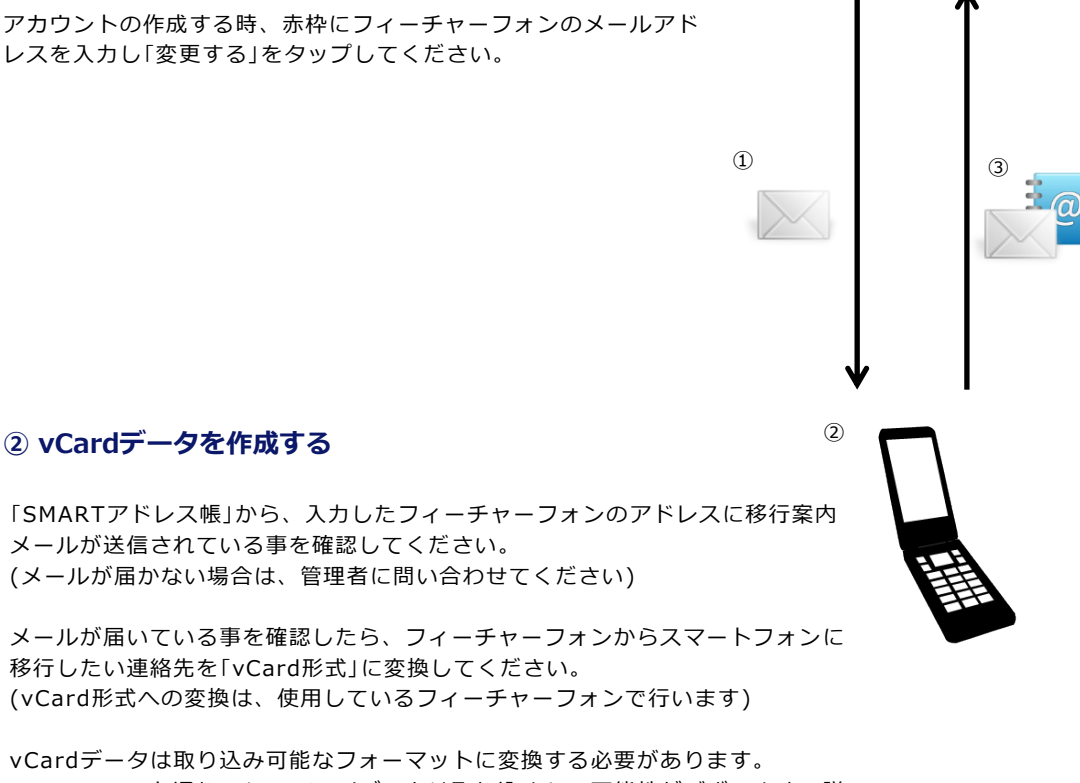

※フォーマット通りでないvCardデータは取り込めない可能性がございます。詳細は、別紙マニュアル「フィーチャーフォン移行用vCardデータ仕様」を御覧ください。

#### ③ 移行案内メールに返信する

受け取った移行案内メールに対して、作成したvCardデータを添付して返信してください。

- ※ 案内メールを受け取った端末で返信してください。
- ※ 本人認証のため、返信メールの件名は、案内メールに記載されている氏名をスペース無でご記入ください。認証エラーの 場合、返信メールは破棄されます。
- ※ vCard形式のデータを添付してください。
# 7-10. IP制限

サービスへのアクセスIPを制限することが可能です。 IPを制限することで、不正なアクセスによりサービス利用を防ぎます。

| R = R /                                                                                                    | DME / 部署一覧 /<br>ABC株式会社 |               |                               |                     |                          |                               |                    |
|----------------------------------------------------------------------------------------------------|-------------------------|---------------|-------------------------------|---------------------|--------------------------|-------------------------------|--------------------|
|                                                                                                    | ABC株式会社                 |               |                               |                     |                          |                               |                    |
| ま式会社 BBBj事業部 BBB-2チーム<br>2チーム 、<br>チーム<br>チーム<br>チー<br>チー<br>チー                                                                                                    | <u>ABC株式会社</u>          |               |                               |                     | ▲ 新相当                    | (要デーク祭経) 🔿 新調                 | 用計昌之一々祭祭           |
| 株式会社 BBB1事業部 BBB-2チーム<br>2チーム ✓<br>チーム →<br>チーム →<br>オー | <u>ABC株式会社</u>          |               |                               |                     | - ALISON                 |                               | CLARKS STER        |
| 227-ム 、<br>第日 ・<br>第日 ・<br>デーム ・<br>デーム ・<br>・<br>・<br>・<br>・<br>・<br>・<br>・<br>・<br>・<br>・<br>・<br>・<br>・                                                                                                    |                         | <u>BBBj事業</u> | <u>部 BBB-25</u>               | F-L                 |                          |                               |                    |
| BBB-2デーム 所属メンバー一覧     Scripts: 10   50   1     Control     Scripts: 10   50   1     Control     Scripts: 10   50   1     Scripts: 10   50   1     S                                                                                                    | BBB-2チーム                | ~             |                               |                     |                          |                               | Q、検索               |
| BBB-2チーム所属メンバー一覧     BBB-2チーム所属メンバー一覧     表示件数: 10   50   1     ひきょい K& ***********************************                                                                                                    |                         |               |                               |                     |                          |                               |                    |
| # まっし 50 1 50 1 50 1 50 1 50 1 50 1 50 1 50                                                                                                    | AA事業部                   | +             | BBB-2チ                        | ーム 所属メン             | バー一覧                     |                               |                    |
| チーム     総電 _ *     氏名 * 常話番号 * *     ペールアドレス * *       チーム     山田太郎     1000000061     smad100061       チーム     ブロデューサ     山田花子     0300000000     test@smad.com       チーム     佐藤一郎     0300000000     test@l@smad.com                                                                                                    | BB事業部                   | -             |                               |                     |                          | 表示件数:                         | 10   <u>50</u>   _ |
| チーム     山田太郎     1000000061     smad100061     Image: Comparison of the state state                                                                                                    | <b>BBB-1</b> チーム        |               | 役職 ▲ <del>▼</del><br>Position | 氏名 ▲ ▼<br>Name      | 電話番号 ▲ ▼<br>Phone Number | メールアドレス 🔺 👻<br>Mail Address   |                    |
| チーム         プロデューサ         山田花子         030000000         test®smad.com         グロ           チーム         た既一郎         0300000000         test®smad.com         グロ                                                                                                    | ВВВ-2チーム                |               |                               | 山田大郎                | 1000000061               | amad100061                    | <b>A</b> 1         |
| チーム プロデューサ 山田花子 030000000 test@smad.com ♪ 0<br>チーム た麻一郎 030000000 test01@smad.com ♪ 0                                                                                                    | BBB-3チーム                |               |                               |                     | 100000081                | smad100061                    | × L                |
| チーム<br>佐藤一郎 030000000 test01@smad.com / 1                                                                                                    | BBB-4チーム                |               | プロデューサ                        | 山田花子                | 030000000                | test@smad.com                 | × 1                |
| 佐藤一郎 030000000 test01@smad.com                                                                                                    | BBB-5チーム                |               |                               |                     |                          |                               |                    |
| 部 + <u>止尿 正</u>                                                                                                    | CC事業部                   | +             |                               | 佐藤一郎                | 0300000000               | test01@smad.com               | × 1                |
| <u>田中次郎</u> 100000064 smad100064 🖍 🚺                                                                                                    | 所属なし                    |               |                               | 田中次郎                | 100000064                | smad100064                    | × 1                |
|                                                                                                    |                         |               |                               |                     |                          |                               |                    |
| # + 日本 W 100000064 smal100064                                                                                                    | <b>CC事業部</b><br>f属なし    | +             |                               | <u>佐藤一郎</u><br>田中次郎 | 030000000                | test01@smad.com<br>smad100064 | 1                  |

## ① ページ上部の「管理設定」を押下

「詳細設定」を押下すると選択メニューが表示 されます。

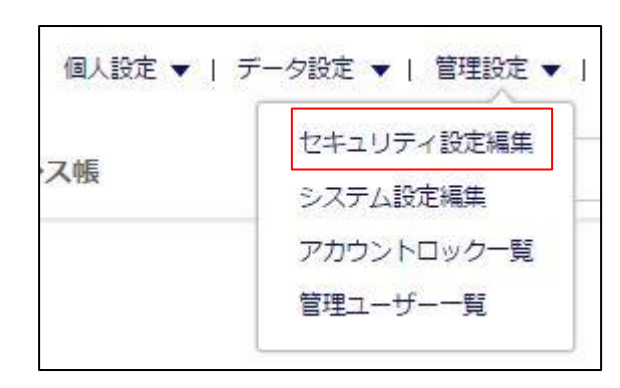

## ② 「セキュリティ設定編集」を押下

「セキュリティ設定編集」を押下すると、IPア ドレス一覧へ遷移します。

# 7-11. IP制限 -IP設定の追加

アクセス制限するIPを設定します。

「有効設定されたIPアドレス以外からのアクセスはすべて拒否されます。 設定ミスによりサービス全断の可能性もありますので、十分に確認の上設定してください」

| ▲ ホーム     | 🔜 会社アドレス帳 | 👥 共有フ |
|-----------|-----------|-------|
| HOME /    |           |       |
| IP設定の追加 > | IP設定の編集 > |       |
| IPアドレス    | 一覧        |       |

ページ左上部の「IP設定の追加」を押
 下

| IP設定の追加      |                                         |                 |     |
|--------------|-----------------------------------------|-----------------|-----|
| 設定<br>Status | IP<br>IP                                | コメント<br>Comment |     |
| 有効 ▼         |                                         |                 |     |
| 有効 ▼         |                                         |                 |     |
| 有効 ▼         |                                         |                 |     |
|              | <ul> <li>入力フォ</li> <li>キャンセル</li> </ul> | † - ムを追加する      |     |
|              |                                         | ▲ PAGET         | rop |

#### ② IP設定を追加する画面が表示

制限するIPの追加を行います。

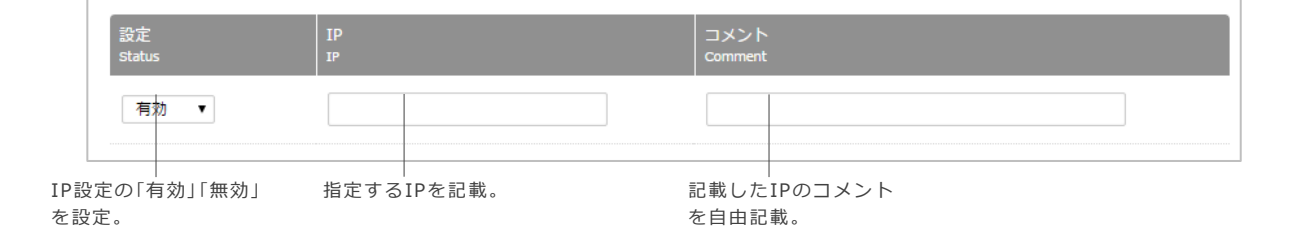

| ,<br>設定<br>Status | IP<br>IP                                              | コメント<br>Comment |
|-------------------|-------------------------------------------------------|-----------------|
| 有効 ▼              | 00000000                                              | 常に有効            |
| 有効 ▼              | 111111111                                             |                 |
| 有効▼               |                                                       |                 |
|                   | <ul> <li>スカフォーム</li> <li>キャンセル</li> <li>以上</li> </ul> | を追加する<br>の内容で登録 |

## ③ 3つ以上IP設定を行う

3つ以上のIPを設定する場合は、赤枠の「入 カフォームを追加する」を押下する。

| 設定<br>Status | Ib<br>Ib  | コメント<br>Comment                                          |  |
|--------------|-----------|----------------------------------------------------------|--|
| 有効・          | 00000000  | 常に有効                                                     |  |
| 有効 🔻         | 111111111 | ○○さん確認                                                   |  |
| 有効・          | 22222222  |                                                          |  |
| 有効 ▼         |           |                                                          |  |
|              | *         | <ul> <li>● 入力フォームを追加する</li> <li>ペンセル 以上の内容で登録</li> </ul> |  |

## ④ IP設定を登録する

設定したIPを登録します。

|      | エロントレイダ 美大山ノトレイダ 三国人ノトレイダ    |  |
|------|------------------------------|--|
| ・レス帳 | (一覧 /                        |  |
| 1 >  | 本当によろしいですか?                  |  |
| 皇力口  | この操作は取消ができません。実行前の確認をお願いします。 |  |
|      | 概要                           |  |
|      | IP情報登録                       |  |
|      | 内容                           |  |
|      | • IP情報が登録されます                |  |
|      | <b>上記内容を確認、実行する</b><br>キャンセル |  |
|      |                              |  |

# ⑤ IP設定に問題なければ登録

「有効」設定したIPは設定が実行されます。 「上記内容を確認、実行する」を押下すると登 録が完了します。

※ IPアドレス制限ではプライベートアドレスの 設定はできません。

| IP設定の追加      |                                                           |                    |
|--------------|-----------------------------------------------------------|--------------------|
|              | プライベートアドレスは設定できません。 グロ                                    | コーバルアドレスを設定してください。 |
| 設定<br>Status | IP<br>IP                                                  | コメント<br>Comment    |
| 無効 🖌         | 192.168.1.1                                               |                    |
| 無効 🗸         |                                                           |                    |
| 無効 🗸         |                                                           |                    |
|              | <ul> <li>スカフォーム</li> <li>スカフォーム</li> <li>スカンセル</li> </ul> | を追加する<br>この内容で登録   |

# 7-12. IP制限 -- IP設定の編集

登録されているIP情報を編集します。

「有効設定されたIPアドレス以外からのアクセスはすべて拒否されます。 設定ミスによりサービス全断 の可能性もありますので、十分に確認の上設定してください」

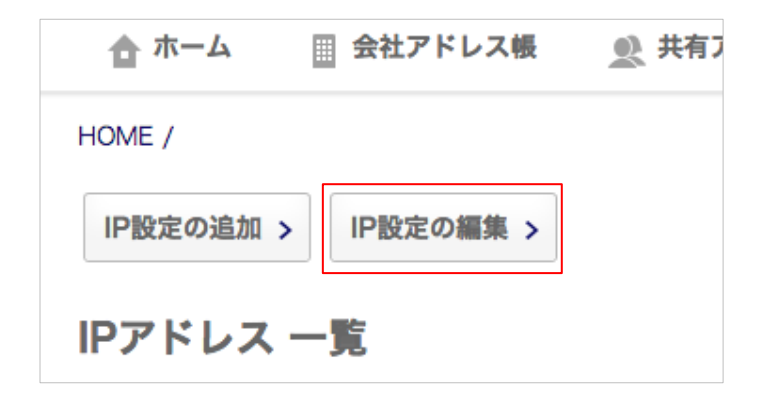

① ページ左上部の「IP設定の編集」を押 Ŧ

「IP設定の編集」を押下すると登録されている IPアドレスが表示されます。 対象のIPアドレスを選択して編集することが できます。

## ② 一覧表示された登録IPから対象IPを編集

現状登録されているIP一覧が表示されます。対象IPの編集が行えます。

| IP            | P設定の追加 ><br>設定の編集 | IP設定の <b>編集 &gt;</b> |                 |                       |                            |
|---------------|-------------------|----------------------|-----------------|-----------------------|----------------------------|
| ទា            | 定<br>tatus        | IP<br>IP             | コメント<br>Comment |                       | 操作<br>Action               |
|               | 無効                | 110.35.72.34         |                 |                       | □ 削除                       |
|               |                   |                      | キャンセル 変         | 更を適用                  |                            |
|               |                   |                      |                 |                       |                            |
| IP設定の<br>を設定。 | 」<br>D「有効」「無効」    | 「<br>指定するIPを編集。      |                 | 記載したIPのコメント<br>を自由記載。 | 「削除」を押下すると指<br>定IPが削除されます。 |

# 7-13. アカウントロックを解除する

アカウントロック一覧画面から対象のアカウントをロック解除します。 ※アカウントロックはロック後1時間経過で自動解除されます。

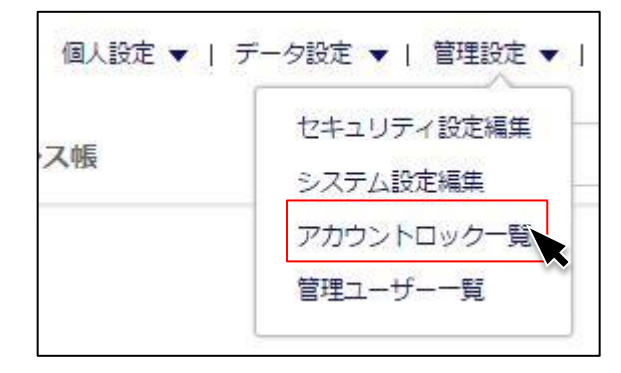

## ①「アカウントロック一覧」から解除

「アカウントロック一覧」を押下すると、ロッ クされているアカウントー覧画面へ遷移しま す。

#### ② ロック解除対象のアカウントを選択

ロック解除対象の氏名エリアを押下して連絡先詳細画面へ遷移します。

| アカウントロック 一覧            |                           |                                     |                             |  |  |  |  |
|------------------------|---------------------------|-------------------------------------|-----------------------------|--|--|--|--|
|                        |                           |                                     | 表示件数: 10   50   100         |  |  |  |  |
| 所属部署 ▲ ▼<br>Department | 氏名 ▲ <del>▼</del><br>Name | 電話番号 ▲ <del>▼</del><br>Phone Number | メールアドレス ▲ ▼<br>Mail Address |  |  |  |  |
| AAA事業部                 | 山田太郎 🔒                    | 1000000113                          | smad100113@test1.com        |  |  |  |  |

| <b>KDDI</b> SMART:                               | アドレス帳                     | 河田竜四部 ログアウト<br>個人設定 ▼   テータ設定 ▼   管理設定 ▼   利用方法(ガイドブック) & |
|--------------------------------------------------|---------------------------|-----------------------------------------------------------|
| ☆ ホーム 🔠 会社                                       | アドレス根                     | <ul> <li>         ・ 個人アドレス帳         Q     </li> </ul>     |
| HOME / 部署一覧 / 会社ア                                | ドレス帳一覧 /                  |                                                           |
| 松中 信彦 アドレス                                       | (上v.0) 一般ユーザ <<一覧         | ページへ戻る                                                    |
| 🔒 アカウントロック解除                                     | 🍤 アカウント編集 🅜 編集            | Ш 削除                                                      |
|                                                  | 連絡先情報                     |                                                           |
|                                                  | 氏名 Name                   | 松中 信彦                                                     |
|                                                  | フリガナ Reading              | マツナカ ノブヒコ                                                 |
|                                                  | 所属部署 Department           | NPB パ・リーグ 日本ハムファイターズ                                      |
|                                                  | 郵便番号 Zip Code             | 101-0041                                                  |
|                                                  | 住所 Address                | 勤務先 東京都千代田区神田須田町1-23-1 住友不勤産ビル2号館10F                      |
| 本当によるしいですか? この操作は取消ができません。実行前                    | 住所 Address<br>の確認をお願いします。 | 勤務先 東京都千代田区神田須田町1-23-1 住友不動産ビル2号館10F                      |
| 概要                                               |                           |                                                           |
| 内容                                               |                           |                                                           |
| <ul> <li>アカウントロック情報が解除され</li> <li>上記内</li> </ul> | ます                        |                                                           |

#### ③ ロックを解除

連絡先詳細画面み左上に「アカウントロック 解除」ボタンをを押下すると確認画面が表示 され、「上記内容を確認、実行する」を押下す ると解除が完了します。

また、連絡先詳細画面からもアカウントロック解除は行えます。

7-14. 管理ユーザーを表示する

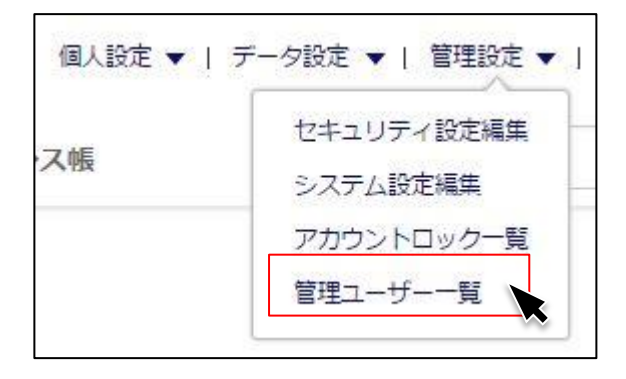

## ①「管理ユーザー一覧」を押下

「管理ユーザー一覧」を押下すると、管理下の ユーザー一覧が表示されます。

#### ② 管理下のユーザーが一覧表示

現在管理下にあるユーザーがユーザーステー タスとともに表示されます。

| <b>KDDI</b> SMI    | <b>NRT</b> アドレフ | 、帳                     | 個人設定 ▼   🗦 | アータ設定 ▼   管理設定 ▼            | 河田竜<br>  利用方法 | 四郎 📑<br>ま(ガイドつ | /グアウト<br>プック) 日 |
|--------------------|-----------------|------------------------|------------|-----------------------------|---------------|----------------|-----------------|
| ☆ ホーム              | ■ 会社アドレス帳       | 👥 共有アドレス帳              | 🧕 個人アドレス!  | R                           |               |                | Q               |
| HOME /             |                 |                        |            |                             |               |                |                 |
|                    |                 |                        |            |                             | ⊕新規           | 管理ユー           | ゲー登録            |
| 管理ユーザー             | 一覧              |                        |            |                             |               |                |                 |
| 1   2   3   4      | 次へ>   最後へ>>     |                        |            |                             | 表示件数:         | 10   5         | <u>i0   100</u> |
| カテゴリ ▲<br>Category | 氏名 ▲ ▼<br>Narne | 電話番号 ▲<br>Phone Number | *          | メールアドレス 🔺 🔻<br>Mail Address |               |                |                 |
| 統括管理者              | 伊藤翔             | 1000000                | 01         | sito@neoscrop.jp            |               | /              | 111             |
| 総合管理者              | 秋山 幸二           | 1000001                | 20         | smad100120                  |               | /              | Ŵ               |
| 総合管理者              | <u>石井 久孝</u>    | 1000000                | 66         | smad100066                  |               | 1              | Ŵ               |
| 総合管理者              | <u>伊東 勤</u>     | 1000000                | 90         | smad100090                  |               | /              | Ŵ               |
| 総合管理者              | 小川淳司            | 1000000                | 60         | smad100060                  |               | /              | Ŵ               |
|                    |                 |                        |            |                             |               |                |                 |

## 7-15. 管理ユーザーを新規登録する

| <b>KDDI</b> SMA                                      | RTアドレフ                        | く帳                       | 個人設定 ▼   ラ | 『一夕設定 ▼   管理              | 山田<br>記定 ▼   利用方法      | 一郎<br>(ガイドフ | コグアウト<br>ブック) 🗗 |
|------------------------------------------------------|-------------------------------|--------------------------|------------|---------------------------|------------------------|-------------|-----------------|
| 습 ホーム                                                | 会社アドレス帳                       | 👥 共有アドレス帳                | 🧕 個人アドレス帳  |                           |                        |             | ٩               |
| HOME /                                               | _                             |                          |            |                           | <ul> <li>新就</li> </ul> | 見管理ユー       | ザー登録            |
| 管理ユーザー・<br>1   2   3   4   3<br>カテゴリ ▲ ▼<br>Category | 一覧<br>へ≥ 最後へ≫<br>氏名▲▼<br>Name | 電話書号 ▲ ▼<br>Phone Number |            | メールアドレス 🔺<br>Mail Address | 表示件数:                  | 10          | <u>50   100</u> |
| 総合管理者                                                | <u>秋山 幸二</u>                  | 100000012                | 0          | smad100120                |                        | /           | Ŵ               |
| 部署管理者                                                | 阿部慎之介                         | 10000000                 | 2          | smad100002                |                        | 1           | Ŵ               |
| 総合管理者                                                | <u>石井 久孝</u>                  | 10000006                 | 6          | smad100066                |                        | /           | Ŵ               |
| 統括管理者                                                | 伊藤翔                           | 10000000                 | 1          | sito@neoscrop.jp          |                        | 1           |                 |
| 総合管理者                                                | <u>伊東 勤</u>                   | 10000009                 | 0          | smad100090                |                        | 1           | Ŵ               |

#### ①「新規管理ユーザー登録」を押下

「新規管理ユーザー登録」を押下すると、会社 アドレス 新規登録画面が表示されます。

#### 2 社員データを新規登録

新たに登録する社員データを登録します。

## ③ アカウント情報を登録

アカウント情報を登録します。 赤枠の「アカウント情報を追加する場合は チェックボックスをONにしてください」に チェックを入れます。

ユーザーIDはログインIDとなります。

ユーザー権限を選択し、登録ボタンを押下し ます。

※ユーザーID(メールアドレス)は、すべて小 文字を推奨しています。

| ホーム 会社アドレス           | シシ 共有アドレス帳       | ● 個人アドレス帳              |              |
|----------------------|------------------|------------------------|--------------|
| AE / 部署一覧 / 会社アドレス帳一 | 覧 /              |                        |              |
| 社アドレス 新規登録           | <u>≪一覧ページへ戻る</u> |                        |              |
| 直絡先情報                |                  |                        | *110411168X  |
| 写真 Portrait          |                  |                        |              |
|                      |                  | ファイルを選択<br>アップロード上限2MB | t.k.         |
|                      |                  |                        |              |
|                      |                  |                        |              |
| 氏名 Name   涨          |                  |                        | それぞれ金角20文字以内 |
| フリガナ Reading         |                  |                        | それぞれ金角30次字以内 |
|                      |                  |                        | 4400000      |

| アカウント情報               |    |     |   |            |
|-----------------------|----|-----|---|------------|
| ユーザーID User ID 米      |    |     |   | 半角英数32文字以内 |
| ユーザ権限                 |    |     |   |            |
| ユーザー権限 User Level 🛛 💥 | -6 | ユーザ | 0 |            |

# 7-16. 管理ユーザーのアカウントを編集する

| <b>KDDI</b> SMI         | ARTアドレン        | ス帳                     | 個人設定 ▼   う      | 『一夕設定 ▼   管理設定 ▼            | 河田市<br>  利用方法 | 四郎<br>(ガイドフ        | ログアウト<br>「ック) 日 |
|-------------------------|----------------|------------------------|-----------------|-----------------------------|---------------|--------------------|-----------------|
| 合 ホーム                   | 🔄 会社アドレス帳      | <u>●</u> 共有アドレス帳       | <u>・</u> 個人アドレス | Æ                           |               |                    | Q               |
| HOME /<br><b>管理ユーザー</b> | 一覧             |                        |                 |                             | ● 新規          | !管理ユー <sup>-</sup> | ザー登録            |
| 1   2   3   4           | 次へ>   最後へ>>>   |                        |                 |                             | 表示件数:         | 10   5             | 50   <u>100</u> |
| カテゴリ ▲<br>Category      | 氏名 ▲ ▼<br>Name | 電話番号 ▲<br>Phone Number | •               | メールアドレス 🔺 👻<br>Mail Address |               |                    |                 |
| 統括管理者                   | <u>伊藤 翔</u>    | 10000000               | 01              | sito@neoscrop.jp            |               | /                  | Ŵ               |
| 総合管理者                   | 秋山幸二           | 10000001;              | 20              | smad100120                  |               | 1                  | 应               |
| 総合管理者                   | <u>石井 久孝</u>   | 10000000               | 66              | smad100066                  |               | 1                  | Ŵ               |
| 総合管理者                   | <u>伊東 勤</u>    | 10000009               | 90              | smad100090                  |               |                    | Ŵ               |
| 総合管理者                   | 小川淳司           | 10000000               | 60              | smad100060                  |               | 1                  | Ē               |
|                         |                |                        |                 |                             |               |                    |                 |

## ①「名前」もしくは「ノ」を押下

編集対象の名前を押下して、連絡先詳細へ遷 移します。

| K <b>ddi</b> sma                                           | RTアドレス帳                                                                    | 河田竜四郎<br>個人設定 ▼   アータ設定 ▼   管理設定 ▼   利用方法(ガイドフ | コグアウ<br>「 <b>ック</b> 」 |
|------------------------------------------------------------|----------------------------------------------------------------------------|------------------------------------------------|-----------------------|
| 👌 ホーム                                                      | 会社アドレス帳 🧕 共有アドレス帳                                                          |                                                |                       |
| IOME / 部署一覧 / :<br><b>井藤 翔 アドレ</b><br>シ <sub>アカウント編集</sub> | <sup>会社アドレス桜一覧 /<br/><b>ス詳細</b> <u>&lt;──覧ベージへ戻る</u><br/><b>/</b> 編集</sup> |                                                |                       |
|                                                            | 連絡先情報<br>氏名 Name                                                           | 伊藤 翔                                           |                       |
|                                                            | フリガナ Reading                                                               | イトウショウ                                         |                       |
|                                                            | 所属部署 Department                                                            | NEOS <u>クラウド開発センター</u>                         |                       |
|                                                            | 郵便番号 Zip Code                                                              | 101-0041                                       |                       |
|                                                            | 住所 Address                                                                 | 東京都千代田区神田須田町1-23-1 住友不動産ビル2号館10F               |                       |
|                                                            |                                                                            | 100000001                                      |                       |

## ② 名前を押下した場合

連絡先詳細へ遷移し「アカウント編集」を押下 すると「アカウント情報編集」画面へ遷移しま す。

## ③「シアカウント編集」を押下した場合

「アカウント情報編集」画面へ遷移します。 以下の項目が編集可能となります。

#### ・メールアドレス

→ログインに使用するメールアドレスを変更できます。 ※メールアドレスは、すべて小文字を推奨しています。

#### ・アプリタブ設定

→各個人のアプリ版アドレス帳の利用制限設定です。 チェックを付けると、アプリで該当のアドレス帳が参照できるようになります。

#### ・自動同期設定

→「個人アドレス帳」「共有アドレス帳」での同期設定を変更します。 チェックを付けるとサーバと端末の連絡先データが同期します。

#### ・フィーチャーフォン移行設定

→「7-9. FPからの移行メール設定」参照

#### ・パスワードの再設定

→ログインに使用するパスワードを再設定することができます。

| IOME / 部署一覧 / 会社アドレス帳一覧 /                         |                     |                           |      |
|---------------------------------------------------|---------------------|---------------------------|------|
| NEOS検証用アカウント アカ                                   | ウント情報編集 <<-買ページへ戻る  | 5                         |      |
|                                                   |                     | ※印の項目                     | はお酒で |
| メールアドレス Mail Address 💥                            | sito@neoscorp.jp    | 加角英雄2552平司内               |      |
|                                                   | ID重換チェック >          |                           |      |
| アプリタブ設定 Tab Setting ※                             | ■ 会社アドレス帳をクラウドで夢想する |                           |      |
|                                                   | ■ 個人アドレス帳をクラウドで参照する |                           |      |
|                                                   | ■ 共有グループアドレス極をクラウドで | 参照する                      |      |
| 自動同期設定 Bync Setting 💥                             | ■ 個人アドレス帳をスマートフォン・ア | プリと同期する                   |      |
|                                                   | ■ 共有グループアドレス増をスマートフ | ォン・アプリと同期する               |      |
| フィーチャーフォン移行設定                                     |                     |                           |      |
| フィーチャーフォンメールアドレス<br>Front Address (Feature Phone) |                     | 半角两位学250文学员内              |      |
|                                                   | □ このメールアドレスへ案内メールを送 |                           |      |
| パスワードの再設定                                         |                     |                           |      |
| パスワード再設定の確認<br>Agree For Update User Password     | □ パスワードを再設定する       |                           |      |
| 新パスワード                                            |                     | 半角条数平4交平以上                |      |
| Men Passiona<br>新パフロード (論問)                       |                     |                           |      |
| Confirm Pessword                                  |                     | <sup>313</sup> 角条数字=0文字以上 |      |
|                                                   | キャンセル の好す           | 2                         |      |
|                                                   |                     |                           |      |

# 7-17. 管理ユーザーを削除する

| <b>KDDI</b> SMART         | アドレス帳                  |                          | 個人設定 ▼   <i>デ</i> ・ | ー夕設定 ▼   管理設定 ▼             | 河田竜四創<br>利用方法(ガー | 8 ログアウト<br>イドブック) 🗗 |
|---------------------------|------------------------|--------------------------|---------------------|-----------------------------|------------------|---------------------|
| ▲ ホーム 📗 会社                | 土アドレス帳 👥 共有            | アドレス帳                    | 🧕 個人アドレス朝           | ł                           |                  | ٩                   |
| HOME /                    |                        |                          |                     |                             |                  |                     |
|                           |                        |                          |                     |                             | 新規管理             | 里ユーザー登録             |
| 管理ユーザー 一覧                 |                        |                          |                     |                             |                  |                     |
| 1   2   3   4   次へ>       | 最後へ>>>                 |                          |                     |                             | 表示件数: 10         | 0   50   100        |
| カテゴリ ▲ 氏:<br>Category Nam | 名 ▲ <del>▼</del><br>me | 電話番号 ▲ ·<br>Phone Number |                     | メールアドレス ▲ ▼<br>Mail Address |                  |                     |
| 統括管理者 伊                   | <u>藤 翔</u>             | 100000000                | 1                   | sito@neoscrop.jp            |                  | × 🔟                 |
| 総合管理者 秋                   | 山幸二                    | 100000012                | 0                   | smad100120                  |                  | ∕ ⊡                 |
| 総合管理者 五                   | 井久孝                    | 100000006                | 6                   | smad100066                  |                  | /                   |
| 総合管理者 伊                   | 東 勤                    | 10000009                 | 0                   | smad100090                  |                  | /                   |
| 総合管理者 小                   | <u>川 淳司</u>            | 10000006                 | 0                   | smad100060                  |                  | × 🔟                 |

## ①「」」を押下

「<u></u>」を押下すると、「社員アドレス削除確認」画面へ遷移します。

|  | 以下の連続             | 8先情報を本当に削除してよろしいですか                  |
|--|-------------------|--------------------------------------|
|  | 連絡先情報             |                                      |
|  | 氏名 Name           | 秋山 幸二                                |
|  | フリガナ Reading      | アキヤマ コウジ                             |
|  | 所属部署 Department   | NPB バ・リーグ ソフトバンクホークス                 |
|  | 郵便番号 Zip Code     | 101-0041                             |
|  | 住所 Address        | 動務先 東京都千代田区神田須田町1-23-1 住友不動産ビル2号館10日 |
|  | 電話番号 Phone Number | 勤務先 1000000120                       |

| 個人情報                |                   |  |
|---------------------|-------------------|--|
| 担当業務 Current Charge |                   |  |
| 保有資格/スキル Skill      |                   |  |
| 業務履歴 Work History   |                   |  |
| 星座 Star Sign        |                   |  |
| 血液型 Blood Type      |                   |  |
|                     | キャンセル <b>削除する</b> |  |

## ② アラートメッセージ表示

0

「以下の連絡先を本当に削除してよろしいで すか」とアラートメッセージが表示されます

#### ③「削除する」を押下すると削除完了

「削除する」を押下すると、削除が完了します。

また、社員データは残したままアカウントを削除(OFF)する場合もあります。

# 7-18.システム設定

## 各機能のシステム利用設定を行います。

「設定ミスにより一部機能が利用できなくなりますので、十分に確認の上設定してください」

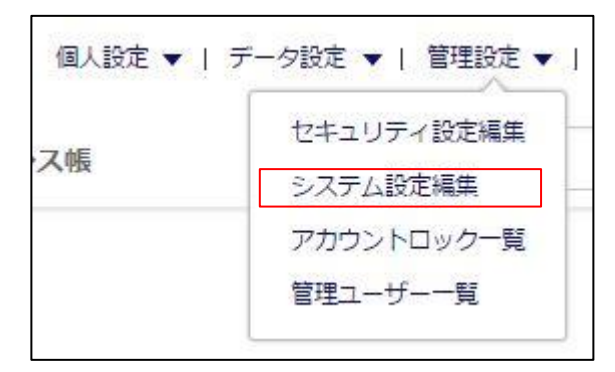

## ① ページ右上部の「システム設定編集」 を押下

「管理設定」を押下するとメニューリストが表示されます。 メニューリストから「システム設定編集」を選択してください。

## ② システム設定を編集

システム設定されている内容が表示されます。下記の各機能の設定編集が行えます。

| 設定機能名                   | 。<br>1993年1月1日(1993年1月1日)<br>1993年1月1日(1993年1月1日)<br>1993年1月1日(1993年1月1日)                                                              |
|-------------------------|----------------------------------------------------------------------------------------------------|
| ■ウェブ管理画面のご利用に           | 影響のある機能                                                                                                    |
| 会社アドレス帳の<br>個人コピー機能     | 会社アドレス帳から個人アドレス帳へコピーすることができます。<br>・個人ごとコピー<br>⇒「4-18.個人アドレス帳へコピーする(1件ずつコピー)」を利用可能にする                                                   |
| ユーザー登録時の<br>利用開始メール送信機能 | 利用開始メール送信の制御を設定できます。<br>※未ご利用ユーザー(ユーザー登録後、パスワードを登録していない。またはパスワードー括登<br>録でパスワードを登録していない)に毎週月曜日の15:00の情報に基づき配信される、リマイン<br>ダーメールは停止できません。 |
| Lv.0 一般ユーザー権限<br>設定機能   | 一般ユーザーのプロフィール編集権限の設定ができます。<br>この設定は、ウェブ管理画面、iOS,Androidアプリに適用されます。                                                                     |
| ■アプリや端末同期のご利用           | に影響のある機能                                                                                                    |
| 端末認証機能                  | 「SMARTアドレス帳」を利用する端末を制限することができます。なお、本機能はiOSに限ります。<br>※ IPアクセス制限と端末認証機能を併用された場合、端末認証機能が優先されます。<br>⇒「7-7. 端末認証CSVデータをインポート/エクスポートする」      |
| 全社アドレス共有機能              |                                                                                                    |
| 共有アドレス帳の<br>開始ナンバー設定機能  | ビジネス便利パックにおいて、共有アドレス帳とユーザーのアドレス帳をメモリNoで住み分けて<br>いる場合、その数字を入力してください。                                                                    |

# KDDI SMARTアドレス帳

| Web管理画面のご利用に影響のある機能                      |                                                                               |
|------------------------------------------|-------------------------------------------------------------------------------|
| 会社アドレス帳の個人コピー機能                          | ◎ コピー機能を使用可能にする 🛛 個人毎コピー                                                      |
| Company To Private Address Migration     | ● コピー機能を使用可能にしない                                                              |
| ユーザ登録時の利用開始メール送信機能                       | ◎ すべてのユーザ登録時に案内メールを送信する                                                       |
| New-User Mail Nontication                | ◎ CSVからのユーザ登録時は案内メールを送信しない                                                    |
| Lv.0 一般ユーザー権限設定機能                        | ◎ プロフィール編集権限を与える                                                              |
| LV.U General users privileges setting    | ● プロフィール編集権限を与えない                                                             |
| アプリや端末同期のご利用に影響のある機能                     | 1                                                                             |
| 端末認証機能                                   | ◎ 端未認証を有効にする                                                                  |
| -Step Device Verification                | CardDAVの端末認証機能は、無効とする<br>※IPアドレスとアプリログイン特徴からの朝極を無効にします。詳細は利用方法(ガイドブック)を参照下さい。 |
|                                          | ◉ 端末認証を無効にする                                                                  |
| 全社アドレス共有機能                               | ● 全社アドレスを端末へ自動配信する ※ 本機能の上限は2500件とさせていただきます。                                  |
| Sharing All Company Address Into Devices | ◎ 全社アドレスを端末へ自動配信しない                                                           |
| 共有アドレス帳の開始ナンバー設定機能                       | ビジネス便利パックにおいて、共有アドレス帳とユーザのアドレス帳を                                              |
| The start number for shared address      | メモリNoで住み分けている場合、その数子を入力してくたさい。<br>半角数値4桁以内                                    |
|                                          |                                                                               |
| 設定変更に係る注意                                |                                                                               |
| 司意確認 Operation Agreement                 | この画面で行う変更は、本サービス全体に適用されます。                                                    |
|                                          | 設定変更による影響について理解している場合に限り、チェックを入れて進んで下さい。                                      |
|                                          | □ 設定変更に伴う影響について理解している                                                         |

## ③ 編集したシステム設定を登録する

設定内容を確認し、

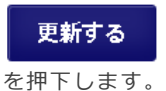

# 課 <<<- 50</td> 本当によろしいですか? able この操作は取消ができません。実行前の確認をお願いします。 概要 システム情報編集 >システム情報が編集されます システム情報が編集されます 上記内容を確認、実行する

## ④ 設定に問題なければ編集実行

設定に問題がなければ「上記内容を確認、実 行する」を押下して、編集が完了します。

# 7-19.契約情報管理

契約情報を確認します。 ※統括管理者のみ有効な機能です。

| ध ▼   7 |            | 利用方法(ガイドブック) 🗗 | ① ページ右上部の「契約情報管理」を押<br>下 |
|---------|------------|----------------|--------------------------|
|         | セキュリティ設定編集 | Q              | 「管理設定」を押下するとメニューリストが表    |
|         | システム設定編集   |                | 示されます。                   |
|         | アカウントロック一覧 |                | てください。                   |
|         | 管理ユーザー一覧   |                |                          |
| ージへ戻る   | 契約情報管理     |                |                          |
|         |            | )              |                          |

## ② 契約情報の確認

契約に関わる情報が表示されます。

| 利情報確認                 |                   |  |
|-----------------------|-------------------|--|
| 会社情報                  |                   |  |
| 会社名 Company Name      | ○○○○株式会社          |  |
| 管理者名 Contact Name     | ネオス 太郎            |  |
| 所属部署 Department       | 管理部               |  |
| メールアドレス Email Address | example@example.c |  |
| 契約情報                  |                   |  |
| 契約コード Contract Code   | M123456789        |  |
| 契約プラン Contract Type   | BP                |  |
| 契約開始日 Contract Date   | 2013年11月01日       |  |
| 契約終了日 Expiration Date |                   |  |
| ユーザー情報                |                   |  |
| 総ID数 Total ID Number  | 58 ID             |  |
| 有効ID数 Valid ID Number | 54 ID             |  |

以下の情報が表示されます。

・**会社情報** 申込時に登録された会社情報を表示しま す。

・契約情報 現在の契約状態を表示します。

・**ユーザー情報** 総ID数は、登録されたアカウントの総数 を表示します。

有効ID数は、ご利用開始の手続きを行っ たユーザーの総数を表示します。 (未ご 利用ユーザーは含みません)

※総ID数、有効ID数は日次で更新されます。アカウントの追加・削除をしてもリアルタイムには反映されません。
※総ID数が課金対象となります。
※未ご利用ユーザーとは、ユーザー登録後、パスワードを登録していない。またはパスワードー括登録でパスワードを登録していない。またはパスワードー括登録でパスワードを登録していないユーザーを指します。